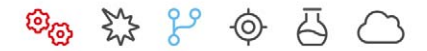

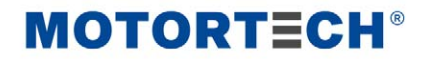

# PowerView4 – HMI-Modul

Betriebsanleitung

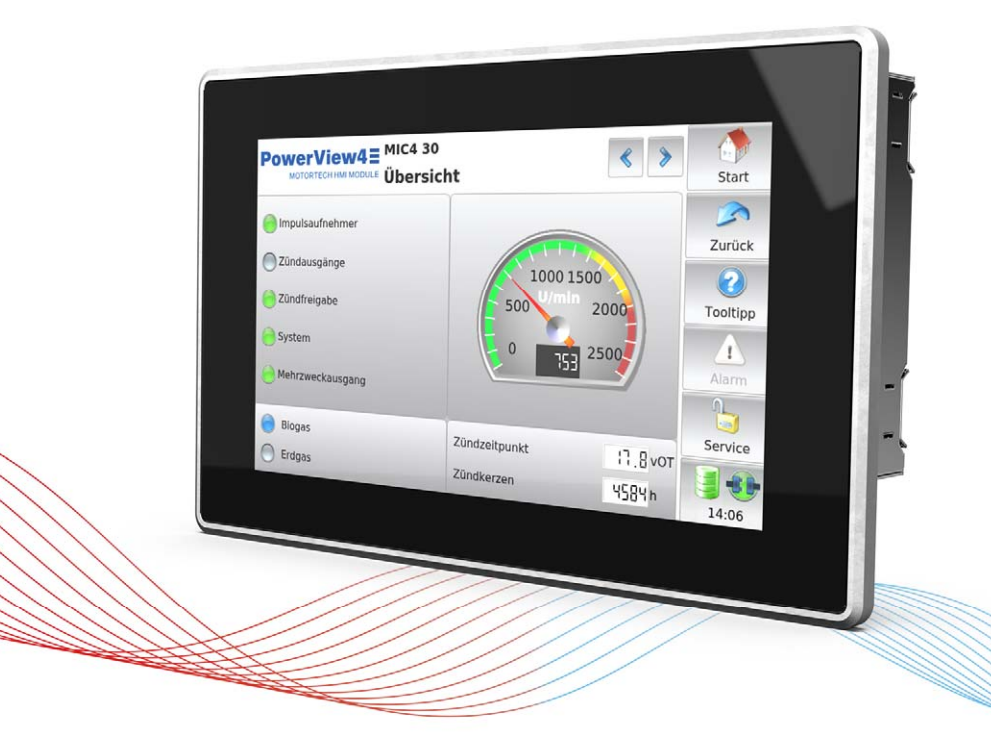

Originalbetriebsanleitung

© Copyright 2024 MOTORTECH GmbH. Alle Rechte vorbehalten.

MOTORTECH-Produkte und das MOTORTECH-Logo sind eingetragene und/oder gewohnheitsrechtliche Warenzeichen der MOTORTECH GmbH. Alle weiteren in der Publikation verwendeten oder gezeigten Marken und Logos sind Eigentum der jeweiligen Rechteinhaber und werden nur zu Referenzzwecken verwendet.

In dieser Publikation enthaltene Informationen können ohne vorherige Ankündigung geändert werden.

# MOTORTECH°

| 1 Allgemeine Hinweise                                             | 7  |
|-------------------------------------------------------------------|----|
| 1.1 Wozu dient diese Betriebsanleitung?                           | 7  |
| 1.2 An wen richtet sich diese Betriebsanleitung?                  | 7  |
| 1.3 Welche Symbole werden in der Betriebsanleitung verwendet?     | 7  |
| 1.4 Welche Abkürzungen werden in der Betriebsanleitung verwendet? | 8  |
| 2 Sicherheitshinweise                                             | 11 |
| 2.1 Allgemeine Sicherheitshinweise                                |    |
| 2.2 Gefahren elektrostatischer Entladungen                        |    |
| 2.3 Hinweise zur Potentialtrennung                                |    |
| 2.4 Besondere Sicherheitshinweise zum PowerView4                  |    |
| 2.5 Fachgerechte Entsorgung                                       | 16 |
| 3 Bestimmungsgemäße Verwendung                                    |    |
| 3.1 Funktionsbeschreibung                                         |    |
| 3.2 Anwendungsbereiche                                            |    |
|                                                                   |    |
| 4 Produktbeschreibung                                             | 19 |
| 4.1 Technische Daten                                              | 19 |
| 4.1.1 PowerView4                                                  |    |
| 4.1.1.1 Zertifizierungen                                          |    |
| 4.1.1.2 Mechanische Daten                                         | 19 |
| 4.1.1.3 Warnhinweise am Gerat                                     | 20 |
| 4.1.1.4 Produktidentifikation – Schilder am Gerat                 |    |
| 4.1.1.5 Elektrische Daten                                         |    |
| 4.1.1.6 Anzeige                                                   |    |
| 4.1.1.7 Schnittstellen                                            |    |
| 4.1.1.6 Obersichtszeichnungen                                     | 23 |
| 4.1.1.9 AllSchlusse                                               | 24 |
| 4.1.2.1 Zortifiziorungen                                          | 25 |
| 4.1.2.1 Zeitinizierungen                                          | 25 |
| 4123 Produktidentifikation – Schilder am Gerät                    | 25 |
| 4124 Flektrische Daten                                            | 26 |
| 4 1 2 5 Übersichtszeichnungen                                     | 20 |
| 4.1.2.6 Belegung                                                  | 28 |
|                                                                   |    |
| 5 Funktionen                                                      | 30 |
| 5.1 Zündsteuergerät                                               | 30 |
| 5.2 Anti-Klopfregelung                                            | 30 |
| 5.3 Temperaturmodul                                               | 30 |
| 5.4 I/O-Kommunikationsmodul BPlus                                 | 30 |
| 5.5 I/O-Modul (Geräteprofil CiA® 401/404)                         |    |
| 5.6 Generisches Gerät                                             | 31 |
| 6 Betrieb                                                         |    |
| 6.1 Inbetriebnahme PowerView4                                     |    |
| 6.2 Außerbetriebnahme PowerView4                                  |    |
| 6.3 Software-Update                                               | 32 |

| 7 Einbauanweisung                                      | 35 |
|--------------------------------------------------------|----|
| 7.1 Auspacken                                          | 35 |
| 7.2 Einbau des PowerView4                              | 35 |
| 7.3 Montage des I/O-Kommunikationsmoduls BPlus         | 37 |
| 7.4 Montage des I/O-Moduls (Geräteprofil CiA® 401/404) | 37 |
|                                                        |    |
| 8 Verkabelung und Konfiguration                        | 38 |
| 8.1 PowerView4                                         | 38 |
| 8.1.1 Erdung                                           | 38 |
| 8.1.2 Verkabelung CAN-Bus-Schnittstelle                | 39 |
| 8.1.3 Verkabelung Spannungsversorgung                  | 40 |
| 8.1.3.1 Verkabelung mit externer Spannungsversorgung   | 41 |
| 8.1.3.2 Verkabelung mit MOTORTECH-Zündsteuergerät      | 41 |
| 8.2 CAN-Bus-Verkabelung CAN1                           | 42 |
| 8.3 CAN-Bus-Verkabelung CAN2                           | 46 |
| 8.4 I/O-Kommunikationsmodul BPlus                      | 46 |
| 8.4.1 Verkabelung Spannungsversorgung                  | 46 |
| 8.4.2 Verkabelung CAN-Bus, CAN-Bus-Terminierung        | 46 |
| 8.4.3 Verkabelung Ein- und Ausgänge                    | 47 |
| 8.4.4 Gerätekonfiguration PowerView4                   | 48 |
| 8.5 I/O-Modul (Geräteprofil CiA <sup>®</sup> 401/404)  | 48 |
| 9 Allaemeine Bedienung                                 | 10 |
| 9 Angemeine Deulending                                 |    |
| 9.2 Novigation                                         | 49 |
| 9.2 Navigation                                         | 49 |
| 9.3 Menuleiste                                         | 50 |
|                                                        | 52 |
| 9.4.1 Cevätefreiseheltung                              | 55 |
| 9.4.1.1 Geräteineischaltung                            |    |
| 9.4.1.2 Gerat hinzurugen                               | 58 |
| 9.4.1.3 Gerat bearbeiten                               | 61 |
| 9.4.1.4 Gerat loschen                                  | 61 |
| 9.4.1.5 Geratedaten aufzeichnen                        | 62 |
| 9.4.2 Display                                          | 63 |
| 9.4.3 Verbindung                                       | 66 |
| 9.4.4 Autzeichnungen                                   | 68 |
| 9.4.4.1 Aufzeichnungen anzeigen                        | 70 |
| 9.4.4.2 Daten am PC weiterverarbeiten                  | /1 |
| 9.5 Zugangskontrolle                                   | 72 |
| 9.5.1 Zugangskontrolle aktivieren und deaktivieren     | 74 |
| 9.5.2 Anmelden und abmelden                            | 75 |
| 9.5.3 PIN andern                                       | 76 |
| 9.5.4 PINs zurücksetzen                                | 76 |
| 9.6 Ereignisse                                         | 78 |
| 9.7 Hilte                                              | 79 |
| 10 Geräte                                              | 80 |
| 10.1 Zündsteuergerät                                   |    |
| 10 1 1 Hauntmenü                                       |    |
| ier in naaptinona                                      | 00 |

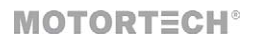

| 10.1.2 Übersicht                                               |      |
|----------------------------------------------------------------|------|
| 10.1.3 Zündzeitpunkt                                           |      |
| 10.1.4 Zündung                                                 | 86   |
| 10.1.4.1 MIC100                                                |      |
| 10.1.5 Energie                                                 | 90   |
| 10.1.6 Zündwinkel                                              | 91   |
| 10.1.7 Anpassungen                                             | 94   |
| 10.1.8 Verläufe                                                | 102  |
| 10.1.9 Nachrichten                                             | 105  |
| 10.1.10 Diagnose                                               | 107  |
| 10.1.11 Informationen                                          | 108  |
| 10.2 Anti-Klopfregelung                                        | 110  |
| 10.2.1 Hauptmenü                                               | 110  |
| 10.2.2 Übersicht                                               | 111  |
| 10.2.3 Intensität                                              | 113  |
| 10.2.4 Verläufe                                                | 114  |
| 10.2.5 Einstellungen                                           |      |
| 10.3 Temperaturmodul                                           | 118  |
| 10.3.1 Hauptmenü                                               | 118  |
| 10.3.2 Ubersicht                                               | 120  |
| 10.3.3 Einstellungen                                           |      |
| 10.3.3.1 Namen                                                 |      |
| 10.3.3.2 Gruppen                                               |      |
| 10.3.3.3 Kanale                                                |      |
| 10.3.3.4 Typ                                                   |      |
| 10.3.3.5 Aktivierung                                           |      |
| 10.3.3.6 Schwellen                                             |      |
| 10.3.3.7 Interner Status                                       |      |
| 10.3.4 Gruppenspezifische Ansichten                            |      |
|                                                                | 134  |
| 10.3.4.2 Temperaturen                                          |      |
| 10.3.4.3 Mittlere Abweichung.                                  |      |
| 10.4 1/U-Kommunikationsmodul BPlus, I/U-Modul (CIA401, CIA404) | 136  |
| 10.4.1 Hauptmenu                                               |      |
| 10.4.2 Einstellungen                                           | 1/1  |
| 10.4.2 Ellistelluligen                                         | 141  |
| 10.4.2.1 Binareingange                                         | 142  |
| 10.4.2.3 Analogeingänge                                        | 14.0 |
| 10.4.2.4 Analogausgange                                        | 1/15 |
| 10 5 Generisches Gerät                                         | 145  |
| Toto deneriornos del at                                        | 140  |
| 11 Störungen                                                   |      |
| 11.1 Mögliche Störungen                                        | 147  |
| 11.2 Hinweis auf Service/Kundendienst                          | 149  |
| 11.3 Rücksendung von Geräten zur Reparatur/Überprüfung         | 149  |
| 11.4 Hinweis zum Verpacken von Geräten                         | 149  |

| 12 Wartung                      | . 150 |
|---------------------------------|-------|
| 12.1 Reinigung des Touchscreens | . 150 |
| 12.2 Batteriewechsel            | . 150 |
| 12.3 Ersatzteile und Zubehör    | . 152 |
| 13 Index                        | . 153 |

**MOTORTECH°** 

Lesen Sie vor dem Einsatz diese Betriebsanleitung sorgfältig durch und machen Sie sich mit dem Produkt vertraut. Eine Installation und Inbetriebnahme sollte ohne Lesen und Verstehen dieses Dokumentes nicht durchgeführt werden. Bewahren Sie die Betriebsanleitung griffbereit auf, um im Bedarfsfall nachschlagen zu können.

#### 1.1 Wozu dient diese Betriebsanleitung?

Diese Betriebsanleitung dient als Hilfe bei Installation und Betrieb des Produktes und unterstützt das Fachpersonal bei allen durchzuführenden Bedienungs- und Wartungsarbeiten. Des Weiteren ist diese Anleitung dazu bestimmt, Gefahren für Leben und Gesundheit des Benutzers und Dritter abzuwenden.

#### 1.2 An wen richtet sich diese Betriebsanleitung?

Die Betriebsanleitung ist eine Verhaltensanweisung für Personal, das mit der Aufstellung, Bedienung, Wartung und Instandsetzung von Gasmotoren betraut ist. Es werden dabei ein entsprechender Grad an Fachkenntnissen über den Betrieb von Gasmotoren sowie Grundkenntnisse über elektronische Zündsysteme vorausgesetzt. Personen, die lediglich befugt sind, den Gasmotor zu bedienen, sind vom Betreiber einzuweisen und ausdrücklich auf mögliche Gefahren hinzuweisen.

#### 1.3 Welche Symbole werden in der Betriebsanleitung verwendet?

Folgende Symbole werden in dieser Anleitung verwendet und müssen beachtet werden:

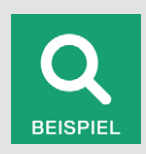

#### Beispiel

Das Symbol kennzeichnet Beispiele, die Ihnen notwendige Handlungsschritte und Techniken verdeutlichen. Darüber hinaus erhalten Sie über die Beispiele zusätzlich Informationen, die Ihr Wissen vertiefen.

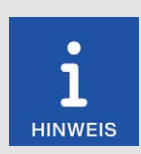

#### Hinweis

Das Symbol kennzeichnet wichtige Hinweise für den Bediener. Beachten Sie diese. Darüber hinaus wird das Symbol für Übersichten verwendet, die Ihnen eine Zusammenfassung der notwendigen Arbeitsschritte geben.

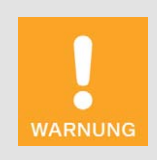

#### Warnung

Das Symbol kennzeichnet Warnungen für mögliche Gefahren von Sachbeschädigung oder Gefahren für die Gesundheit. Lesen Sie diese Warnhinweise sorgfältig und treffen Sie die genannten Vorsichtsmaßnahmen.

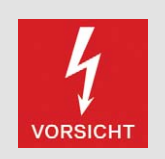

#### Vorsicht

Das Symbol kennzeichnet Warnungen für Lebensgefahr insbesondere durch Hochspannung. Lesen Sie diese Warnhinweise sorgfältig und treffen Sie die genannten Vorsichtsmaßnahmen.

### **1.4** Welche Abkürzungen werden in der Betriebsanleitung verwendet?

In der Betriebsanleitung oder in der Bedienoberfläche werden folgende Abkürzungen verwendet.

| Abk.    | Begriff                                                    | Beschreibung                                                   | Erläuterung                                                                                                    |
|---------|------------------------------------------------------------|----------------------------------------------------------------|----------------------------------------------------------------------------------------------------|
| AC      | Alternating Current                                        | Wechselstrom                                                   |                                                                                                    |
| ADC     | Analog-to-Digital<br>Converter                             | Analog-Digital-<br>Wandler                                     | Bauelement, das analoge Ein-<br>gangssignale in Digitalsignale<br>umsetzt.                                                     |
| CAN-Bus | Controller Area<br>Network Bus                             | Bus für Steuergeräte/<br>Netzwerke                             | asynchrones, serielles Lei-<br>tungssystem für die Vernetzung<br>von Steuergeräten                                             |
| CE      | Conformité<br>Européenne                                   | Übereinstimmung mit<br>EU-Richtlinien                          | Kennzeichnung nach EU-Recht<br>für bestimmte Produkte in<br>Zusammenhang mit der Pro-<br>duktsicherheit                        |
| CiA®    | CAN in Automation                                          |                                                                | Anwender- und Herstellerver-<br>einigung, die CAN-Protokolle<br>standardisiert.                                                |
| CSV     | Comma-separated<br>Values                                  | durch Komma ge-<br>trennte Daten                               | Textdatei zur Speicherung oder<br>zum Austausch strukturierter<br>Daten                                                        |
| DC      | Direct Current                                             | Gleichstrom                                                    |                                                                                                    |
| DetCon  | Detonation Controller                                      | Anti-Klopfregelung                                             | Dient zur Vermeidung von<br>kapitalen Motorschäden, die<br>durch klopfende Verbrennung<br>verursacht werden.                   |
| DIS     | Draft International<br>Standard                            | Entwurf einer interna-<br>tionalen Norm                        | ISO-Normentwurf                                                                                                    |
| EEPROM  | Electrically Erasable<br>Programmable Read-<br>Only Memory | elektrisch löschbarer<br>programmierbarer<br>Nur-Lese-Speicher | Nichtflüchtiger, elektronischer<br>Speicherbaustein, dessen<br>gespeicherte Information<br>elektrisch gelöscht werden<br>kann. |
| ESD     | Electrostatic Discharge                                    | elektrostatische<br>Entladung                                  |                                                                                                    |

## MOTORTECH°

| Abk.           | Begriff                                              | Beschreibung                                                            | Erläuterung                                                                                                |
|----------------|------------------------------------------------------|-------------------------------------------------------------------------|----------------------------------------------------------------------------------------------------|
| НМІ            | Human-Machine<br>Interface                           | Mensch-Maschine-<br>Schnittstelle                                       | Schnittstelle zwischen Mensch<br>und Maschine beziehungsweise<br>Computer                                  |
| IEC            | International<br>Electrotechnical<br>Commission      | Internationale Elektro-<br>technische Kommissi-<br>on                   | internationale Normungsorgani-<br>sation im Bereich der Elektro-<br>technik und Elektronik                 |
| 1/0            | Input/Output                                         | Ein-/Ausgabe                                                            | Kommunikation eines Informati-<br>onssystems mit der Außenwelt                                             |
| ISO            | International<br>Organization for<br>Standardization | Internationale Organi-<br>sation für Normung                            |                                                                                                    |
| °KW            | Grad Kurbelwelle                                     |                                                                         | Einheit für den Drehwinkel der<br>Kurbelwelle                                                              |
| LSS            | Layer Setting Services                               |                                                                         | Dienst zur Konfiguration von<br>Knoten-ID und Bitrate in einem<br>CANopen®-Netzwerk                        |
| MIC            | MOTORTECH Ignition<br>Controller                     | MOTORTECH-<br>Zündsteuergerät                                           |                                                                                                    |
| MICT           | MOTORTECH<br>Integrated<br>Configuration Tool        |                                                                         | Software zur Konfiguration von<br>MOTORTECH-Geräten                                                        |
| MMC            | Multimedia Card                                      | Multimedia-Karte                                                        | digitales Speichermedium                                                                                   |
| NMT            | Network Management                                   | Netzwerkmanagement                                                      |                                                                                                    |
| nOT            | nach oberem Totpunkt                                 |                                                                         |                                                                                                    |
| PRAK           | PIN Reset<br>Authorization Key                       | Schlüssel zum Zu-<br>rücksetzen aller PINs                              | Schlüssel, der alle PINs des<br>PowerView4 zurücksetzt.                                                    |
| PRRK           | PIN Reset Request Key                                | Schlüssel zum Bean-<br>tragen eines PIN-<br>Rücksetzungsschlüs-<br>sels | Schlüssel, mit dem der Schlüs-<br>sel zum Zurücksetzen aller<br>PowerView4-PINs beantragt<br>werden kann.  |
| RS232          | Recommended<br>Standard 232                          |                                                                         | Industriestandard für eine<br>physische Schnittstelle für die<br>asynchrone serielle Datenüber-<br>tragung |
| SAE            | Society of Automotive<br>Engineers                   | Verband der Automo-<br>bilingenieure                                    | internationale Normungsorgani-<br>sation im Bereich der Mobili-<br>tätstechnologie                         |
| SDHC-<br>Karte | Secure Digital High-<br>Capacity Card                | sichere, digitale Spei-<br>cherkarte mit hoher<br>Kapazität             | digitales Speichermedium                                                                                   |
| SD-Karte       | Secure Digital Card                                  | sichere, digitale Spei-<br>cherkarte                                    | digitales Speichermedium                                                                                   |

| Abk.          | Begriff                        | Beschreibung                          | Erläuterung                                                                        |
|---------------|--------------------------------|---------------------------------------|------------------------------------------------------------------------------------|
| SPI           | Serial Peripheral<br>Interface | Serielle Peripherie-<br>schnittstelle | Bus-System für einen synchro-<br>nen seriellen Datenbus                            |
| Temp-<br>Scan | Temperature Scanner            | Temperaturscanner                     | Dient zur Temperaturüberwa-<br>chung von Thermoelementen                           |
| USB           | Universal Serial Bus           |                                       | serielles Leitungssystem zur<br>Verbindung eines Computers<br>mit externen Geräten |
| vOT           | vor dem oberen<br>Totpunkt     |                                       |                                                                                    |

### MOTORTECH°

#### 2.1 Allgemeine Sicherheitshinweise

Folgende Sicherheitshinweise müssen in dem Umfeld beachtet werden, in dem das Gerät betrieben wird:

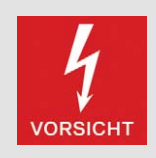

#### Hochspannung! Lebensgefahr!

Während des Betriebes des Motors besteht besonders im Bereich der Zündanlage Lebensgefahr durch Hochspannung. Daher sollten, sofern nicht explizit anders angeben, folgende Teile nicht berührt oder abgezogen werden:

- Zündspulen und -kappen
- Kabel des Hochspannungskreises
- Ein- und Ausgangsverkabelung des Zündsteuergerätes
- Impulsaufnehmer und deren Verkabelung

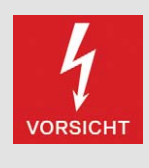

#### Gefahr für Personen mit implantierten Herzgeräten!

Die Grenzwerte für die Beeinflussung von aktiven implantierten Herzgeräten wie Herzschrittmachern oder Defibrillatoren können von den an der Zündung angeschlossenen Leitungen impulsartig überschritten werden. Personen mit Herzgeräten dürfen sich daher nicht in der Nähe der in Betrieb befindlichen Zündanlage aufhalten. Kennzeichnen Sie die Betriebsstätte der Zündanlage mit dem entsprechenden genormten Warnsymbol.

Die MOTORTECH-Geräte sind nach dem aktuellen Stand der Technik gefertigt und entsprechend betriebssicher. Trotzdem können vom Gerät Gefahren ausgehen oder Schäden auftreten, wenn die folgenden Hinweise nicht beachtet werden:

- Der Gasmotor darf nur von ausgebildetem und autorisiertem Personal bedient werden.
- Beachten Sie alle Sicherheitshinweise an der Anlage und alle Sicherheitsanweisungen des Anlagenbetreibers.
- Betreiben Sie das Gerät nur innerhalb der in den technischen Daten vorgegebenen Parameter.
- Nutzen Sie das Gerät nur sach- und bestimmungsgemäß.
- Wenden Sie niemals Gewalt an.
- Bei allen Arbeiten, wie z. B. Installation, Umstellung, Anpassung, Wartung und Instandsetzung, müssen alle Geräte spannungslos und gegen unbeabsichtigtes Wiedereinschalten gesichert sein.
- F
  ühren Sie nur Wartungs- und Instandsetzungsarbeiten durch, die in der Betriebsanleitung beschrieben sind, und halten Sie sich bei der Ausf
  ührung an die beschriebenen Anweisungen.
- Verwenden Sie f
  ür die Instandhaltung des Ger
  ätes grunds
  ätzlich nur durch MOTORTECH
  gelieferte Ersatzteile.

- Weitere Arbeiten d
  ürfen nur von durch MOTORTECH autorisiertem Personal durchgef
  ührt werden. Bei Missachtung erlischt jegliche Gew
  ährleistung f
  ür die ordnungsgem
  äße Funktion des Ger
  ätes sowie die Verantwortung f
  ür die G
  ültigkeit der Zulassungen.
- Sicherheitseinrichtungen dürfen nicht demontiert oder außer Betrieb gesetzt werden.
- Vermeiden Sie alle Tätigkeiten, die die Funktion des Gerätes beeinträchtigen können.
- Betreiben Sie das Gerät nur in einwandfreiem Zustand.
- Untersuchen Sie alle Veränderungen, die beim Betrieb des Gasmotors bzw. der Zündanlage auftreten.
- Halten Sie alle f
   ür den Betrieb Ihrer Anlage g
   ültigen auch hier nicht ausdr
   ücklich genannten
   Gesetze, Richtlinien und Vorschriften ein.
- Wenn die gasführenden Teile des Systems nicht vollständig dicht sind, kann Gas austreten und es besteht Explosionsgefahr. Das Einatmen von Gas kann außerdem zum Tod oder zu schweren Gesundheitsschäden führen. Überprüfen Sie daher nach allen Montagearbeiten die Dichtheit des Systems.
- Sorgen Sie immer für ausreichende Belüftung des Motorenraumes.
- Sorgen Sie für sicheren Stand am Gasmotor.
- Bei heißen Oberflächen besteht Verbrennungsgefahr. Lassen Sie den Gasmotor abkühlen, bevor Sie mit den Arbeiten beginnen.
- Die persönliche Schutzausrüstung (PSA), z. B. Sicherheitsschuhe und Handschuhe, muss bei allen Arbeiten am Gasmotor getragen werden.
- Durch L\u00e4rm an der Anlage kann Ihr Geh\u00f6r dauerhaft oder vor\u00fcbergehend gesch\u00e4digt werden. Tragen Sie an der Anlage einen geeigneten Geh\u00f6rschutz.
- Ihr Verhalten kann mögliche Restrisiken auf ein Minimum reduzieren. Achten Sie auf einen verantwortungsvollen Umgang mit dem Gasmotor und dem gasführenden System.

### 2.2 Gefahren elektrostatischer Entladungen

Elektronische Geräte sind gegenüber statischer Elektrizität empfindlich. Um diese Komponenten vor Schäden durch statische Elektrizität zu schützen, müssen zur Minimierung oder Vermeidung elektrostatischer Entladungen besondere Vorsichtsmaßnahmen getroffen werden.

Befolgen Sie diese Vorsichtsmaßnahmen, wenn Sie mit dem Gerät oder in dessen Nähe arbeiten.

- Sorgen Sie vor der Durchführung von Wartungs- und Instandsetzungsarbeiten für eine Entladung der statischen Elektrizität Ihres Körpers.
- Tragen Sie zur Vermeidung von statischer Elektrizität an Ihrem Körper keine Kleidung aus synthetischen Materialien. Ihre Kleidung sollte daher aus Baumwoll- oder Baumwollmischmaterialien bestehen.
- Halten Sie Kunststoffe wie z. B. Vinyl- und Styropormaterialien vom Gerät und der Arbeitsumgebung so weit wie möglich fern.
- Entfernen Sie die Leiterplatten nicht aus dem Gehäuse des Gerätes.

### **MOTORTECH°**

### 2.3 Hinweise zur Potentialtrennung

Durch Fehler bei der Trennung von Masse- und Erdpotential können u. a. folgende Probleme entstehen:

- elektromagnetische Störungen (z. B. Erdschleifen)
- Signalverfälschungen (z. B. beim analogen Spannungssignal)
- unerwünschte Ableitströme

In der kompletten elektrischen Anlage sollten daher bei allen Geräten, bei denen die Möglichkeit dazu besteht, das Erdpotential und der Minuspol der Spannungsversorgung getrennt voneinander angeschlossen werden. Der Minuspol der Spannungsversorgung sollte idealerweise nur an einem Punkt in der kompletten Anlage mit dem Erdpotential verbunden sein.

#### Verkabelungsbeispiel

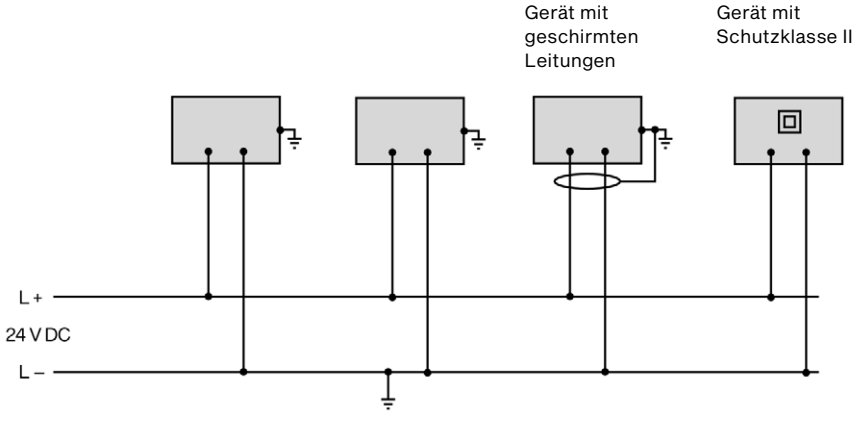

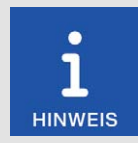

#### Entstehung von Erdschleifen

Die in der folgenden Grafik dargestellten Geräte bieten keine Möglichkeit, dass das Erdpotential und der Minuspol der Spannungsversorgung getrennt voneinander angeschlossen werden. So entsteht eine Erdschleife.

Eine Erdschleife ist eine zu einer Schleife geschlossene Masseverbindung einer elektrischen Verkabelung oder Verdrahtung, die bei niederfrequenten Störströmen (I) aufgrund der Impedanz (Widerstand R > 0) der Schleife einen ungewollten Spannungsabfall im Signalpfad erzeugt.

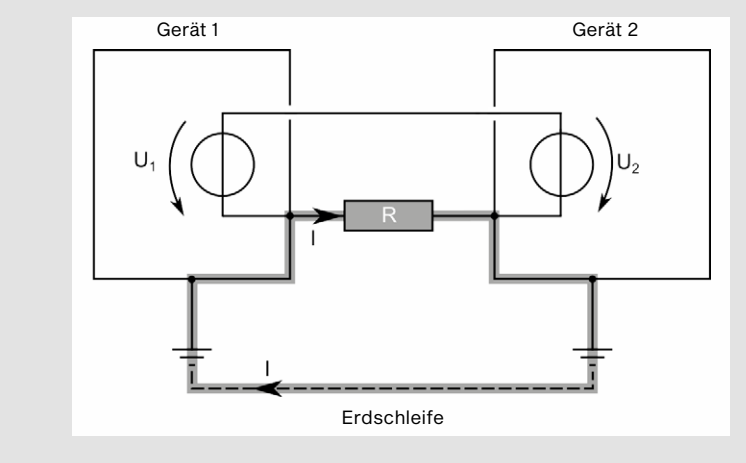

### 2.4 Besondere Sicherheitshinweise zum PowerView4

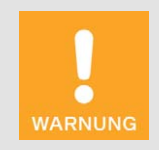

#### Explosionsgefahr!

Folgende Aktionen dürfen nicht durchgeführt werden, außer das Umfeld wird als nicht explosionsgefährdet eingestuft:

- Verbindungen über Schnittstellen und Anschlüsse des PowerView4 herstellen bzw. trennen.
- Speicherkarten einstecken bzw. entnehmen.

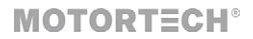

WARNUNG

#### Gefahr der Verletzung und Zerstörung!

Das PowerView4 ist ein elektrisch betriebenes Gerät und es besteht die Gefahr von elektrostatischen Entladungen. Betreiben Sie das Gerät daher niemals ohne entsprechende Erdung, um Verletzungen und Schäden vorzubeugen.

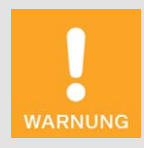

#### Verletzungsgefahr!

Das PowerView4 ist für den Betrieb in Stromkreisen mit **Funktionsklein**spannung mit sicherer elektrischer Trennung (PELV) vorgesehen. Die Spannungen in diesen Stromkreisen dürfen 50 V AC oder 75 V DC nicht überschreiten.

Das PowerView4 darf nicht mit Stromkreisen elektrisch verbunden werden, die gefährlich hohe Spannungen führen oder bei Auftreten eines Einzelfehlers führen könnten.

Daher müssen unter anderem folgende Voraussetzungen erfüllt sein:

- Die Spannungsversorgung darf nur aus Netzteilen mit elektrisch sicherer Trennung oder aus Batterien erfolgen.
- Es müssen Relais mit sicherer Trennung zur Kopplung mit Stromkreisen verwendet werden, die gefährliche Spannung führen oder im Fehlerfall führen könnten.
- Alle aktuell geltenden Normen und Vorschriften müssen berücksichtigt werden.

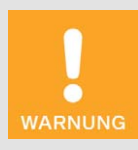

#### Betriebssicherheit!

Das PowerView4 und die Software sind nicht für sicherheitskritische Anwendungen ausgelegt. Die analogen und binären Ein- und Ausgänge des PowerView4-Systems dürfen nicht für sicherheitskritische Zwecke verwendet werden.

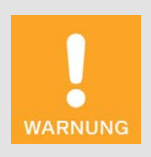

#### Gefahr der Zerstörung!

Es besteht die Möglichkeit, dass durch Einstellungen über das Power-View4 Zündanlage und Motor beschädigt werden. Schützen Sie daher Ihr Gerät vor unbefugtem Zugriff:

- Aktivieren Sie die Zugangskontrolle.
- Melden Sie sich nach der Nutzung aus der verwendeten Zugangsebene ab.

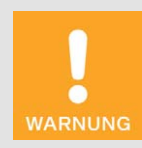

#### Gefahr der Zerstörung!

Beachten Sie beim Einsatz des PowerView4 folgende Punkte:

- Lassen Sie das Gerät nicht fallen.
- Das Gerät darf nicht mit Wasser und anderen Flüssigkeiten in Kontakt kommen.
- Betreiben Sie das Gerät nicht in direktem Sonnenlicht, in der Nähe von Wärmequellen oder in feuchten Umgebungen.
- Betreiben Sie das Gerät nur entsprechend den technischen Spezifikationen.

Eine Missachtung dieser Vorgaben kann zur Zerstörung des Gerätes führen.

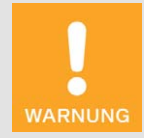

#### Gefahr von Beschädigungen und Fehlfunktionen!

Ein sicherer Betrieb ist in den folgenden Fällen nicht mehr gewährleistet:

- Das PowerView4 weist sichtbare Schäden auf.
- Das Display bleibt dunkel oder zeigt f
  ür eine l
  ängere Zeit ungew
  öhnliche Muster.
- Das PowerView4 reagiert nach einem Neustart nicht.

Das PowerView4 muss dann abgeschaltet werden und darf nicht weiter verwendet werden.

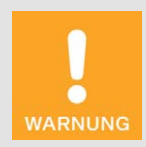

#### Gefahr der Zerstörung!

Die Oberfläche des Touchscreens ist empfindlich gegenüber spitzen und scharfkantigen Gegenständen. Behandeln Sie den Touchscreen daher mit Vorsicht. Pixelfehler infolge unsachgemäßer Handhabung sind von der Garantie ausgeschlossen.

#### **2.5** Fachgerechte Entsorgung

Beachten Sie für die fachgerechte Entsorgung von MOTORTECH-Geräten die Informationen, die auf *www.motortech.de* bereitstehen.

### 3 Bestimmungsgemäße Verwendung

### 3.1 Funktionsbeschreibung

Das PowerView4-HMI-Modul visualisiert und zeichnet Motorbetriebsdaten auf, die von MOTOR-TECH-Steuergeräten bereitgestellt werden, und dient zur Überwachung und Fehleranalyse im Feld.

Zur weiteren Auswertung können aufgezeichnete Motorbetriebsdaten auf einen USB-Stick exportiert werden.

Das PowerView4-HMI-Modul verfügt über zwei CAN-Bus-Schnittstellen, über die es mit den unterstützten Geräten verbunden werden kann.

Über das speziell von MOTORTECH erhältliche I/O-Kommunikationsmodul BPlus sowie über I/O-Module mit Geräteprofil CiA<sup>®</sup> 401 oder CiA<sup>®</sup> 404 kann das PowerView4 um physische analoge und binäre Ein- und Ausgänge erweitert werden, um mit anderen Geräten, z. B. einer übergeordneten Steuerung, zu kommunizieren.

Abhängig von der von Ihnen erworbenen Gerätefreischaltung können im PowerView4 die folgenden Geräte eingebunden werden:

- Zündsteuergerät
  - Unterstützung von einem MOTORTECH-Zündsteuergerät MIC100, MIC3, MIC3+, MIC4, MIC5 oder MIC6 über CAN1
  - Visualisierung und optional Aufzeichnung von bereitgestellten Motorbetriebsdaten
  - Export von aufgezeichneten Motorbetriebsdaten
  - Laufzeitanpassung ausgewählter Einstellungen des Zündsteuergeräts
- Anti-Klopfregelung
  - Unterstützung von einer MOTORTECH-Anti-Klopfregelung DetCon2, DetCon16 oder DetCon20 über CAN1
  - Visualisierung und optional Aufzeichnung von bereitgestellten Motorbetriebsdaten
  - Export von aufgezeichneten Motorbetriebsdaten
  - Schaltung von binären Ausgängen über CAN1 bei Warnungen und Fehlern
- Temperaturmodul
  - Unterstützung von bis zu drei Temperaturmodulen TempScan20 von MOTORTECH über CAN1
  - Visualisierung und optional Aufzeichnung von bereitgestellten Motorbetriebsdaten
  - Export von aufgezeichneten Motorbetriebsdaten
  - vollständige Konfiguration des Temperaturmoduls
  - Schaltung von binären Ausgängen über CAN1 bei Warnungen und Fehlern
- I/O-Kommunikationsmodul BPlus, I/O-Modul (Geräteprofil CiA® 401/404)
  - Unterstützung von bis zu drei I/O-Modulen mit Geräteprofil CiA® 401 oder 404 über CAN1 einschließlich maximal zweier speziell von MOTORTECH erhältlichen I/O-Kommunikationsmodulen des Herstellers BPlus
  - Nutzung von analogen und binären Ein- und Ausgängen über CANopen<sup>®</sup> zur Kommunikation z. B. mit einer übergeordneten Steuerung
  - analoge und binäre Ein- und Ausgänge anwendungsabhängig belegbar
  - keine Freischaltung erforderlich

## 3 Bestimmungsgemäße Verwendung

- generisches Gerät
  - Einbindung von bis zu drei generischen, nicht vom PowerView4 unterstützten Geräten über CAN1
  - automatischer Start des generischen Geräts beim Start des PowerView4
  - Verbindungsstatusüberwachung
  - keine Freischaltung erforderlich

#### 3.2 Anwendungsbereiche

Das PowerView4 muss in einem Schaltschrank eingebaut sein und ist für die Verwendung in einem nicht-explosionsgefährdeten Bereich ausgelegt. Das PowerView4 darf nur mit den dafür vorgesehenen Geräten betrieben werden. Das PowerView4 unterstützt keine sicherheitskritischen Anwendungen.

Jede andere Verwendung als die in der Betriebsanleitung beschriebene ist als nicht bestimmungsgemäße Verwendung anzusehen und führt zum Erlöschen jeglicher Gewährleistung.

### 4.1 Technische Daten

#### 4.1.1 PowerView4

#### 4.1.1.1 Zertifizierungen

Das PowerView4 ist wie folgt zertifiziert: CE

Die EU-Konformitätserklärung erhalten Sie bei Bedarf von Ihrem MOTORTECH-Ansprechpartner (siehe Abschnitt *Hinweis auf Service/Kundendienst* auf Seite 149).

### 4.1.1.2 Mechanische Daten

Das PowerView4 hat die folgenden mechanischen Eigenschaften:

| Eigenschaft                           | Wert                                                                                                |
|---------------------------------------|----------------------------------------------------------------------------------------------------|
| Abmessungen                           | 206,9 mm x 126,2 mm x 35,6 mm (8,15" x 4,97" x 1,4")<br>(Länge x Breite x Höhe)                     |
| Gewicht                               | 861 g (1,9 lbs)                                                                                     |
| Form des Gerätes                      | siehe Abschnitt Übersichtszeichnungen auf Seite 23                                                  |
| Geräuschniveau                        | lüfterlose Ausführung                                                                               |
| Mechanische Umgebungs-<br>bedingungen | Schutzart: IP66 (Vorderseite), IP20 (Rückseite)                                                     |
| Klimatische Umgebungs-<br>bedingungen | Betrieb:<br>0 °C bis +60 °C (+32 °F bis +140 °F)<br>bis 3.000 m (9.842') über dem Meeresspiegel     |
|                                       | Lagerung:<br>–20 °C bis +70 °C (–4 °F bis +158 °F)<br>bis 10.000 m (32.808') über dem Meeresspiegel |
|                                       | 5 % bis 90 % Luftfeuchtigkeit ohne Betauung                                                         |

### 4.1.1.3 Warnhinweise am Gerät

#### Warnhinweis auf der Geräterückseite

WARNING! Read and understand the installation and operating manual prior to installing or making any adjustments. For wiring details refer to the operating manual.

WARNUNG! Lesen und verstehen Sie die Installations- und Betriebsanleitung, bevor Sie mit der Installation beginnen oder Einstellungen vornehmen. Einzelheiten zur Verkabelung finden Sie in der Betriebsanleitung.

#### Hinweistext am Speicherkarten-Steckplatz

Warnung

To preserve data integrity, do not remove memory card!

Um die Integrität der Daten zu gewährleisten, darf die Speicherkarte nicht entfernt werden!

Warnsymbol auf der Geräterückseite und am Speicherkarten-Steckplatz

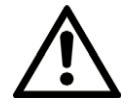

#### 4.1.1.4 Produktidentifikation – Schilder am Gerät

Auf der Geräterückseite des PowerView4 finden Sie die notwendigen Nummern für die eindeutige Produktidentifikation:

- Artikelnummer des HMI-Moduls (P/N)
- Arrangementnummer des HMI-Moduls (A/N)
- Revisionsnummer des HMI-Moduls, die den exakten Baustand kennzeichnet (R/N)
- Seriennummer des HMI-Moduls (S/N)

Das Geräteschild informiert Sie außerdem, mit welchen Gerätefreischaltungen Ihr PowerView4 ausgeliefert wurde:

- Ignition Control: Zündsteuergeräte
- Knock Control: Anti-Klopfregelungen
- Temperature Control: Temperaturmodule

| P/N | 06.05.150            |                     |      |
|-----|----------------------|---------------------|------|
| A/N | PV4.00.0000-100-AA-C | Ignition Control    | to I |
| R/N | R0103000001-01.00.01 | Knock Control       | V M. |
| S/N | 05043903             | Temperature Control | ✓ ≸  |

Abbildungsbeispiel

Die vom PowerView4 jeweils unterstützten Geräte entnehmen Sie dem Abschnitt *Funktionsbeschreibung* auf Seite 17. In bestimmten Fällen können Sie weitere Geräte nachrüsten (für weitere Details siehe Abschnitt *Gerätefreischaltung* auf Seite 57).

### 4.1.1.5 Elektrische Daten

Das PowerView4 hat die folgenden elektrischen Eigenschaften:

| Eigenschaft                 | Wert                                                                                                    |
|-----------------------------|----------------------------------------------------------------------------------------------------|
| Leistungsaufnahme           | 5,3 W typisch, max. 22,8 W                                                                                                    |
| Spannungsversorgung         | Nennspannung: 24 V DC<br>Betriebsspannung: 9 V DC bis 32 V DC                                                                          |
| Strombedarf                 | max. 1,5 A                                                                                                    |
| Genauigkeit der Echtzeituhr | ± 30 ppm bei +25 °C (+77 °F)                                                                                                    |
| Interne Backup-Batterie     | nicht-wiederaufladbare Lithium-Mangandioxid-Gerätebatte-<br>rie CR1220, 3 V, 35 mAh<br>Lebensdauer: ca. 8 Jahre (abhängig vom Einsatz) |

### 4.1.1.6 Anzeige

Das Display des PowerView4 hat die folgenden Eigenschaften:

| Eigenschaft                             | Wert                              |
|-----------------------------------------|-----------------------------------|
| Bildschirmdiagonale                     | 178 mm (7")                       |
| Auflösung                               | 800 x 480 Pixel                   |
| Farbtiefe                               | 18 bit (262.144 Farben)           |
| Helligkeit                              | 400 cd/m² typisch                 |
| Blickwinkel                             | 50°, 70°, 70°, 70° (UDRL)         |
| Touch-Technologie                       | projiziert-kapazitives Multitouch |
| Lebensdauer Hintergrund-<br>beleuchtung | 50.000 Stunden typisch            |

### 4.1.1.7 Schnittstellen

Das PowerView4 verfügt über die folgenden Schnittstellen:

#### **USB-Schnittstelle**

- kompatibel mit USB 2.0
- Datenrate: 480 Mbit/s (Host)
- geeignet für USB-Sticks formatiert mit FAT (FAT12, FAT16, FAT32)

#### CAN-Bus-Schnittstellen

- Anzahl: 2
- galvanisch getrennt
- Netzwerkprotokoll: CANopen<sup>®</sup> (CAN1), SAE J1939 (CAN2)
- nach ISO/DIS 11898
- Übertragungsrate: 250 kbit/s
- max. Leitungslänge 250 m (820')
- Die CAN-Bus-Schnittstellen des PowerView4 sind ausschließlich f
  ür die Kommunikation mit Ger
  äten vorgesehen, die vom PowerView4 unterst
  ützt werden.

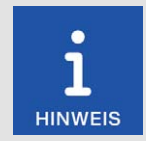

#### Speicherkarte nicht tauschen

Das PowerView4 wird mit einer SDHC-Karte ausgeliefert, die im HMI-Modul eingesetzt ist und für die Aufzeichnung von Gerätedaten benötigt wird. Um die Integrität der darauf aufgezeichneten Daten zu gewährleisten, darf die SDHC-Karte nicht entfernt oder ausgetauscht werden.

Um Aufzeichnungen des PowerView4 am PC zu visualisieren und weiterzuverarbeiten, exportieren Sie die gewünschten Aufzeichnungen auf einen USB-Stick (siehe Abschnitt *Aufzeichnungen* auf Seite 68).

Sofern die SDHC-Karte zwingend getauscht werden muss (z. B. aufgrund eines Defekts), wenden Sie sich an Ihren MOTORTECH-Ansprechpartner (siehe Abschnitt *Hinweis auf Service/Kundendienst* auf Seite 149).

#### Speicherkarten-Steckplatz

- unterstützte Speicherkartentypen: SDHC, SD, MMC
- Formatierung: FAT (FAT12, FAT16, FAT32)

### 4.1.1.8 Übersichtszeichnungen

Abmessungen

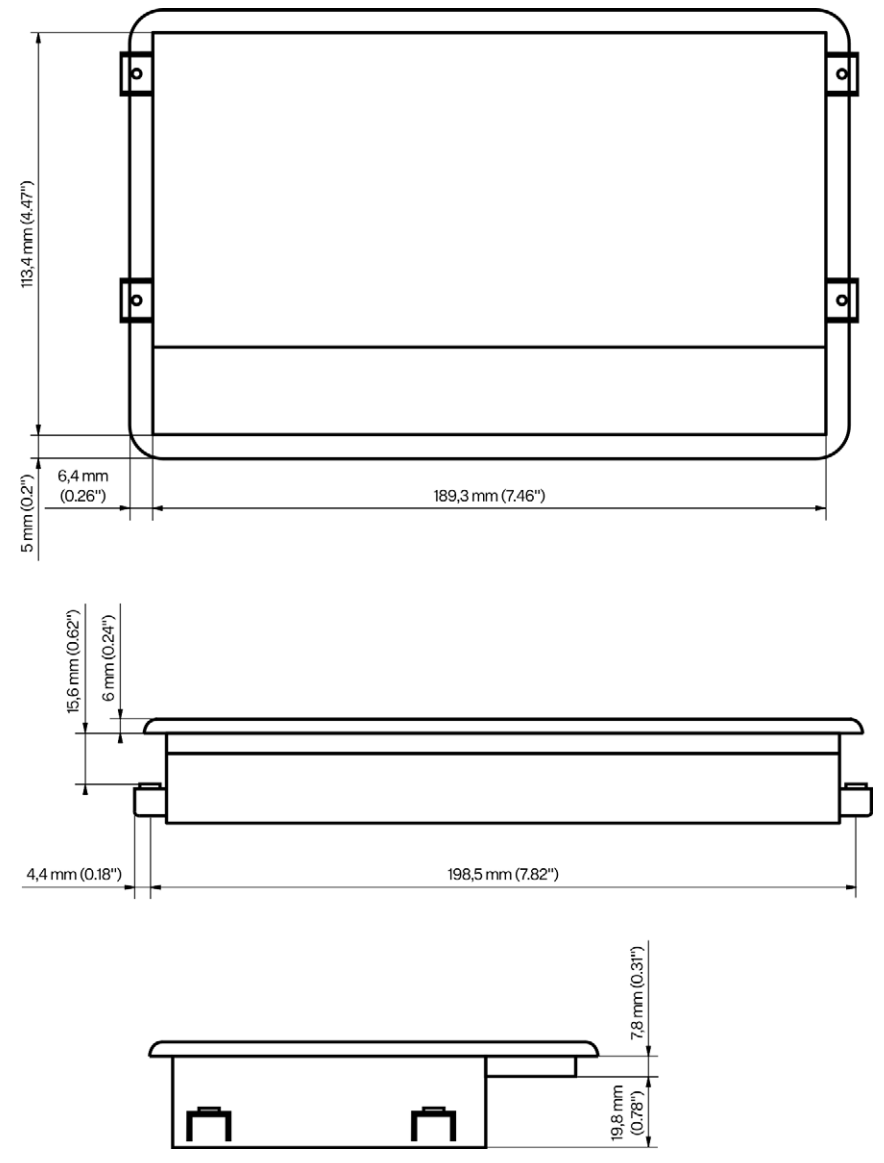

### 4.1.1.9 Anschlüsse

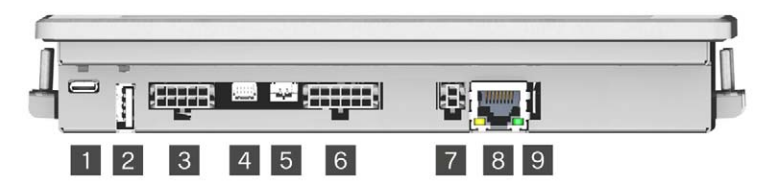

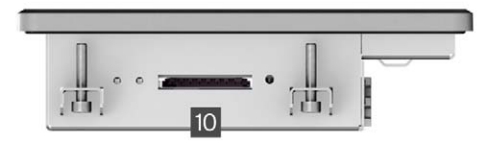

#### Abbildung ähnlich

| Pos. | Beschreibung                           |
|------|----------------------------------------|
| 1    | Micro-USB (ohne Funktion)              |
| 2    | USB-Anschluss                          |
| 3    | Serielle Schnittstelle (ohne Funktion) |
| 4    | SPI/Keypad (ohne Funktion)             |
| 5    | Audio (ohne Funktion)                  |
| 6    | CAN-Anschluss (CAN1, CAN2)             |
| 7    | Spannungsversorgung                    |
| 8    | Netzwerk (ohne Funktion)               |
| 9    | Schirmanschluss                        |
| 10   | Speicherkarten-Steckplatz              |

### 4.1.2 I/O-Kommunikationsmodul BPIus (optional)

#### 4.1.2.1 Zertifizierungen

Das I/O-Kommunikationsmodul BPlus ist wie folgt zertifiziert: CE

Bei Bedarf kann die EU-Konformitätserklärung bei Ihrem MOTORTECH-Ansprechpartner (siehe Abschnitt *Hinweis auf Service/Kundendienst* auf Seite 149) angefordert werden.

### 4.1.2.2 Mechanische Daten

Das I/O-Kommunikationsmodul BPlus hat die folgenden mechanischen Eigenschaften:

| Eigenschaft                           | Wert                                                                                        |  |
|---------------------------------------|---------------------------------------------------------------------------------------------|--|
| Abmessungen                           | ohne Verkabelung: 100 mm x 97 mm x 48 mm<br>(3,94" x 3,82" x 1,89") (Länge x Breite x Höhe) |  |
| Gewicht                               | ohne Kabelbäume: 320 g (0,71 lbs)                                                           |  |
| Form des Gerätes                      | siehe Abschnitt Übersichtszeichnungen auf Seite 27                                          |  |
| Mechanische Umgebungs-<br>bedingungen | Schutzart: IP20                                                                             |  |
| Klimatische Umgebungs-                | –40 °C bis +85 °C (–40 °F bis +185 °F)                                                      |  |
| bedingungen                           | max. 85 % Luftfeuchtigkeit ohne Betauung                                                    |  |
|                                       | bis 2.000 m (6.561') über dem Meeresspiegel                                                 |  |

### 4.1.2.3 Produktidentifikation – Schilder am Gerät

Auf der Unterseite des Hutschienen-Federclips finden Sie die notwendigen Nummern für die eindeutige Produktidentifikation.

### **MOTORTECH°**

P/N 63.05.014-01 S/N 05042922

Abbildungsbeispiel

| Abk. | Bedeutung                                  |
|------|--------------------------------------------|
| P/N  | Artikelnummer des I/O-Kommunikationsmoduls |
| S/N  | Seriennummer des I/O-Kommunikationsmoduls  |

### 4.1.2.4 Elektrische Daten

Das I/O-Kommunikationsmodul BPlus hat die folgenden elektrischen Eigenschaften:

| Eigenschaft         | Wert                                                                                     |
|---------------------|------------------------------------------------------------------------------------------|
| Leistungsaufnahme   | 0,72 W bei unbelasteten Ausgängen                                                        |
| Spannungsversorgung | Nennspannung: 24 V DC<br>Betriebsspannung: 8 V DC bis 32 V DC                            |
| Strombedarf         | 30 mA bei 24 V und unbelasteten Ausgängen                                                |
| Binärer Eingang     | Low-Pegel: 0 V<br>High-Pegel: entspricht Versorgungsspannung                             |
|                     | Sicherer Low-Pegel bei 24 V: 0 V bis 12 V<br>Sicherer High-Pegel bei 24 V: 14 V bis 24 V |
| Binäre Ausgänge     | Anzahl: 3                                                                                |
|                     | Plus/Masse-schaltend                                                                     |
|                     | Low-Pegel: 0 V<br>High-Pegel: entspricht Versorgungsspannung                             |
| Analoger Eingang    | Strombereich für Messwerte: 4 mA bis 20 mA                                               |
| Analoger Ausgang    | Ausgangsstrom: 4 mA bis 20 mA                                                            |

## MOTORTECH°

### 4.1.2.5 Übersichtszeichnungen

Abmessungen

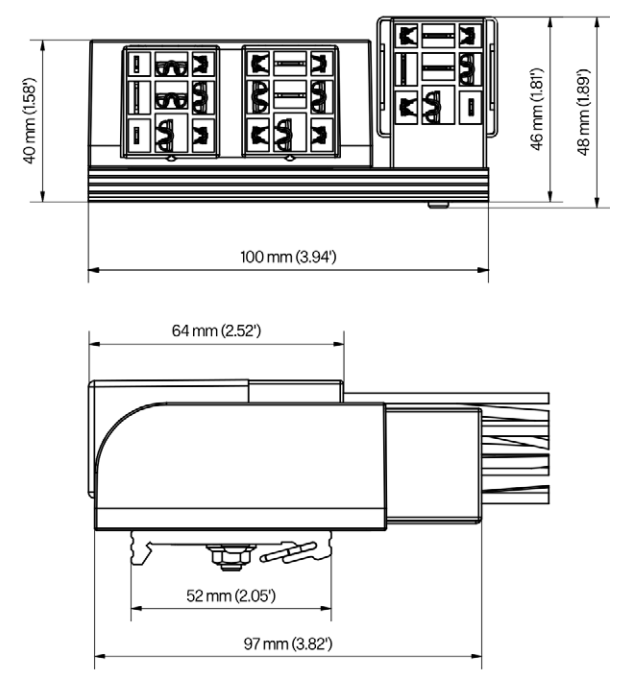

### 4.1.2.6 Belegung

Das I/O-Kommunikationsmodul BPlus ist für die Verkabelung über eine Klemmleiste im Schaltschrank vorgesehen. Die Kontakte und Adern des Moduls sind wie folgt belegt:

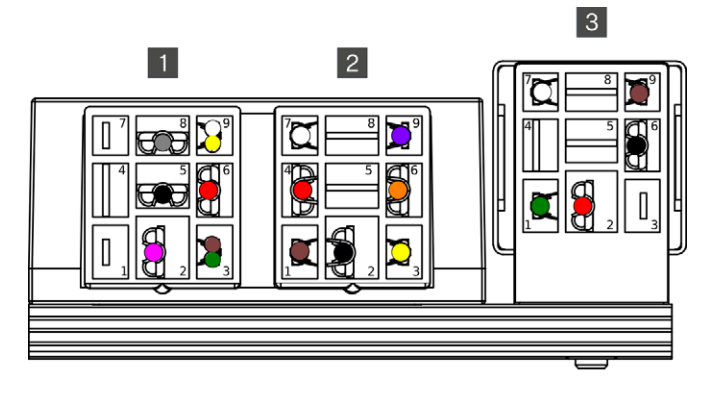

| Kontakt | Aderfarbe | Belegung         | Funktion                                                                                                    |  |
|---------|-----------|------------------|----------------------------------------------------------------------------------------------------|--|
| 1       | -         | -                | nicht verwendet                                                                                                    |  |
| 2       | rosa      | binärer Eingang  | Funktion einstellbar (siehe <i>Binäreingänge</i> auf Seite 142)                                                              |  |
| 3       | braun     | CAN Lo           | CAN-Verbindung mit dem vorherigen Gerät<br>im CANopen®-Netzwerk                                                              |  |
|         | grün      | CAN Lo           | CAN-Verbindung mit dem nachfolgenden<br>Gerät im CANopen®-Netzwerk oder An-<br>schluss des Abschlusswiderstands              |  |
| 4       | -         | -                | nicht verwendet                                                                                                    |  |
| 5       | schwarz   | L –              | Versorgungsspannung für I/O-Kommunikat<br>onsmodul BPlus (8 V DC bis 32 V DC, Nenn-<br>spannung 24 V DC)                     |  |
| 6       | rot       | L+               |                                                                                                    |  |
| 7       | -         | -                | nicht verwendet                                                                                                    |  |
| 8       | grau      | analoger Eingang | Funktion einstellbar (siehe Analogeingänge auf Seite 144)                                                                    |  |
| 9       | weiß      | CAN Hi           | CAN-Verbindung mit dem vorherigen Gerät<br>im CANopen®-Netzwerk                                                              |  |
|         | gelb      | CAN Hi           | CAN-Verbindung mit dem nachfolgenden<br>Gerät im CANopen <sup>®</sup> -Netzwerk oder An-<br>schluss des Abschlusswiderstands |  |

### Relaisstecker links 1

| Relaisstecker | Mitte | 2 |
|---------------|-------|---|

| Kontakt | Aderfarbe | Belegung          | Funktion                                                        |
|---------|-----------|-------------------|-----------------------------------------------------------------|
| 1       | braun     | CAN Lo            | interne CAN-Verbindung zum rechten I/O-<br>Modul                |
| 2       | schwarz   | L –               | Durchleitung der Versorgungsspannung zum rechten I/O-Modul      |
| 3       | gelb      | binärer Ausgang 3 | Funktion einstellbar (siehe <i>Binärausgänge</i> auf Seite 143) |
| 4       | rot       | L+                | Durchleitung der Versorgungsspannung zum rechten I/O-Modul      |
| 5       | -         | -                 | nicht verwendet                                                 |
| 6       | orange    | binärer Ausgang 2 | Funktion einstellbar (siehe <i>Binärausgänge</i> auf Seite 143) |
| 7       | weiß      | CAN Hi            | interne CAN-Verbindung zum rechten I/O-<br>Modul                |
| 8       | -         | -                 | nicht verwendet                                                 |
| 9       | lila      | binärer Ausgang 1 | Funktion einstellbar (siehe <i>Binärausgänge</i> auf Seite 143) |

### Relaisstecker rechts 3

| Kontakt | Aderfarbe | Belegung         | Funktion                                                         |
|---------|-----------|------------------|------------------------------------------------------------------|
| 1       | grün      | analoger Ausgang | Funktion einstellbar (siehe <i>Analogausgänge</i> auf Seite 145) |
| 2       | rot       | L +              | Versorgungsspannung für rechtes I/O-Modul                        |
| 3       | -         | -                | nicht verwendet                                                  |
| 4       | -         | -                | nicht verwendet                                                  |
| 5       | -         | -                | nicht verwendet                                                  |
| 6       | schwarz   | L –              | Versorgungsspannung für rechtes I/O-Modul                        |
| 7       | weiß      | CAN Hi           | interne CAN-Verbindung zum linken I/O-<br>Modul                  |
| 8       | -         | -                | nicht verwendet                                                  |
| 9       | braun     | CAN Lo           | interne CAN-Verbindung zum linken I/O-<br>Modul                  |

## 5 Funktionen

### 5.1 Zündsteuergerät

Das PowerView4 kann bestimmte Motorbetriebsdaten von unterstützten MOTORTECH-Zündsteuergeräten (siehe Abschnitt *Funktionsbeschreibung* auf Seite 17) visualisieren und aufzeichnen. An ausgewählten Einstellungen des Zündsteuergerätes können Sie über das PowerView4 Laufzeitanpassungen vornehmen. Ein unterstütztes Zündsteuergerät kann über die CAN-Bus-Schnittstelle CAN1 mit dem PowerView4 verbunden werden.

Eine Beschreibung der Funktionen und Ansichten eines hinzugefügten Zündsteuergerätes erhalten Sie im Abschnitt *Zündsteuergerät* auf Seite 80.

### 5.2 Anti-Klopfregelung

Das PowerView4 kann bestimmte Motorbetriebsdaten von unterstützten MOTORTECH-Anti-Klopfregelungen (siehe Abschnitt *Funktionsbeschreibung* auf Seite 17) visualisieren und aufzeichnen. Wenn Warnungen und Fehler bei der Anti-Klopfregelung auftreten, kann das PowerView4 über die CAN-Bus-Schnittstelle CAN1 zwei binäre Ausgänge schalten. Eine unterstützte Anti-Klopfregelung kann über die CAN-Bus-Schnittstelle CAN1 mit dem PowerView4 verbunden werden.

Eine Beschreibung der Funktionen und Ansichten einer hinzugefügten Anti-Klopfregelung erhalten Sie im Abschnitt Anti-Klopfregelung auf Seite 110.

### 5.3 Temperaturmodul

Das PowerView4 kann Motorbetriebsdaten unterstützter MOTORTECH-Temperaturmodule (siehe Abschnitt *Funktionsbeschreibung* auf Seite 17) visualisieren und aufzeichnen. Wenn Warnungen und Fehler beim Temperaturmodul auftreten, kann das PowerView4 über die CAN-Bus-Schnitt-stelle CAN1 entsprechend binäre Ausgänge schalten. Unterstützte Temperaturmodule sind voll-ständig über das PowerView4 konfigurierbar. Bis zu drei unterstützte Temperaturmodule können über die CAN-Bus-Schnittstelle CAN1 mit dem PowerView4 verbunden werden.

Eine Beschreibung der Funktionen und Ansichten eines hinzugefügten Temperaturmoduls erhalten Sie im Abschnitt *Temperaturmodul* auf Seite 118.

### 5.4 I/O-Kommunikationsmodul BPlus

Das optional von MOTORTECH erhältliche I/O-Kommunikationsmodul BPlus stellt dem Power-View4 folgende Ein- und Ausgänge zur Verfügung:

- einen analogen Eingang
- einen analogen Ausgang
- einen binären Eingang
- drei binäre Ausgänge

Abhängig von der Anwendung können diese Ein- und Ausgänge mit unterschiedlichen Funktionen verbunden werden, beispielsweise zur Signalisierung von Warnungen und Fehlern an eine übergeordnete Steuerung. Bis zu zwei I/O-Kommunikationsmodule BPlus können über die CAN-Bus-Schnittstelle CAN1 mit dem PowerView4 verbunden werden.

Eine Beschreibung der Funktionen und Ansichten eines hinzugefügten I/O-Kommunikationsmoduls BPlus erhalten Sie im Abschnitt I/O-Kommunikationsmodul BPlus, I/O-Modul (CiA401, CiA404) auf Seite 136.

## 5 Funktionen

### 5.5 I/O-Modul (Geräteprofil CiA® 401/404)

Das PowerView4 kann analoge und binäre Ein- und Ausgänge von I/O-Modulen nutzen, die das Geräteprofil CiA® 401 oder 404 unterstützen und über die CAN-Schnittstelle CAN1 mit dem PowerView4 verbunden sind. Die Anzahl der verfügbaren analogen und binären Ein- und Ausgänge hängt dabei jeweils vom I/O-Modul ab, mit dem das PowerView4 verbunden ist.

Abhängig von der Anwendung können die Ein- und Ausgänge mit unterschiedlichen Funktionen verbunden werden, beispielsweise zur Signalisierung von Warnungen und Fehlern an eine übergeordnete Steuerung.

Bis zu drei unterstützte I/O-Module können über die CAN-Bus-Schnittstelle CAN1 mit dem Power-View4 verbunden werden. Davon können maximal zwei Module die speziell von MOTORTECH erhältlichen I/O-Kommunikationsmodule von BPIus (siehe Abschnitt I/O-Kommunikationsmodul BPIus auf Seite 30) sein.

Für weitere Informationen zu den Funktionen und Ansichten eines hinzugefügten I/O-Moduls lesen Sie den Abschnitt I/O-Kommunikationsmodul BPlus, I/O-Modul (CiA401, CiA404) auf Seite 136.

#### 5.6 Generisches Gerät

Das PowerView4 kann bis zu drei Geräte, die von ihm nicht direkt unterstützt werden, mit denen es aber über die CAN-Bus-Schnittstelle CAN1 verbunden ist (beispielsweise einen Protokollumsetzer), jeweils als ein so genanntes generisches Gerät einbinden. Generische Geräte werden zusammen mit dem PowerView4 gestartet und ihr Verbindungsstatus wird vom PowerView4 überwacht. Generische Geräte erscheinen nicht im Startmenü, ihr Verbindungsstatus wird jedoch in der Menüleiste des PowerView4 visualisiert und in der Ansicht *Ereignisse* protokolliert. Weitere Informationen zu generischen Geräten erhalten Sie im Abschnitt *Generisches Gerät* auf Seite 146.

## 6 Betrieb

### 6.1 Inbetriebnahme PowerView4

Nehmen Sie das Gerät wie folgt in Betrieb:

- 1. Bauen Sie das Gerät zu zweit in einen Schaltschrank ein (siehe Abschnitt *Einbau des Power-View4* auf Seite 35).
- Verbinden Sie das Gerät über die CAN-Bus-Schnittstelle CAN1 mit den unterstützten Geräten im CAN-Bus (siehe Abschnitte Verkabelung CAN-Bus-Schnittstelle auf Seite 39 und CAN-Bus-Verkabelung CAN1 auf Seite 42).
- 3. Stellen Sie die Spannungsversorgung her (siehe Abschnitt Verkabelung Spannungsversorgung auf Seite 40).
  - > Das PowerView4 startet nach der Herstellung der Spannungsversorgung automatisch.
- Stellen Sie die Zeitzone sowie das Datum und die Uhrzeit ein (siehe Abschnitt Display auf Seite 63).
- 5. Konfigurieren Sie das PowerView4 (siehe Abschnitt Geräte auf Seite 55).

#### 6.2 Außerbetriebnahme PowerView4

Nehmen Sie das Gerät wie folgt außer Betrieb:

- 1. Unterbrechen Sie die Spannungsversorgung zum PowerView4 (siehe Abschnitt Verkabelung Spannungsversorgung auf Seite 40). Dateien auf dem PowerView4 werden dadurch nicht beschädigt.
  - Das PowerView4 schaltet sich nach der Unterbrechung der Spannungsversorgung automatisch ab.
- 2. Trennen Sie das Gerät vom CAN-Bus (siehe Abschnitt *Verkabelung CAN-Bus-Schnittstelle* auf Seite 39).
- 3. Entfernen Sie, sofern eingesteckt, den USB-Stick.
  - Sie können das Gerät zu zweit aus dem Schaltschrank ausbauen (siehe Abschnitt Einbau des PowerView4 auf Seite 35).

### 6.3 Software-Update

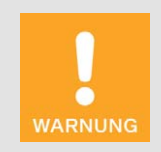

#### Gefahr eines Softwareschadens!

Während des Software-Updates darf unter keinen Umständen die Spannungsversorgung unterbrochen werden. Dies kann andernfalls zu schwerwiegenden Fehlern führen, so dass das PowerView4 nicht mehr funktioniert.

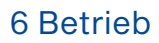

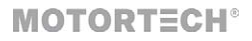

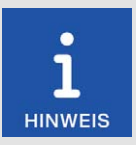

#### Gerätefreischaltungen und Konfiguration sichern

Sichern Sie vor einem Software-Update die freigeschalteten Geräte (siehe Abschnitt *Geräte* auf Seite 55) und die Konfiguration des Power-View4 (siehe Abschnitt *Display* auf Seite 63).

Software-Updates für das PowerView4 erhalten Sie von MOTORTECH. Ein Software-Update besteht aus mehreren Update-Dateien mit Signaturdateien zur Verifizierung der Update-Dateien. Sie benötigen einen USB-Stick, um Updates zu installieren. Die aktuelle Softwareversion Ihres PowerView4 wird in der Ansicht *Displayinformationen* (siehe Abschnitt *Display* auf Seite 63) angezeigt.

Führen Sie Updates wie folgt durch:

- 1. Lesen Sie und beachten Sie zunächst alle Informationen, die mit dem Update geliefert werden (z. B. Release Notes, Readme-Datei).
- Stellen Sie sicher, dass die Update-Dateien zum Board Support Package Ihres PowerView4 passen. In der Ansicht *Displayinformationen* (siehe Abschnitt *Display* auf Seite 63) wird das installierte Board Support Package Ihres PowerView4 angezeigt. Im Dateinamen der Update-Dateien erkennen Sie das Board Support Package an der Versionsnummer nach *BSP* (z. B. rocko-7.0-0).
- 3. Speichern Sie die Update-Dateien mit der Endung .*tar.bz2* und die dazugehörigen Signaturdateien mit der Endung .*sha1* im Stammverzeichnis eines USB-Sticks.
- 4. Stecken Sie den USB-Stick in Ihr laufendes PowerView4.
  - Nach einigen Sekunden wird die Standard-Oberfläche des PowerView4 geschlossen und die Oberfläche des Installers geöffnet.

| Software-Update   |             | Installer-Version: 2.2.1<br>Board Support Package (BSP): rocko-7.0-0 |              |
|-------------------|-------------|----------------------------------------------------------------------|--------------|
| Verfügbare Update | es          |                                                                      |              |
| Paket             | Installiert | Auf USB                                                              | Auswählen    |
| Installer         | 2.2.1       | 2.2.2                                                                | $\checkmark$ |
| Programm          | 2.0.0       | 2.2.0                                                                | $\checkmark$ |
| Hilfe-Dateien     | Build 54465 | Build 56724                                                          | $\checkmark$ |
|                   | Roondon     | Spracha                                                              | Hilfo        |
|                   | Reenden     | Sprache                                                              | Hille        |

## 6 Betrieb

- 5. Verfügbare Update-Pakete werden in der Spalte Paket angezeigt. Bei Bedarf wechseln Sie über die Schaltfläche Sprache die Sprache. Unter Installiert wird die installierte Version des betreffenden Pakets im PowerView4 angezeigt, unter Auf USB die Version, auf die das betreffende Paket im PowerView4 aktualisiert wird. In der Regel sind die passenden Update-Pakete vorausgewählt. Um bei Bedarf die Auswahl zu ändern, aktivieren oder deaktivieren Sie bei den betreffenden Paketen unter Auswählen die Checkbox. Um die ausgewählten Pakete zu installieren, tippen Sie auf Installieren.
  - Die ausgewählten Update-Pakete werden installiert. Nach einem Update des Installers muss für die verbleibenden Pakete die Installation erneut über die Schaltfläche Installieren gestartet werden.
  - Bei bestimmten Update-Paketen kann ein Neustart des PowerView4 erforderlich sein.
- 6. Nach Installation der gewünschten Update-Pakete verlassen Sie den Installer durch Tippen der Schaltfläche *Beenden* und entfernen den USB-Stick.
  - ► Sie können das PowerView4 mit der neuen Software verwenden.

## 7 Einbauanweisung

### MOTORTECH°

#### 7.1 Auspacken

Packen Sie das Gerät aus, ohne es zu beschädigen und sorgen Sie dafür, dass sich die Betriebsanleitung stets in der Nähe des Gerätes befindet und zugänglich ist. Kontrollieren Sie die Vollständigkeit der Lieferung und überzeugen Sie sich davon, dass das Gerät Ihrer Anwendung entspricht.

#### Lieferumfang

Der Lieferumfang des PowerView4 umfasst:

- PowerView4 inkl. eingesetzter SDHC-Karte (16 GB)
- Kabel f
  ür Spannungsversorgung (15 m / 49,2")
- Stecker f
  ür die Spannungsversorgung 
  über ein MIC-Z
  ündsteuerger
  ät
- CAN-Kabel (15 m / 49,2")
- Aderendhülsen (8x)
- Abschlusswiderstand 120 Ω
- Befestigungsklammern (4x)
- Befestigungsschrauben M3 (4x)
- Datenträger mit PowerView4-Betriebsanleitung und Software MOTORTECH Trend Viewer zur Visualisierung von PowerView4-Aufzeichnungen
- Sicherheitshinweise zum PowerView4-HMI-Modul

Optionales Zubehör:

- I/O-Kommunikationsmodul BPlus

#### 7.2 Einbau des PowerView4

Das PowerView4 ist für den Einbau in eine Schaltschranktür vorgesehen. Sie benötigen für den Einbau die mitgelieferten vier Befestigungsklammern und Befestigungsschrauben M3.

Bauen Sie das Gerät wie folgt ein:

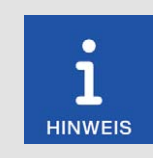

Einbau durch zwei Personen

MOTORTECH empfiehlt, das PowerView4 zu zweit einzubauen.

## 7 Einbauanweisung

- 1. Wählen Sie einen geeigneten Platz für das PowerView4. Beachten Sie bei Ihrer Wahl folgende Punkte:
  - Das Display muss für den Bediener gut sichtbar und erreichbar sein.
  - Die Schnittstellen des Gerätes d
    ürfen nicht durch andere Komponenten und Kabel versperrt sein (auch bei geschlossener Schaltschrankt
    ür).
  - Bei geschlossener Schaltschranktür muss zu anderen Komponenten und Kabeln ein Mindestabstand von 50 mm (2") eingehalten werden.
  - Die Gerätefront hat größere Abmessungen als das Ausschnittmaß (siehe Übersichtszeichnungen auf Seite 23).
- 2. Schneiden Sie eine rechteckige Öffnung mit den folgenden Abmessungen in die Schaltschranktür:

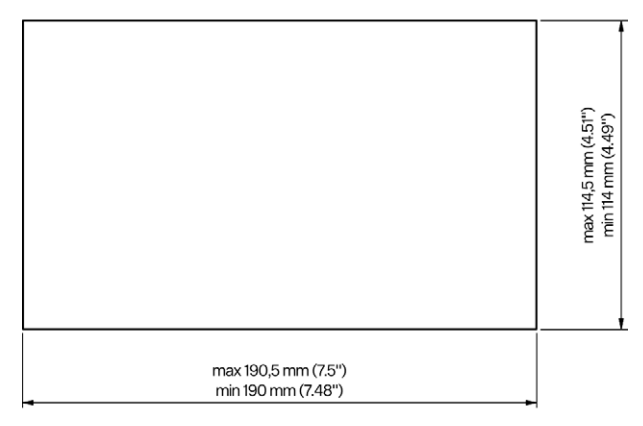

- 3. Entfernen Sie scharfe Kanten. Um Korrosion vorzubeugen, tragen Sie bei Bedarf an den Schnittkanten eine geeignete Grundierung auf und lackieren Sie die Schnittkanten mit einem geeigneten Lack.
- 4. Setzen Sie das PowerView4 vorsichtig von außen in die Öffnung ein.
## 7 Einbauanweisung

- MOTORTECH°
- 5. Halten Sie das PowerView4 fest, während eine zweite Person die vier Befestigungsklammern in die dafür vorgesehenen Öffnungen an den Seiten des Gerätes einhakt.

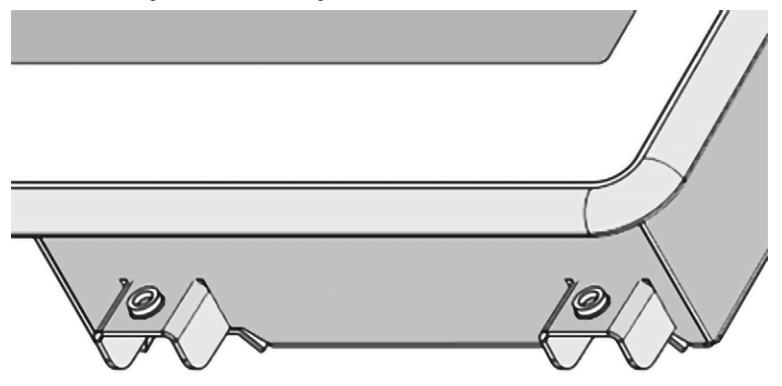

- 6. Während die zweite Person das PowerView4 festhält, drehen Sie von hinten vorsichtig die vier Befestigungsschrauben M3 ein.
- 7. Prüfen Sie, ob das PowerView4 fest in der richtigen Position montiert ist.
  - Das PowerView4 ist im Schaltschrank eingebaut.

### 7.3 Montage des I/O-Kommunikationsmoduls BPlus

Bei den optionalen I/O-Kommunikationsmodulen BPlus sind die Knoten-IDs unveränderbar vorkonfiguriert. Anhand der MOTORTECH-Teilenummer (P/N) können Sie erkennen, welche Knoten-ID beim betreffenden I/O-Kommunikationsmodul konfiguriert ist.

| Teilenummer      | Knoten-ID |
|------------------|-----------|
| P/N 63.05.014-01 | 10 (0x0A) |
| P/N 63.05.014-02 | 11 (0x0B) |

Montieren Sie das I/O-Kommunikationsmodul BPlus mit der gewünschten Knoten-ID auf einer waagerechten Hutschiene im Schaltschrank des betreffenden Motors. Beachten Sie dabei, dass das CANopen<sup>®</sup>-Netzwerk, an das das PowerView4 und die I/O-Kommunikationsmodule BPlus angeschlossen sind, die maximale Leitungslänge von 250 m (820') einhält.

### 7.4 Montage des I/O-Moduls (Geräteprofil CiA® 401/404)

Für die Montage von I/O-Modulen mit Geräteprofil CiA<sup>®</sup> 401 oder CiA<sup>®</sup> 404 lesen Sie jeweils die produktbegleitende Dokumentation des Herstellers.

### 8.1 PowerView4

Das PowerView4 muss vor der Verkabelung sicher in einem Schaltschrank montiert werden (siehe Abschnitt *Einbau des PowerView4* auf Seite 35). Die Verkabelung des PowerView4 muss spannungsfrei erfolgen.

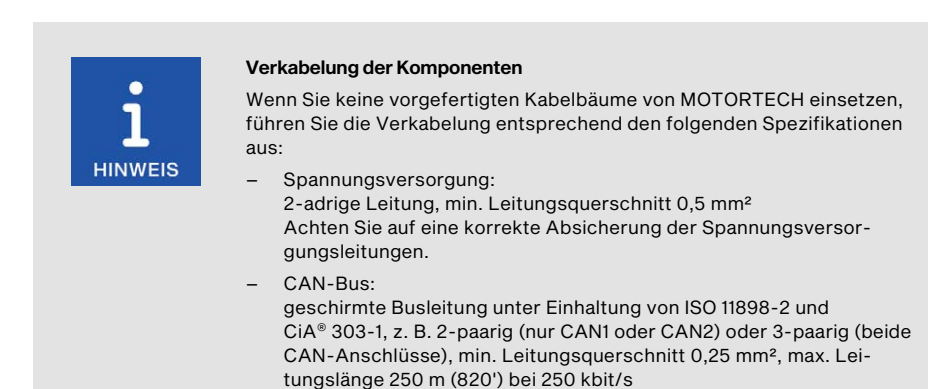

### 8.1.1 Erdung

Stellen Sie sicher, dass das HMI-Modul PowerView4 über seine Befestigungsschrauben mit der Erde der Anlage verbunden ist. Schließen Sie bei Bedarf einen separaten Erdleiter an die Befestigungsschrauben an.

### **MOTORTECH°**

### 8.1.2 Verkabelung CAN-Bus-Schnittstelle

Schließen Sie den 12-poligen Stecker des mitgelieferten CAN-Kabels an den CAN-Anschluss des PowerView4 (Position 6) im Abschnitt Anschlüsse auf Seite 24) an.

Die Pins des CAN-Anschlusses des PowerView4 sind wie folgt belegt:

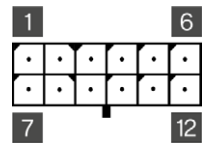

| Pin | Belegung | I    | Beschreibung                                    |
|-----|----------|------|-------------------------------------------------|
| 1   | CAN1     | Com  | gemeinsame Masse für CAN1 und CAN2              |
| 2   | -        | Term | CAN-Bus-Terminierung an CAN1 bei Brückung mit 3 |
| 3   | -        | Hi   | CAN1 Hi                                         |
| 4   | -        | Lo   | CAN1 Lo                                         |
| 5   | -        | Term | CAN-Bus-Terminierung an CAN1 bei Brückung mit 4 |
| 6   | -        | -    | nicht verwenden                                 |
| 7   | CAN2     | Com  | gemeinsame Masse für CAN1 und CAN2              |
| 8   | -        | Term | CAN-Bus-Terminierung an CAN2 bei Brückung mit 9 |
| 9   | -        | Hi   | CAN2 Hi                                         |
| 10  | -        | Lo   | CAN2 Lo                                         |
| 11  | -        | Term | CAN-Bus-Terminierung an CAN2 bei Brückung mit 🔟 |
| 12  | -        | -    | nicht verwenden                                 |

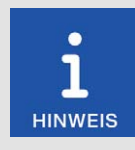

#### **CAN-Bus-Terminierung**

Das PowerView4 verfügt je CAN-Bus über einen eingebauten 120-Ω-Abschlusswiderstand. Im mitgelieferten CAN-Kabel sind die entsprechenden Anschlüsse für die Terminierung an CAN1 und CAN2 gebrückt. Soll in beiden CAN-Bussen das PowerView4 jeweils nicht das erste oder letzte Gerät sein, können Sie die Brückung der betreffenden Anschlüsse einmalig durchtrennen.

| Farbe | Belegung             |
|-------|----------------------|
| weiß  | Masse für CAN1 (Com) |
| gelb  | CAN1 Hi              |
| grün  | CAN1 Lo              |
| braun | Masse für CAN2 (Com) |
| rosa  | CAN2 Hi              |
| grau  | CAN2 Lo              |

Die Adern des beiliegenden CAN-Kabels sind wie folgt belegt:

Verwenden Sie bei Bedarf die mitgelieferten Aderendhülsen, um die Litzen an Klemmen anzuschließen.

Verbinden Sie bei Bedarf den Stecker für die Schirmung mit dem Schirmanschluss auf der Unterseite des PowerView4 (Position 9) im Abschnitt *Anschlüsse* auf Seite 24), um den gemeinsamen Schirm der CAN-Busse CAN1 und CAN2 mit dem Erdpotential zu verbinden. Für weitere Details zur Verkabelung des CAN-Busses an CAN1 lesen Sie den Abschnitt *CAN-Bus-Verkabelung CAN1* auf Seite 42.

Das PowerView4 unterstützt zurzeit keine Geräte, die an das PowerView4 über die CAN-Bus-Schnittstelle CAN2 angeschlossen werden können.

### 8.1.3 Verkabelung Spannungsversorgung

Der Spannungsversorgungsanschluss am PowerView4 ist wie folgt belegt:

| 1 | • |
|---|---|
| 2 | • |
|   |   |

| Pin | Belegung                                       |
|-----|------------------------------------------------|
| 1   | L –                                            |
| 2   | L + (9 V DC bis 32 V DC, Nennspannung 24 V DC) |

Die Adern des beiliegenden Kabels für die Spannungsversorgung sind folgendermaßen belegt:

| Farbe | Belegung                                       |
|-------|------------------------------------------------|
| weiß  | L -                                            |
| braun | L + (9 V DC bis 32 V DC, Nennspannung 24 V DC) |

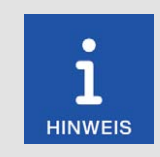

#### Einschalten des PowerView4

Wenn Sie die Spannungsversorgung des PowerView4 herstellen, schaltet sich das Gerät automatisch ein. Wird die Spannungsversorgung unterbrochen, schaltet sich das Gerät ab.

**MOTORTECH°** 

Sie haben die folgenden Möglichkeiten, das PowerView4 mit Spannung zu versorgen:

- über eine externe Spannungsversorgung
- über ein Zündsteuergerät von MOTORTECH mit Servicedeckel und Steckerleisten, sofern Sie keine weiteren Geräte über das PowerView4 mit Spannung versorgen

Lesen Sie dazu die folgenden Abschnitte.

### 8.1.3.1 Verkabelung mit externer Spannungsversorgung

Schließen Sie das PowerView4 mit dem beiliegenden Kabel für die Spannungsversorgung über den entsprechenden Anschluss am PowerView4 (Position 77 in Abschnitt Anschlüsse auf Seite 24) an die externe Spannungsversorgung an. Achten Sie auf die korrekte Absicherung des Spannungsversorgungskabels. Verwenden Sie bei Bedarf die mitgelieferten Aderendhülsen, um die Litzen an Klemmen anzuschließen.

Es wird von MOTORTECH nicht empfohlen, das PowerView4 über die Starterbatterie des Motors mit Spannung zu versorgen. Achten Sie auf eine stabile Spannungsversorgung.

### 8.1.3.2 Verkabelung mit MOTORTECH-Zündsteuergerät

Wenn Sie ein Zündsteuergerät von MOTORTECH mit Servicedeckel und Steckerleisten verwenden und keine weiteren Geräte über das PowerView4 mit Spannung versorgen, besteht die Möglichkeit, unter Verwendung des Spannungsversorgungskabels aus dem PowerView4-Lieferumfang das PowerView4 über das Zündsteuergerät mit Spannung zu versorgen. Im Lieferumfang des PowerView4 befindet sich dazu ein spezieller Stecker. Der Stecker für die Spannungsversorgung des Zündsteuergerätes muss gegen diesen ausgetauscht werden.

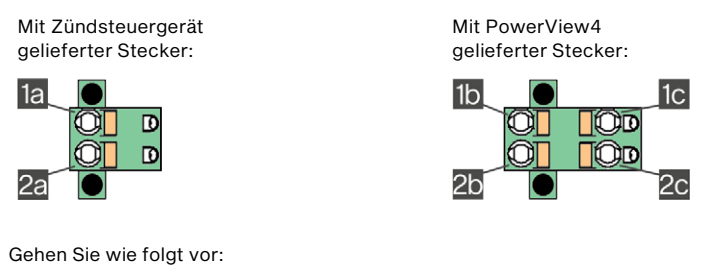

- 1. Unterbrechen Sie die Spannungsversorgung des Zündsteuergerätes und gegebenenfalls des PowerView4.
- 2. Ziehen Sie den Stecker für die Spannungsversorgung aus dem Zündsteuergerät.
- 3. Minuspol: Lösen Sie die Ader aus Kontakt 🗈 und stecken Sie diese in Kontakt 地 des Steckers aus dem PowerView4-Lieferumfang.
- Pluspol: Lösen Sie die Ader aus Kontakt 2 und stecken Sie diese in Kontakt 2 des Steckers aus dem PowerView4-Lieferumfang.
- Stecken Sie die Ader L (weiß) vom Spannungsversorgungskabel aus dem PowerView4-Lieferumfang in Kontakt in. Verwenden Sie für den Anschluss an den Kontakt eine Aderendhülse aus dem PowerView4-Lieferumfang.

- Stecken Sie die Ader L + (braun) vom Spannungsversorgungskabel aus dem PowerView4-Lieferumfang in Kontakt 2. Verwenden Sie für den Anschluss an den Kontakt eine Aderendhülse aus dem PowerView4-Lieferumfang.
- 7. Setzen Sie den Stecker aus dem PowerView4-Lieferumfang in den Spannungsversorgungsanschluss des Zündsteuergerätes.
- 8. Setzen Sie den Stecker am anderen Ende des Spannungsversorgungskabels aus dem Power-View4-Lieferumfang in den Spannungsversorgungsanschluss des PowerView4.
- 9. Prüfen Sie die korrekte Absicherung der Spannungsversorgungskabel zum Zündsteuergerät und zwischen Zündsteuergerät und PowerView4.
- 10. Stellen Sie die Spannungsversorgung der Geräte her.
  - Die Spannungsversorgung des PowerView4 erfolgt jetzt über den Stecker am Zündsteuergerät.

### 8.2 CAN-Bus-Verkabelung CAN1

Über die CAN-Bus-Schnittstelle CAN1 des PowerView4 verbinden Sie das PowerView4 mit einem CANopen®-Netzwerk. Über dieses CANopen®-Netzwerk stellen Sie die Verbindung des Power-View4 zu den folgenden Geräten her:

- Zündsteuergerät
- Anti-Klopfregelung
- Temperaturmodul
- I/O-Kommunikationsmodul BPlus
- I/O-Modul (Geräteprofil CiA® 401 oder 404)
- generisches Gerät

Beachten Sie dabei die Gerätebeschränkungen im Abschnitt Gerät hinzufügen auf Seite 58.

Das PowerView4 agiert im CANopen®-Netzwerk als NMT-Manager.

Für die Verkabelung des CAN-Busses werden drei Adern (CAN Hi, CAN Lo und CAN Com) benötigt. Die Adern für CAN Hi und CAN Lo müssen verdrillt ausgeführt werden. Der Bus darf bei einer Bitrate von 250 kbit/s eine maximale Leitungslänge von 250 m (820') aufweisen und muss an beiden Enden durch einen Abschlusswiderstand von 120 Ω zwischen den Adern CAN Hi und CAN Lo abgeschlossen werden, um Reflexionen zu verhindern.

Verwenden Sie unter Einhaltung der Normen ISO 11898-2 und CiA<sup>®</sup> 303-1 ausschließlich geschirmte CAN-Kabel. Der Schirm ist über das gesamte Buskabel zu verbinden. Um Masseschleifen zu vermeiden, ist der Schirm an nur einer Stelle zu erden, z. B. über den Schirmanschluss des Power-View4 (siehe Abschnitt Verkabelung CAN-Bus-Schnittstelle auf Seite 39). Bei Schirmung nur von Bussegmenten ist jedes Bussegment an jeweils einer Stelle zu erden.

**MOTORTECH°** 

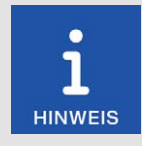

#### **CAN-Bus-Terminierung**

Das PowerView4 verfügt an CAN1 über einen eingebauten 120-Ω-Abschlusswiderstand. Im mitgelieferten CAN-Kabel sind die entsprechenden Anschlüsse für die Terminierung an CAN1 gebrückt. Soll im CAN-Bus an CAN1 das PowerView4 nicht das erste oder letzte Gerät sein, können Sie die Brückung der betreffenden Anschlüsse (siehe Abschnitt Verkabelung CAN-Bus-Schnittstelle auf Seite 39) einmalig durchtrennen.

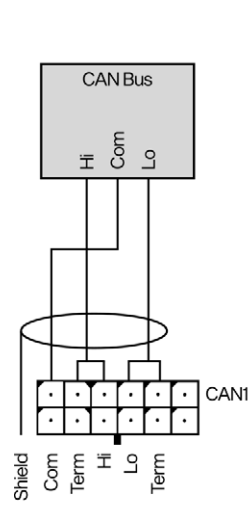

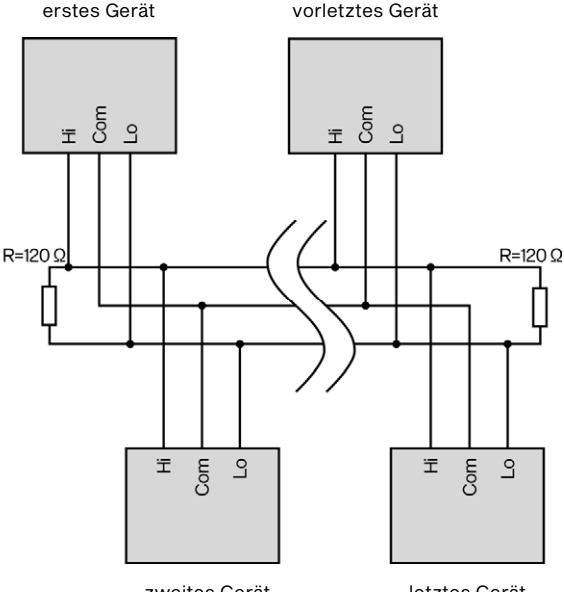

zweites Gerät

letztes Gerät

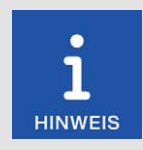

#### **Gleichtaktspannung im CAN-Bus**

Befinden sich im CAN-Bus Geräte mit CAN-Bus-Schnittstellen, die nicht von der Spannungsversorgung isoliert sind (z. B. das von MOTORTECH erhältliche I/O-Kommunikationsmodul BPlus), kann eine störungsfreie Kommunikation der Geräte im CAN-Bus nur gewährleistet werden, wenn die Spannungspegel der Signalleitungen CAN Hi und CAN Lo im Bereich von –2 V bis +7 V liegen. Wird dieser Gleichtaktspannungsbereich nicht eingehalten, verwenden Sie zur Potentialtrennung zwischen den Schnittstellen einen CAN-Bus-Isolator (bei MOTORTECH als Zubehör erhältlich).

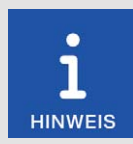

#### **CAN-Bus-Verkabelung**

Beachten Sie bei der CAN-Bus-Verkabelung die folgenden Hinweise:

- An jedem Busende muss sich ein Abschlusswiderstand von 120  $\Omega$  befinden (siehe Zeichnung).

| Bitrate    | Maximale<br>Leitungslänge | Maximale Länge<br>einer Stichleitung | Maximale Ge-<br>samtlänge aller<br>Stichleitungen |
|------------|---------------------------|--------------------------------------|---------------------------------------------------|
| 1 Mbit/s   | 25 m (82')                | 1,5 m (5')                           | 7,5 m (25')                                       |
| 800 kbit/s | 50 m (164')               | 2,5 m (8')                           | 12,5 m (41')                                      |
| 500 kbit/s | 100 m (328')              | 5,5 m (18')                          | 27,5 m (90')                                      |
| 250 kbit/s | 250 m (820')              | 11 m (36')                           | 55 m (180')                                       |
| 125 kbit/s | 500 m (1.640')            | 22 m (72')                           | 110 m (360')                                      |
| 50 kbit/s  | 1.000 m (3.280')          | 55 m (180')                          | 275 m (902')                                      |

Die maximale Leitungslänge hängt von der Bitrate ab:

- Verwenden Sie ausschlie
  ßlich Kabel, die vom Hersteller f
  ür die Verwendung im CAN-Bus spezifiziert sind.
- Halten Sie die Normen ISO 11898-1 und CiA® 303-1 ein.

Beim PowerView4 ist ab Werk eine Bitrate von 250 kbit/s eingestellt.

#### Einstellungen an den Geräten

Alle angeschlossenen Geräte werden am CAN-Bus als Knoten bezeichnet. Jeder Knoten wird über eine CANopen<sup>®</sup>-Knotennummer (Knoten-ID) identifiziert. Diese Knotennummern müssen Sie sowohl in den angeschlossenen Geräten als auch in der Konfiguration des PowerView4 angeben. Wie Sie die Knotennummer an den jeweiligen Geräten einstellen und ob weitere Einstellungen notwendig sind, um über den CAN-Bus zu kommunizieren, entnehmen Sie den Betriebsanleitungen der jeweiligen Geräte.

Eine Knotennummer darf innerhalb eines CAN-Busses nur einmal vergeben werden und muss im Bereich zwischen 1 und 127 liegen. Beachten Sie dabei, dass manche Geräte mehrere Knotennummern verwenden. Die Knotennummern müssen nach der Inbetriebnahme des PowerView4 in der Konfiguration angegeben werden. Beachten Sie, dass bei den I/O-Kommunikationsmodulen BPlus die Knoten-IDs fest vorgegeben sind (siehe Abschnitt *Gerätekonfiguration PowerView4* auf Seite 48).

### **MOTORTECH°**

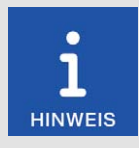

### CAN-Bus im Überblick

Die Einrichtung des CAN-Busses im CANopen^{\otimes}-Netzwerk erfordert folgende Einstellungen:

- ggf. CAN-Schnittstelle an den Geräten aktivieren
- eindeutige CANopen<sup>®</sup>-Knotennummern für die Geräte vergeben
- Bitrate aller Geräte auf 250 kbit/s einstellen

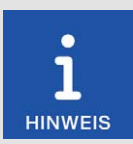

#### CANopen®-Protokoll

Wenn Sie Informationen zum CANopen<sup>®</sup>-Protokoll Ihres PowerView4 benötigen, wenden Sie sich an Ihren MOTORTECH-Ansprechpartner (siehe Abschnitt *Hinweis auf Service/Kundendienst* auf Seite 149).

#### Direkte Verbindung zwischen PowerView4 und einem Gerät im CANopen®-Netzwerk

Soll das PowerView4 im CANopen®-Netzwerk nur mit einem unterstützten Gerät verbunden werden, können Sie das PowerView4 mit dem CAN-Kabel im Lieferumfang direkt an dieses Gerät anschließen. Am PowerView4 müssen Sie dazu den Stecker in den CAN-Anschluss stecken. Am betreffenden Gerät müssen Sie die farbig gekennzeichneten Adern des CAN-Kabels mit den entsprechenden Anschlüssen, Kontakten oder Adern der CAN-Schnittstelle des Gerätes verbinden.

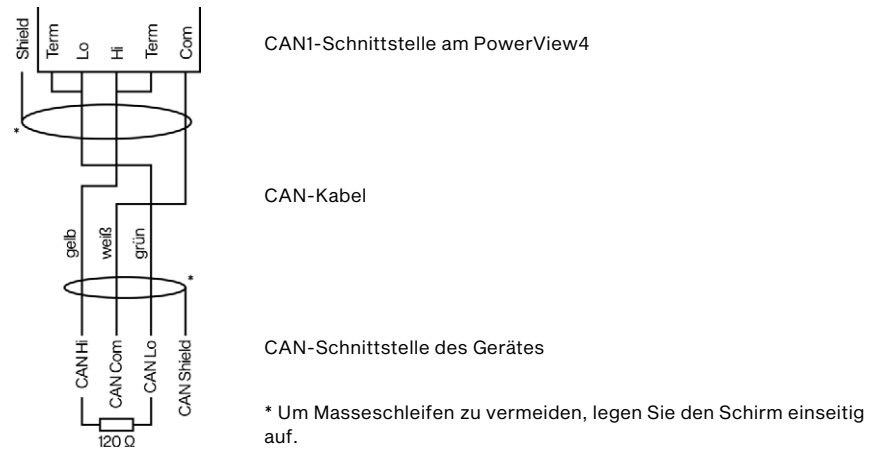

Die Anschluss- bzw. Kontaktbelegung entnehmen Sie der Betriebsanleitung des unterstützten Gerätes. Beim I/O-Kommunikationsmodul BPlus erhalten Sie weitere Informationen im Abschnitt Verkabelung CAN-Bus, CAN-Bus-Terminierung auf Seite 46.

Beim Anschluss des CAN-Kabel-Schirms beachten Sie bei den nachfolgend genannten Geräten das Folgende:

- DetCon-Anti-Klopfregelung: Legen Sie den Schirm des CAN-Kabels auf die Erdungslasche des DetCon.
- TempScan20-Temperaturmodul: Legen Sie den Schirm auf die Erdungsschraube des Temp-Scan20 oder schließen Sie den Schirm an den Anschluss CAN/RS232 Shield an.

### 8.3 CAN-Bus-Verkabelung CAN2

Das PowerView4 unterstützt zurzeit keine Geräte in einem J1939-Netzwerk, an das das Power-View4 über die CAN-Bus-Schnittstelle CAN2 angeschlossen werden kann.

### 8.4 I/O-Kommunikationsmodul BPlus

Die folgenden Abschnitte beschreiben die Verkabelung und Konfiguration des optionalen I/O-Kommunikationsmoduls BPlus.

Das I/O-Kommunikationsmodul BPlus ist für die Verkabelung über eine Klemmleiste im Schaltschrank vorgesehen. Die Verkabelung des I/O-Kommunikationsmoduls muss spannungsfrei erfolgen.

### 8.4.1 Verkabelung Spannungsversorgung

Das I/O-Kommunikationsmodul BPIus ist über den Schaltschrank des betreffenden Motors mit Spannung zu versorgen. Verbinden Sie die schwarze Ader L – und die rote Ader L + des linken Relaissteckers (siehe Position 11 im Abschnitt *Belegung* auf Seite 28) über eine Klemmleiste im Schaltschrank mit der Spannungsversorgung.

Um eine störungsfreie Kommunikation der Geräte im CAN-Bus zu gewährleisten, achten Sie darauf, dass der Potentialunterschied zwischen den Spannungsversorgungsmassen der I/O-Kommunikationsmodule BPlus und des PowerView4 möglichst gering ist.

### 8.4.2 Verkabelung CAN-Bus, CAN-Bus-Terminierung

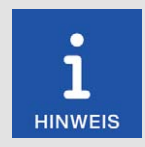

#### **Gleichtaktspannung im CAN-Bus**

Befinden sich im CAN-Bus Geräte mit CAN-Bus-Schnittstellen, die nicht von der Spannungsversorgung isoliert sind (z. B. das von MOTORTECH erhältliche I/O-Kommunikationsmodul BPlus), kann eine störungsfreie Kommunikation der Geräte im CAN-Bus nur gewährleistet werden, wenn die Spannungspegel der Signalleitungen CAN Hi und CAN Lo im Bereich von –2 V bis +7 V liegen. Wird dieser Gleichtaktspannungsbereich nicht eingehalten, verwenden Sie zur Potentialtrennung zwischen den Schnittstellen einen CAN-Bus-Isolator (bei MOTORTECH als Zubehör erhältlich).

Verwenden Sie für die Verkabelung eine Klemmleiste im Schaltschrank. Beim linken Relaisstecker des I/O-Kommunikationsmoduls BPlus (siehe Position **1** im Abschnitt *Belegung* auf Seite 28) dienen die weiße Ader CAN Hi sowie die braune Ader CAN Lo zur CAN-Verbindung mit dem vorherigen Gerät im CANopen®-Netzwerk. Über die gelbe Ader CAN Hi und die grüne Ader CAN Lo des linken Relaissteckers verbinden Sie das I/O-Kommunikationsmodul mit dem nachfolgenden Gerät im CANopen®-Netzwerk. Ist das I/O-Kommunikationsmodul das letzte Gerät im CANopen®-Netzwerk, schließen Sie an diese Ader nden mitgelieferten Abschlusswiderstand 120 Ω an.

Bezugsmasse der CAN-Bus-Schnittstelle des I/O-Kommunikationsmoduls BPlus ist die Versorgungsspannungsmasse.

### 8.4.3 Verkabelung Ein- und Ausgänge

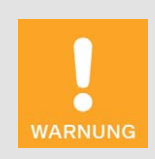

#### Betriebssicherheit!

Das PowerView4 und die Software sind nicht für sicherheitskritische Anwendungen ausgelegt. Die analogen und binären Ein- und Ausgänge des PowerView4-Systems dürfen nicht für sicherheitskritische Zwecke verwendet werden.

Verkabeln Sie über eine Klemmleiste im Schaltschrank je nach Bedarf die binären und analogen Ein- und Ausgänge des I/O-Kommunikationsmoduls BPlus. Weitere Details zur Belegung der Relaisstecker erhalten Sie Abschnitt *Belegung* auf Seite 28.

| Relaisstecker | Aderfarbe | Belegung          |
|---------------|-----------|-------------------|
| links         | rosa      | binärer Eingang   |
|               | grau      | analoger Eingang  |
| Mitte         | gelb      | binärer Ausgang 3 |
|               | orange    | binärer Ausgang 2 |
|               | lila      | binärer Ausgang 1 |
| rechts        | grün      | analoger Ausgang  |

Beachten Sie, dass Sie den verkabelten Ein- und Ausgängen des I/O-Kommunikationsmoduls BPlus noch im PowerView4 die gewünschte Funktion zuweisen müssen, bevor Sie sie verwenden können (siehe Abschnitt *Einstellungen* auf Seite 141). Dazu muss das betreffende BPlus-Modul als Gerät im PowerView4 hinzugefügt sein (siehe nachfolgenden Abschnitt *Gerätekonfiguration PowerView4* auf Seite 48).

Bezugsmasse der analogen und binären Ein- und Ausgänge des I/O-Kommunikationsmoduls BPlus ist die Versorgungsspannungsmasse.

### 8.4.4 Gerätekonfiguration PowerView4

Für jedes I/O-Kommunikationsmodul BPlus, das Sie verwenden, fügen Sie in der Ansicht *Gerätekonfiguration* des PowerView4 ein Gerät *BPlus* hinzu (siehe Abschnitt *Gerät hinzufügen* auf Seite 58).

Die Knoten-IDs der I/O-Kommunikationsmodule BPlus sind unveränderbar vorkonfiguriert. Anhand der MOTORTECH-Teilenummer (P/N) können Sie erkennen, welche Knoten-ID beim betreffenden I/O-Kommunikationsmodul konfiguriert ist.

| Teilenummer      | Knoten-ID |
|------------------|-----------|
| P/N 63.05.014-01 | 10 (0x0A) |
| P/N 63.05.014-02 | 11 (0x0B) |

### 8.5 I/O-Modul (Geräteprofil CiA® 401/404)

Für die Verkabelung und Konfiguration von I/O-Modulen mit Geräteprofil CiA® 401 oder CiA® 404 lesen Sie jeweils die produktbegleitende Dokumentation des Herstellers.

**MOTORTECH°** 

In diesem Kapitel werden allgemeine Funktionen und Einstellungsmöglichkeiten des PowerView4 beschrieben. Informationen zu den Menüs hinzugefügter Geräte finden Sie im Kapitel *Geräte* auf Seite 80.

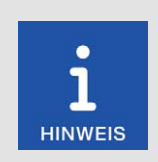

#### Hinweis

Die Screenshots und Schaltflächen werden in dieser Anleitung im Tagmodus dargestellt. Wie Sie zwischen Tagmodus und Nachtmodus umschalten, erfahren Sie im Abschnitt *Startmenü* auf Seite 52.

### 9.1 Gerät einschalten und ausschalten

Das Gerät wird durch Anschluss an die Versorgungsspannung eingeschaltet und durch eine Unterbrechung der Versorgungsspannung ausgeschaltet.

### 9.2 Navigation

Das PowerView4 verfügt über einen Touchscreen, der mit dem Finger oder mit einem für kapazitive Touchscreens geeigneten Bedienstift (nicht im Lieferumfang enthalten) bedient wird. Der Bildschirm ist wie folgt aufgeteilt:

| l | M    | IOTORTECH     | HMI MODU      | E Fel         | ılzünd          | dung | en           |               |               | \$ >            | Start    |
|---|------|---------------|---------------|---------------|-----------------|------|--------------|---------------|---------------|-----------------|----------|
| 1 | Zyl. | Prir<br>Offen | mär<br>Kurzs. | Seku<br>Offen | ındär<br>Kurzs. | Zyl. | Pri<br>Offen | mär<br>Kurzs. | Seku<br>Offen | undär<br>Kurzs. | B        |
| l | 1    | $\bigcirc$    | $\bigcirc$    | $\bigcirc$    | $\bigcirc$      | 5    | $\bigcirc$   | $\bigcirc$    | $\bigcirc$    | $\bigcirc$      | Zurück   |
| l | 7    | $\bigcirc$    | $\bigcirc$    | $\bigcirc$    | $\bigcirc$      | 2    | $\bigcirc$   | $\bigcirc$    | $\bigcirc$    | $\bigcirc$      |          |
| l | 6    | $\bigcirc$    | $\bigcirc$    | $\bigcirc$    | $\bigcirc$      | 3    | $\bigcirc$   | $\bigcirc$    | $\bigcirc$    | $\bigcirc$      | Tooltipp |
| l | 4    | $\bigcirc$    | $\bigcirc$    |               |                 | 8    | $\bigcirc$   | $\bigcirc$    |               | $\bigcirc$      |          |
| l |      |               |               |               |                 |      |              |               |               |                 | Alarm    |
| l |      |               |               |               |                 |      |              |               |               |                 |          |
|   |      |               |               |               |                 |      |              |               |               |                 | Service  |
|   |      |               |               |               |                 |      |              |               |               |                 | E        |
|   |      |               |               |               |                 |      |              |               |               |                 | 14:07    |

#### Titelbereich 1

Im Titelbereich des PowerView4 steht der Name der aktuellen Ansicht. Wenn Sie sich in einem Gerätemenü befinden, werden zusätzlich das Gerät und seine im PowerView4 eingestellte Knoten-ID angezeigt.

Durch Tippen auf das Logo links oben können Sie sich unabhängig von der gewählten Ansicht detaillierte Informationen zum PowerView4 in einem Informationsfenster anzeigen lassen. Sofern ein USB-Stick im PowerView4 eingesteckt ist, in dessen Stammverzeichnis der Ordner *temp* angelegt ist, wird durch das Tippen auf das Logo parallel auch ein Screenshot der aktuellen Ansicht erstellt. Ein Informationstext in der Titelleiste des Informationsfensters informiert Sie über den erfolgreich erstellten Screenshot.

In bestimmten Ansichten können Sie <u>über</u> die Schaltfläche 🔽 auf weitere Optionen zugreifen

oder über die Schaltflächen 🔍 und 🔊 weitere Ansichten aufrufen.

#### Menüleiste 2

Die Menüleiste am rechten Bildschirmrand wird immer angezeigt. Weitere Informationen finden Sie im Abschnitt *Menüleiste* auf Seite 50.

#### Hauptfenster 3

Im Hauptfenster wird das PowerView4 konfiguriert, und es werden die Gerätemenüs hinzugefügter Geräte dargestellt.

### 9.3 Menüleiste

Die Menüleiste wird immer angezeigt und bietet folgende Möglichkeiten und Informationen:

| Symbol   | Funktion                                                                                                    |
|----------|----------------------------------------------------------------------------------------------------|
| Start    | Über die Schaltfläche Start gelangen Sie in das Startmenü. Weitere Infor-<br>mationen finden Sie im Abschnitt Startmenü auf Seite 52. |
| Zurück   | Über die Schaltfläche <i>Zurück</i> gelangen Sie in die nächsthöhere Bedien-<br>ebene des PowerView4.                                 |
| ?        | Sie können sich zu Schaltflächen und Funktionen Informationen in Pop-<br>up-Fenstern anzeigen lassen. Gehen Sie dazu wie folgt vor:   |
| Tooltipp | 1. Tippen Sie in der Menüleiste auf die Schaltfläche Tooltipp.                                                                        |
| . comp p | <ul> <li>Die Schaltfläche Tooltipp ist jetzt aktiviert und hellblau einge-<br/>rahmt.</li> </ul>                                      |
|          | 2. Tippen Sie auf eine Schaltfläche oder einen Bereich des Displays.                                                                  |
|          | <ul> <li>Ein Pop-up-Fenster mit Informationen öffnet sich.</li> </ul>                                                                 |
|          | <ul> <li>Die Schaltfläche Tooltipp wird deaktiviert.</li> </ul>                                                                       |
|          | <ol> <li>Berühren Sie den Bildschirm an einer beliebigen Stelle, um das Pop-<br/>up-Fenster zu schließen.</li> </ol>                  |

Um Informationen zu weiteren Schaltflächen und Bereichen zu erhalten, müssen Sie die Schaltfläche *Tooltipp* erneut aktivieren.

### **MOTORTECH**°

| Symbol   | Funktion                                                                                                    |
|----------|----------------------------------------------------------------------------------------------------|
| Alarm    | <ul> <li>Die Schaltfläche Alarm in der Menüleiste kann zwei Zustände anzeigen:</li> <li>Ist die Schaltfläche ausgegraut, liegen keine neuen Meldungen vor.</li> <li>Die Schaltfläche wird aktiviert, wenn Meldungen vorliegen.</li> </ul>           |
|          | Durch Tippen auf die aktivierte Schaltfläche quittieren Sie Meldungen und öffnen die Ansicht <i>Ereignisse</i> .                                                                                                    |
|          | <ul> <li>Der Filter der Ansicht <i>Ereignisse</i> ist automatisch so eingestellt,<br/>dass nur Meldungen von Geräten angezeigt werden, die Alarme,<br/>Warnungen oder Fehler gemeldet haben.</li> </ul>                                             |
|          | • Die Schaltfläche Alarm wird ausgegraut.                                                                                                    |
|          | <ul> <li>Im Startmenü bekommen Geräte, die zuvor einen gelben Rahmen<br/>hatten, wieder einen türkisen Rahmen.</li> </ul>                                                                                                    |
| 0        | Diese Schaltfläche informiert über den Status der Zugangskontrolle:                                                                                                    |
|          | <ul> <li>Bediener, Service, Master: Die entsprechende Zugangsebene ist<br/>eingestellt.</li> </ul>                                                                                                    |
| <u>n</u> | - Verriegelt: Die Zugangsebene Nur Lesen ist eingestellt.                                                                                                    |
|          | - Deaktiviert: Die Zugangskontrolle ist deaktiviert.                                                                                                    |
| Service  | Durch Tippen auf diese Schaltfläche gelangen Sie in die Ansicht Zugangs-<br>kontrolle. Weitere Informationen erhalten Sie im Abschnitt Zugangskon-<br>trolle auf Seite 72.                                                                          |
|          | Im untersten Feld der Menüleiste werden Statusinformationen von hinzu-<br>gefügten Geräten dargestellt.                                                                                                    |
| 10:49    | lst bei unterstützten Geräten (Zündsteuergerät, Anti-Klopfregelung, Tem-<br>peraturmodul) die Aufzeichnung von Verlaufsdaten aktiviert (siehe Ab-<br>schnitt <i>Geräte</i> auf Seite 55), informiert das Datenbanksymbol über<br>folgende Zustände: |
|          | Verlaufsdaten werden auf der im PowerView4 eingesetzten Spei-<br>cherkarte aufgezeichnet.                                                                                                    |
|          | Beim Aufzeichnen der Verlaufsdaten ist ein Fehler aufgetreten (z. B. Speicherplatz auf Speicherkarte nicht ausreichend, Speicherkarte nicht lesbar).                                                                                                |
|          | Bei allen hinzugefügten Geräten informiert das Verbindungsstatus-Sym-<br>bol über folgende Zustände:                                                                                                    |
|          | 🐠 Es besteht eine Verbindung zu allen hinzugefügten Geräten.                                                                                                    |
|          | 🚯 Die Verbindung besteht nicht zu allen hinzugefügten Geräten.                                                                                                    |
|          | 🚯 Es besteht zu keinem Gerät eine Verbindung.                                                                                                    |
|          | –<br>Unten im Feld wird die Systemzeit angezeigt.                                                                                                    |
|          | Wenn Sie auf die Schaltfläche für den Verbindungsstatus tippen, öffnet<br>sich die Ansicht <i>Ereignisse</i> . Weitere Informationen erhalten Sie im Ab-<br>schnitt <i>Ereignisse</i> auf Seite 78.                                                 |

### 9.4 Startmenü

Das Startmenü wird nach dem Starten des PowerView4 angezeigt. Sie können das Startmenü jederzeit über die Schaltfläche Start in der Menüleiste aufrufen.

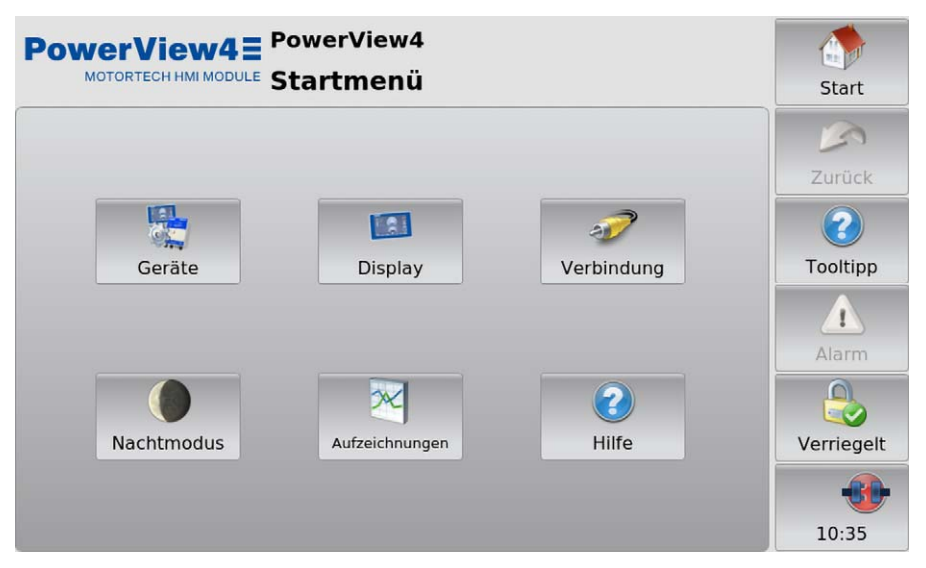

Im Startmenü haben Sie folgende Möglichkeiten:

#### Geräte

Über die Schaltfläche öffnen Sie die Ansicht *Gerätekonfiguration*, in der Sie neue Geräte hinzufügen und die Einstellungen von Geräten bearbeiten können. Weitere Informationen finden Sie im Abschnitt *Geräte* auf Seite 55.

#### Display

Über die Schaltfläche öffnen Sie die Ansicht *Displaykonfiguration*. Sie können unter anderem Sprache und Systemzeit des PowerView4 einstellen und einen Bildschirmschoner aktivieren. Weitere Informationen finden Sie im Abschnitt *Display* auf Seite 63.

#### Verbindung

Über die Schaltfläche öffnen Sie die Ansicht Verbindungskonfiguration. Sie können die Knoten-ID und die Bitrate des PowerView4 und aller LSS-fähigen Geräte, mit denen das PowerView4 über die CAN-Bus-Schnittstelle CAN1 verbunden ist, ändern. Weitere Informationen finden Sie im Abschnitt Verbindung auf Seite 66.

### **MOTORTECH°**

#### Nachtmodus/Tagmodus

Über die Schaltfläche lassen sich die Farben der Darstellung ändern, um angenehme Lesbarkeit bei unterschiedlichen Lichtverhältnissen zu gewährleisten.

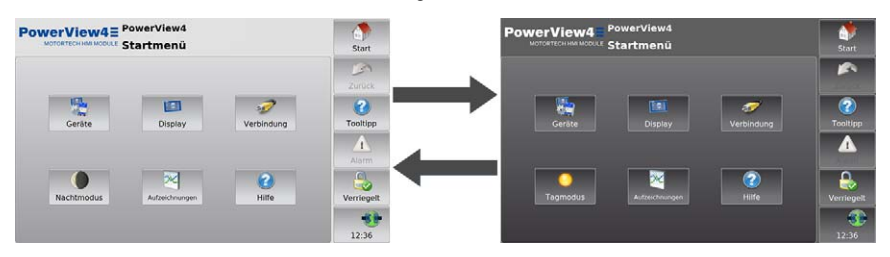

#### Aufzeichnungen

Über die Schaltfläche öffnen Sie die Ansicht *Aufgezeichnete Dateien*. Sie haben die Möglichkeit, sich aufgezeichnete Verlaufsdaten bestimmter Geräte von der eingesetzten Speicherkarte anzeigen zu lassen und zu verwalten. Weitere Informationen finden Sie im Abschnitt *Aufzeichnungen* auf Seite 68.

#### Hilfe

Über die Schaltfläche öffnen Sie die Betriebsanleitung des PowerView4. Weitere Informationen erhalten Sie im Abschnitt *Hilfe* auf Seite 79.

#### Hinzugefügte Geräte

Die Schaltflächen hinzugefügter Geräte enthalten jeweils ein Gerätesymbol, die Gerätebezeichnung und die Knoten-ID, die im PowerView4 konfiguriert ist. Die Rahmen der Geräteschaltflächen können unterschiedliche Farben annehmen.

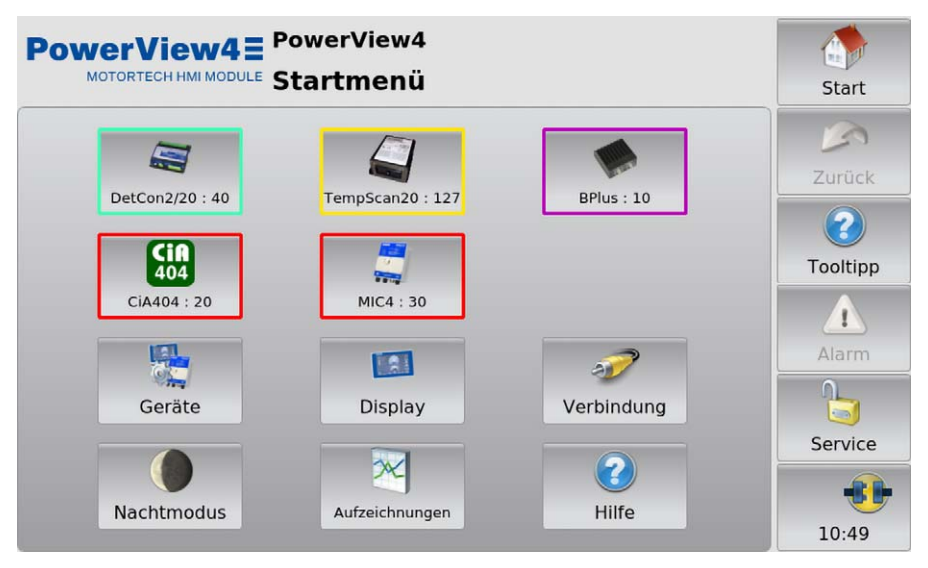

Die Rahmen der Geräteschaltflächen haben die folgende Bedeutung:

- Türkis: Es liegen keine Fehler vor.
- Gelb: Für das Gerät liegen eine oder mehrere Meldungen vor. Quittieren Sie die Meldungen über die Schaltfläche Alarm (siehe Abschnitt Menüleiste auf Seite 50).
- Lila: Das Gerät ist nicht freigeschaltet (siehe Abschnitt Gerätefreischaltung auf Seite 57).
- Rot: Zum Gerät besteht keine Verbindung. Pr
  üfen Sie die Verbindung und die Verbindungseinstellungen.

Durch Tippen auf ein Gerät gelangen Sie in das *Hauptmenü* des jeweiligen Gerätes. Wie Sie Geräte konfigurieren, erfahren Sie im Abschnitt *Geräte* auf Seite 80.

### 9.4.1 Geräte

Über die Schaltfläche Geräte im Startmenü rufen Sie die Ansicht Gerätekonfiguration auf.

| PowerView4E P                          | owerView4<br>erätekonfiguration | Start          |
|----------------------------------------|---------------------------------|----------------|
| 1: DetCon2/20                          | Gerätefreischaltung             |                |
| 2: TempScan20<br>3: BPlus              | Freischalten                    | Sichern Zurück |
| 4: CiA404<br>5: MIC4                   | Binäre Ausgänge An              |                |
| 5. 14104                               | Sperren                         | Tooltipp       |
| Klasse Anti-Klopfregel<br>Knoten-ID 40 | ung 🔘 Warnung 🔵 Fehl            | er Test Alarm  |
| Aufzeichnen Aus                        |                                 |                |
| Bearbeiten Aufzei                      | chnen                           | Service        |
| Hinzufügen Lösc                        | hen Demo                        | 17:52          |

In der Ansicht Gerätekonfiguration haben Sie folgende Möglichkeiten:

#### - Liste hinzugefügter Geräte

In diesem Feld werden alle hinzugefügten Geräte angezeigt. Wenn Sie ein Gerät antippen, werden darunter die Klasse, die Knoten-ID und der Aufzeichnungsstatus des Gerätes angezeigt.

Bearbeiten

Über die Schaltfläche öffnen Sie den Dialog *Bearbeite Gerät*. Weitere Informationen finden Sie im Abschnitt *Gerät bearbeiten* auf Seite 61.

– Aufzeichnen

Über die Schaltfläche können Sie bei bestimmten Geräten (Zündsteuergerät, Anti-Klopfregelung, Temperaturmodul) auswählen, ob Verlaufsdaten des Gerätes auf die im PowerView4 eingesetzte Speicherkarte aufgezeichnet werden sollen. Weitere Informationen erhalten Sie im Abschnitt *Gerätedaten aufzeichnen* auf Seite 62.

Hinzufügen

Über die Schaltfläche öffnen Sie den Dialog *Gerät hinzufügen*. Weitere Informationen finden Sie im Abschnitt *Gerät hinzufügen* auf Seite 58.

Löschen

Über die Schaltfläche löschen Sie ein hinzugefügtes Gerät. Weitere Informationen finden Sie im Abschnitt *Gerät löschen* auf Seite 61.

#### - Gerätefreischaltung

Die PowerView4-HMI-Module sind ab Werk unterschiedlich freigeschaltet. In bestimmten Fällen können Sie über Software-Dongles von MOTORTECH weitere Geräte im PowerView4 freischalten. Weitere Informationen erhalten Sie im Abschnitt *Gerätefreischaltung* auf Seite 57. Über die Schaltfläche *Sichern* können Sie alle Gerätefreischaltungen (z. B. vor einem Software-Update) auf einem USB-Stick sichern. Für jedes freigeschaltete Gerät einschließlich der ab Werk freigeschalteten wird dabei ein gerätebezogener Software-Dongle auf dem USB-Stick gespeichert. Bei Bedarf können Sie die Geräte über diese Software-Dongles wieder freischalten.

#### – Binäre Ausgänge

Das PowerView4 stellt virtuell über die CAN-Bus-Schnittstelle CAN1 die binären Ausgänge *Warnung* und *Fehler* zur Verfügung. Um sie im CAN-Bus nutzen zu können, müssen sie im PowerView4 aktiviert sein. Zusätzlich können sie jeweils mit einem physischen Binärausgang eines optionalen I/O-Moduls (siehe Abschnitt *Binärausgänge* auf Seite 143) verbunden werden. Über die Schaltfläche *Entsperren* können Sie unter Beachtung des nachfolgenden Sicherheitshinweises die binären Ausgänge *Warnung* und *Fehler* aktivieren, über die Schaltfläche *Sperren* deaktivieren Sie sie. Über die Statusanzeigen *Warnung* und *Fehler* wird der Schaltstatus dieser binären Ausgänge angezeigt.

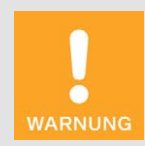

#### Betriebssicherheit!

Das PowerView4 und die Software sind nicht für sicherheitskritische Anwendungen ausgelegt. Die analogen und binären Ein- und Ausgänge des PowerView4-Systems dürfen nicht für sicherheitskritische Zwecke verwendet werden.

#### Test

Sie können die binären Ausgänge *Warnung* und *Fehler*, die das PowerView4 virtuell über die CAN-Bus-Schnittstelle CAN1 zur Verfügung stellt, zu Testzwecken an- und abschalten. Öffnen Sie dafür über die Schaltfläche *Test* das Fenster *Test der binären Ausgänge*. In diesem Fenster können Sie unter Beachtung des nachfolgenden Sicherheitshinweises die binären Ausgänge schalten und so das Verhalten von Geräten testen, die mit diesen binären Ausgängen verbunden sind.

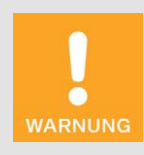

#### Betriebssicherheit!

Beim Testen der Ausgänge werden angeschlossene Geräte beeinflusst. Vergewissern Sie sich vor dem Testen, dass durch ein Schalten der Ausgänge keine Gefahren oder Schäden entstehen.

#### - Demo

Um auf die gerätespezifischen Seiten zur Demonstration oder Vorabkonfiguration ohne angeschlossenes Gerät zugreifen zu können, können Sie durch Tippen der Schaltfläche unter Beachtung des nachfolgenden Sicherheitshinweises den Demomodus aktivieren und deaktivieren. Der Demomodus wird Ihnen in der Informationsleiste im Logo durch den Text *DEMO MODE* angezeigt.

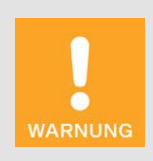

#### Betriebssicherheit!

Der Demomodus ist kein normaler Betriebszustand des PowerView4. Im Verbund mit anderen Geräten darf das PowerView4 nicht im Demomodus betrieben werden.

### 9.4.1.1 Gerätefreischaltung

Für bestimmte Geräte ist im PowerView4 eine Freischaltung erforderlich, um sie im PowerView4 hinzufügen und verwenden zu können (siehe Abschnitt *Gerät hinzufügen* auf Seite 58).

Ist Ihr PowerView4-HMI-Modul ab Werk für ein bestimmtes Gerät nicht freigeschaltet, können Sie in bestimmten Fällen das Gerät nachrüsten, indem Sie bei Ihrem MOTORTECH-Ansprechpartner einen Software-Dongle erwerben (siehe Abschnitt *Hinweis auf Service/Kundendienst* auf Seite 149). Mit diesem Software-Dongle schalten Sie dann das betreffende Gerät in Ihrem Power-View4 frei. Nach der Freischaltung können Sie das Gerät der Gerätekonfiguration Ihres Power-View4 hinzufügen.

Software-Dongles sind über die Seriennummer an das betreffende PowerView4 gebunden. Für die Nachrüstung Ihres PowerView4 mittels eines Software-Dongles ist daher die Angabe dessen Seriennummer erforderlich. Diese können Sie vom Geräteschild Ihres PowerView4 ablesen (siehe Abschnitt *Produktidentifikation – Schilder am Gerät* auf Seite 20) oder sich im PowerView4 in der Ansicht *Displayinformationen* anzeigen lassen (siehe Abschnitt *Display* auf Seite 63).

Haben Sie einen Software-Dongle von MOTORTECH erhalten, gehen Sie wie folgt vor, um das betreffende Gerät im PowerView4 freizuschalten:

- Das PowerView4 liest Software-Dongles über einen im PowerView4 eingesteckten USB-Stick ein. Stellen Sie daher sicher, dass sich der gewünschte Software-Dongle von MOTORTECH auf einem USB-Stick befindet.
- 2. Stecken Sie den USB-Stick mit dem gewünschten Software-Dongle in Ihr PowerView4.
- 3. Tippen Sie in der Ansicht Gerätekonfiguration im Bereich Gerätefreischaltung auf Freischalten.
  - Verfügbare Speicherorte werden in einem Fenster angezeigt.
- 4. Navigieren Sie zum gewünschten Software-Dongle mit der Dateiendung .*usd* und markieren Sie ihn.

- 5. Tippen Sie auf Bestätigen.
  - Das Gerät wird freigeschaltet.
  - Sie können das Gerät im PowerView4 hinzufügen (siehe Abschnitt Gerät hinzufügen auf Seite 58) und verwenden.

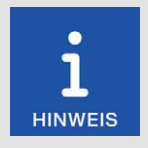

#### Mehrere Geräte freischalten

Liegen Ihnen für die Gerätefreischaltung mehrere Software-Dongles vor, können Sie alternativ auf dem USB-Stick die Software-Dongles in einen Ordner kopieren. Markieren Sie dann im Auswahlfenster der Gerätefreischaltung diesen Ordner, so dass das PowerView4 alle Software-Dongles einliest, die sich in diesem Ordner befinden.

### 9.4.1.2 Gerät hinzufügen

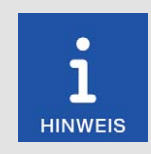

#### Maximale Anzahl hinzufügbarer Geräte

Sie können maximal zehn Geräte im PowerView4 hinzufügen. Zusätzlich können Sie maximal drei Geräte des Typs *Generisch* hinzufügen.

Für die folgenden Geräte gelten die folgenden Beschränkungen: Sie können maximal ein Zündsteuergerät, eine Anti-Klopfregelung, drei Temperaturmodule und drei I/O-Module einschließlich maximal zweier I/O-Kommunikationsmodule BPlus hinzufügen.

| PowerView<br>MOTORTECH HMI      | <b>№4</b> ≣ <sup>PowerVi<br/><sup>MODULE</sup> Geräte</sup> | ew4<br>konfiguration | Start    |
|---------------------------------|-------------------------------------------------------------|----------------------|----------|
|                                 |                                                             | Gerätefreischaltung  |          |
|                                 |                                                             | Freischalten Sichern | Zurück   |
|                                 |                                                             | Binäre Ausgänge An   | 2        |
|                                 |                                                             | Sperren              | Tooltipp |
| Klasse Keine<br>Knoten-ID Keine | 2                                                           | Warnung Fehler Test  | Alarm    |
| Aufzeichnen Keine               | 2                                                           |                      |          |
| Bearbeiten                      | Aufzeichnen                                                 |                      | Service  |
| Hinzufügen                      | Löschen                                                     | Demo                 | 17:20    |

Um ein Gerät hinzuzufügen, gehen Sie wie folgt vor:

- 1. Tippen Sie in der Ansicht Gerätekonfiguration auf die Schaltfläche Hinzufügen.
  - Der Dialog Gerät hinzufügen öffnet sich.
- 2. Wählen Sie das Gerät. Für Informationen zum Gerät *Generisch* lesen Sie den Abschnitt *Generisches Gerät* auf Seite 146.
  - Dieses Symbol neben einem Gerät signalisiert, dass für dieses Gerät mindestens eine Freischaltung vorliegt. Sie können das Gerät so oft hinzufügen, bis die maximale Anzahl freigeschalteter Geräte des Typs erreicht ist. In bestimmten Fällen können Sie zusätzliche Geräte nachrüsten (siehe Abschnitt *Gerätefreischaltung* auf Seite 57).
    - Dieses Symbol neben einem Gerät signalisiert, dass für das Gerät keine Freischaltung erforderlich ist. Das Gerät kann der Gerätekonfiguration hinzugefügt werden, sofern seine maximale Anzahl noch nicht ausgeschöpft ist.
  - Dieses Symbol neben einem Gerät signalisiert, dass für das Gerät keine Freischaltung vorliegt und das Gerät der Gerätekonfiguration nicht hinzugefügt werden kann. In bestimmten Fällen können Sie Geräte nachrüsten (siehe Abschnitt Gerätefreischaltung auf Seite 57).

3. Stellen Sie, mit den Pfeiltasten die Knoten-ID des Gerätes ein, das hinzugefügt werden soll.

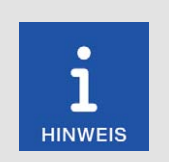

### Knoten-ID

Die eingegebene Knoten-ID muss der Knoten-ID des Gerätes entsprechen, das hinzugefügt werden soll. Wie Sie die Knoten-ID in Erfahrung bringen, entnehmen Sie der Betriebsanleitung des betreffenden Gerätes.

- 4. Bestätigen Sie Ihre Eingabe über die Schaltfläche Speichern.
  - Der Dialog wird geschlossen und Sie gelangen zurück in die Ansicht Gerätekonfiguration. Hier wird das Gerät mit Geräteklasse und Knoten-ID in der Liste der hinzugefügten Geräte angezeigt.

| PowerView4 PowerView4                     |                      | Start    |
|-------------------------------------------|----------------------|----------|
| 1: DetCon2/20                             | Gerätefreischaltung  |          |
|                                           | Freischalten Sichern | Zurück   |
|                                           | Binäre Ausgänge An   | 2        |
|                                           | Sperren              | Tooltipp |
| Klasse Anti-Klopfregelung<br>Knoten-ID 40 | Warnung Fehler Test  | Alarm    |
| Aufzeichnen An                            |                      |          |
| Bearbeiten Aufzeichnen                    |                      | Service  |
| Hinzufügen Löschen                        | Demo                 | 17:52    |

5. Um weitere Geräte hinzuzufügen, wiederholen Sie die Schritte 1 bis 4.

- PowerView4 PowerView4 MOTORTECH HMI MODULE Startmenü Start DetCon2/20 : 40 TempScan20 : 127 BPlus : 10 ? CiA Tooltipp 404 MIC4 : 30 CiA404 : 20 1 IT-II 2 a. ON' Geräte Display Verbinduna -Service X ? Nachtmodus Hilfe Aufzeichnungen 10:49
- 6. Wenn Sie in der Menüleiste auf *Start* tippen, werden die hinzugefügten Geräte mit Knoten-ID im *Startmenü* angezeigt.

### 9.4.1.3 Gerät bearbeiten

Um die Einstellungen für ein Gerät zu bearbeiten, gehen Sie wie folgt vor:

- 1. Wählen Sie in der Ansicht *Gerätekonfiguration* aus der Liste der hinzugefügten Geräte das Gerät aus, dessen Einstellungen Sie ändern möchten.
- 2. Tippen Sie auf die Schaltfläche Bearbeiten.
  - Der Dialog zum Bearbeiten von Geräten wird geöffnet.
- 3. Stellen Sie das Gerät und die Knoten-ID ein.
- 4. Tippen Sie auf Speichern.
  - Der Dialog wird geschlossen.
  - Das Gerät wird mit geänderten Einstellungen in der Ansicht Gerätekonfiguration und im Startmenü angezeigt.

### 9.4.1.4 Gerät löschen

Um ein hinzugefügtes Gerät zu löschen, gehen Sie wie folgt vor:

- 1. Wählen Sie in der Ansicht *Gerätekonfiguration* aus der Liste der hinzugefügten Geräte das Gerät aus, das Sie löschen möchten.
- 2. Tippen Sie auf Löschen.
  - Das Gerät wird in der Ansicht Gerätekonfiguration und im Startmenü nicht mehr angezeigt.

### 9.4.1.5 Gerätedaten aufzeichnen

Das PowerView4 ermöglicht es Ihnen, Verlaufsdaten (z. B. Drehzahl, Klopfintensität und Temperatur) von bestimmten hinzugefügten Geräten (Zündsteuergerät, Anti-Klopfregelung, Temperaturmodul) auf der im PowerView4 eingesetzten Speicherkarte aufzuzeichnen. Sie können die Aufzeichnungen anschließend im PowerView4 (siehe Abschnitt *Aufzeichnungen* auf Seite 68) oder im MOTORTECH Trend Viewer (siehe Abschnitt *Daten am PC weiterverarbeiten* auf Seite 71) anzeigen und verwalten. Für jedes unterstützte Gerät können Sie die Aufzeichnung von Verlaufsdaten in der Ansicht *Gerätekonfiguration* starten und beenden (siehe Abschnitt *Geräte* auf Seite 55).

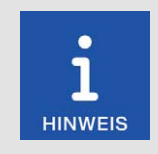

#### Aufzeichnen von Daten

Wenn während einer Aufzeichnung die Spannungsversorgung des PowerView4 unterbrochen oder die eingesetzte Speicherkarte entfernt wird, gehen Daten verloren.

Bei jedem Neustart des PowerView4 und bei jedem Einsetzen der Speicherkarte wird eine neue Aufzeichnungsdatei angelegt.

#### Aufzeichnung starten

- 1. Markieren Sie in der Ansicht *Gerätekonfiguration* in der Liste der hinzugefügten Geräte das Gerät, dessen Daten Sie aufzeichnen möchten. Hat das Gerät unter *Aufzeichnen* den Aufzeichnungsstatus *Aus*, werden keine Daten von dem Gerät aufgezeichnet.
- 2. Tippen Sie auf die Schaltfläche Aufzeichnen.
  - Der Aufzeichnungsstatus des Gerätes in der Liste der hinzugefügten Geräte ändert sich auf An.
  - Ist das Gerät mit dem PowerView4 verbunden und eingeschaltet, signalisiert ein Datenbanksymbol
     in der Menüleiste, dass Daten aufgezeichnet werden.
  - Sie können weitere Aufzeichnungen starten oder beenden und andere Funktionen des PowerView4 verwenden, ohne dass eine laufende Aufzeichnung endet.
  - Die Aufzeichnung wird durch den Bildschirmschoner nicht unterbrochen.

#### Aufzeichnung beenden

- 1. Markieren Sie in der Ansicht *Gerätekonfiguration* in der Liste der hinzugefügten Geräte das Gerät, von dem Sie keine Daten mehr aufzeichnen möchten. Hat das Gerät unter *Aufzeichnen* den Aufzeichnungsstatus *An*, werden Daten von dem Gerät aufgezeichnet.
- 2. Tippen Sie auf die Schaltfläche Aufzeichnen.
  - Der Aufzeichnungsstatus des Gerätes in der Liste der hinzugefügten Geräte ändert sich auf Aus.
  - Die Aufzeichnung wird beendet. Wenn keine Daten anderer Geräte mehr aufgezeichnet werden, wird das Datenbanksymbol in der Menüleiste ausgeblendet.
  - Sie können die aufgezeichneten Daten verwalten und anzeigen (siehe Abschnitt Aufzeichnungen auf Seite 68).

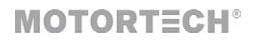

### 9.4.2 Display

Über die Schaltfläche Display im Startmenü rufen Sie die folgenden Ansichten auf:

- Displaykonfiguration
- Displayinformationen

Über die Schaltflächen und wechseln Sie zwischen den Ansichten. Die Ansichten werden im Folgenden beschrieben.

#### Displaykonfiguration

| PowerView<br>MOTORTECH HMI |         | werVie<br>splayk | w4<br>configuration | < >     | Start    |
|----------------------------|---------|------------------|---------------------|---------|----------|
| Sprache                    | Deutsch | •                | Berlin              | Ändern  | Zurück   |
| Temperatureinheit          | °C      | •                | 2024-01-22 14:25    | Ändern  | 2010CK   |
| Bildschirmschoner          |         | AUS              | Konfiguration       |         | Tooltipp |
| Einstel                    | lungen  |                  | Speichern           | Laden   |          |
| Pop-ups                    | _       | AN               | PDF-Datei           | Service | Alarm    |
| Aussc                      | halten  |                  |                     |         | Service  |
| Zurück                     | setzen  |                  | 😜 Net               | ıstart  | 14:25    |

Sie haben folgende Möglichkeiten:

- Sprache
  - Wählen Sie die gewünschte Systemsprache aus.
- Temperatureinheit

Wählen Sie aus, ob Temperaturen im PowerView4 in °C oder in °F angezeigt werden sollen. Aufzeichnungen werden ebenfalls mit der gewählten Einheit erstellt.

Bildschirmschoner

Tippen Sie auf *Einstellungen*, um den Bildschirmschoner zu konfigurieren. Wenn der Bildschirmschoner aktiviert ist, wird das Display nach einer festgelegten Zeit abgedunkelt und abgeschaltet (Option *Stromsparen*) oder es wird eine Bildershow gestartet. Zusätzlich wird das PowerView4 auf die Zugangsebene *Nur Lesen* (angezeigter Zustand in der Menüleiste *Verriegelt*) gestellt. Durch Berühren des Displays wird ein laufender Bildschirmschoner beendet.

#### Pop-ups

Aktivieren oder deaktivieren Sie Pop-ups mit Informationen für den Benutzer. Wichtige Popups, z. B. mit Informationen über Fehler, werden immer angezeigt. Pop-ups, die z. B. über erfolgreiche Aktionen informieren, können deaktiviert werden.

#### – Zurücksetzen

Tippen Sie auf *Zurücksetzen*, um den zuletzt gespeicherten Zustand der Konfiguration wieder herzustellen. Datum und Uhrzeit werden nicht zurückgesetzt.

#### Zeitzone

Tippen Sie auf Ändern, um die Zeitzone einzustellen.

#### – Datum, Uhrzeit

Tippen Sie auf Ändern, um die Systemzeit und das Datum einzustellen. Ihre Einstellmöglichkeiten hängen von der Zugangsebene ab, mit der Sie angemeldet sind (siehe Abschnitt Zugangskontrolle auf Seite 72).

Konfiguration

Sie haben die folgenden Optionen:

Speichern

Speichern Sie die Konfiguration Ihres PowerView4 auf einen im PowerView4 eingesteckten USB-Stick. Es werden jeweils eine Datei für die Konfiguration des PowerView4 und eine Datei für jedes konfigurierte Temperaturmodul und I/O-Modul angelegt. So können Sie die Konfiguration Ihres PowerView4 ohne großen Aufwand wiederherstellen oder per USB-Stick auf andere PowerView4 übertragen. Beim Temperaturmodul und beim I/O-Modul wird auch die Konfiguration gelöschter Geräte gesichert, so dass diese auch auf einem anderen PowerView4 zur Verfügung steht, wenn Sie das Gerät mit identischer Knoten-ID der Gerätekonfiguration hinzufügen. Die folgenden Konfigurationsdateien werden gespeichert:

| Datei             | Inhalt                                                                                                    |
|-------------------|----------------------------------------------------------------------------------------------------|
| Configuration.xml | allgemeine Konfiguration des PowerView4 einschließlich der Liste der hinzugefügten Geräte aus der Ansicht Gerätekonfiguration |
| TempScanxxx.xml   | Konfiguration eines Temperaturmoduls mit Knoten-ID xxx                                                                        |
| Dev401_xxx.json   | Konfiguration eines I/O-Kommunikationsmoduls BPlus oder<br>eines I/O-Moduls mit Geräteprofil CiA® 401 mit Knoten-ID xxx       |
| Dev404_xxx.json   | Konfiguration eines I/O-Moduls mit Geräteprofil CiA® 404 mit<br>Knoten-ID xxx                                                 |

#### Laden

Laden Sie eine auf einem USB-Stick gespeicherte Konfiguration Ihres PowerView4. Wählen Sie dazu die gewünschten Konfigurationsdateien über das eingeblendete Kontextmenü aus.

#### PDF-Datei

Speichern Sie ein PDF-Dokument mit Informationen über die Konfiguration Ihres Power-View4 auf einem USB-Stick.

- Service

Erstellt auf einem USB-Stick einen Servicebericht in Englisch als PDF-Dokument. Dieser Servicebericht enthält neben Konfigurationsinformationen auch Informationen zur Speichernutzung und eine Liste von Ereignissen. Um bestmögliche Unterstützung zu erhalten, schicken Sie den Servicebericht bei Serviceanfragen an Ihren MOTORTECH-Ansprechpartner (siehe *Hinweis auf Service/Kundendienst* auf Seite 149).

#### Neustart

Über die Schaltfläche *Neustart* führen Sie einen Neustart Ihres PowerView4 durch. Nicht gesicherte Einstellungen gehen verloren und Datenbanken werden geschlossen!

#### Displayinformationen

In der Ansicht Displayinformationen erhalten Sie folgende Informationen:

- Display-ID
- MOTORTECH-Seriennummer
- Arrangementnummer
- Board-Support-Package-Version
- Softwareversion Ihres PowerView4

| PowerView4 Power      | View4<br>ayinformationen | Start                |
|-----------------------|--------------------------|----------------------|
| Display-ID            | 03238295                 | Zurück               |
| MOTORTECH-S/N         | 05043903                 | <b>?</b><br>Tooltipp |
| Arrangementnummer     | PV4.00.0000-100-AA-C     | Alarm                |
| Board Support Package | rocko-7.0-0              | Service              |
| Software              | 2.2.0                    | 10:49                |

Im Demomodus (siehe Abschnitt *Geräte* auf Seite 55) werden für Servicezwecke zusätzlich Daten zur Ethernet-Verbindung des PowerView4 angezeigt. Die Ethernet-Schnittstelle des PowerView4 dient ausschließlich dazu, vom MOTORTECH-Service verwendet zu werden.

### 9.4.3 Verbindung

Über die Schaltfläche Verbindung im Startmenü rufen Sie die Ansicht Verbindungskonfiguration auf.

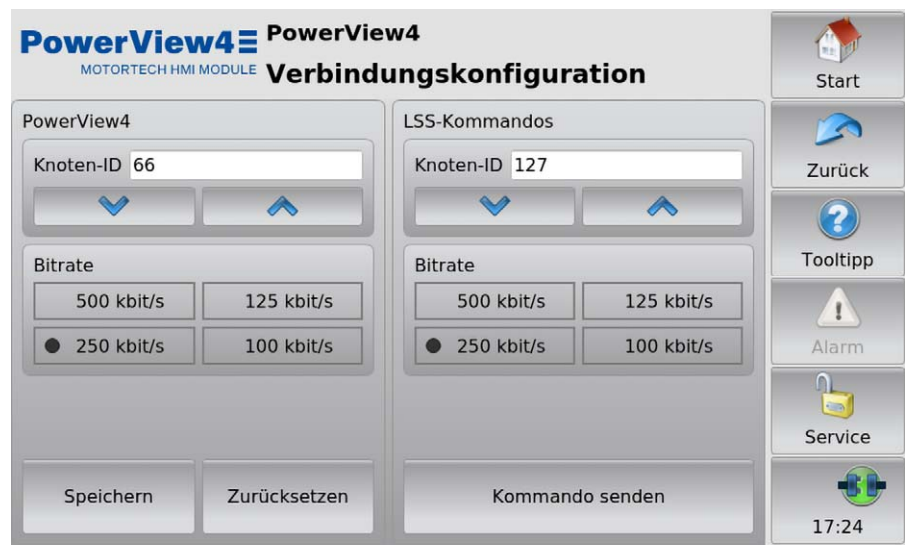

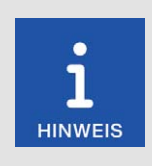

#### Bitrateneinstellungen im CAN-Bus

Für die Kommunikation über den CAN-Bus ist es erforderlich, dass alle angeschlossenen Geräte dieselbe Bitrate verwenden. In der Regel ist bei MOTORTECH-Geräten ab Werk eine Bitrate von 250 kbit/s voreingestellt.

Ist das PowerView4 über die CAN-Bus-Schnittstelle CAN1 mit einem CANopen<sup>®</sup>-Netzwerk verbunden, können Sie in der Ansicht *Verbindungskonfiguration* für dieses Netzwerk die folgenden Einstellungen vornehmen:

#### PowerView4

#### Knoten-ID ändern

Ab Werk ist bei Ihrem PowerView4 die Knoten-ID 66 eingestellt. Ändern Sie die Knoten-ID wie folgt:

- 1. Stellen Sie im Bereich PowerView4 mit den Pfeiltasten eine Knoten-ID für Ihr PowerView4 ein.
- 2. Tippen Sie auf Speichern, um die eingestellte Knoten-ID zu bestätigen.
  - Die Knoten-ID des PowerView4 wird geändert.

Die geänderte Knoten-ID wird verworfen, wenn Sie vor der Speicherung auf Zurücksetzen tippen oder die Ansicht Verbindungskonfiguration ohne Speichern verlassen.

### **MOTORTECH°**

#### Bitrate ändern

Ändern Sie die Bitrate des PowerView4 wie folgt:

- 1. Wählen Sie im Bereich PowerView4 die gewünschte Bitrate.
- 2. Tippen Sie auf Speichern.
  - Die Bitrate des PowerView4 wird geändert.

Die geänderte Bitrate wird verworfen, wenn Sie vor der Speicherung auf Zurücksetzen tippen oder die Ansicht Verbindungskonfiguration ohne Speichern verlassen.

#### Andere Geräte

Sofern vom betreffenden Gerät unterstützt, können Sie über LSS-Kommandos die Knoten-ID und die Bitrate von Geräten im CAN-Bus an CAN1 ändern. Das folgende MOTORTECH-Gerät unterstützt die Änderung der Knoten-ID und Bitrate über LSS-Kommandos:

Temperaturmodul TempScan20

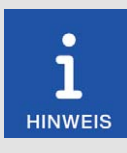

#### LSS-Kommandos: Alle weiteren Geräte vom CAN-Bus trennen!

Beim Senden von LSS-Kommandos werden alle Geräte angesprochen, die über CAN1 mit dem CAN-Bus verbunden sind. Um nur beim gewünschten Gerät die Bitrate oder die Knoten-ID zu ändern, dürfen keine weiteren Geräte mit dem PowerView4 über CAN1 verbunden sein.

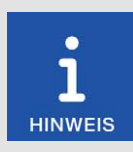

#### LSS-Kommandos: Identische Bitraten verwenden!

LSS-Kommandos können von einem anderen Gerät im CAN-Bus nur empfangen werden, wenn der LSS-Manager (hier: das PowerView4) auf die Bitrate des anderen Gerätes eingestellt ist. Bei Bedarf stellen Sie vor dem Senden des LSS-Kommandos beim PowerView4 die entsprechende Bitrate ein.

#### Knoten-ID ändern

Ändern Sie die Knoten-ID eines anderen Gerätes im CANopen<sup>®</sup>-Netzwerk wie folgt:

- 1. Stellen Sie sicher, dass beim PowerView4 die aktuelle Bitrate des anderen Gerätes eingestellt ist.
- 2. Stellen Sie sicher, dass nur das andere Gerät mit dem PowerView4 über CAN1 verbunden ist.
- 3. Stellen Sie im Bereich LSS-Kommandos die Knoten-ID ein, die das andere Gerät erhalten soll.
- 4. Tippen Sie auf Kommando senden.
  - Die Knoten-ID des anderen Gerätes wird geändert.
- 5. Haben Sie in Schritt 1 die Bitrate des PowerView4 geändert, stellen Sie bei Bedarf für das PowerView4 im Bereich *PowerView4* wieder die vorherige Bitrate ein.

#### Bitrate ändern

Ändern Sie die Bitrate eines anderen Gerätes im CANopen®-Netzwerk wie folgt:

- 1. Stellen Sie sicher, dass beim PowerView4 die aktuelle Bitrate des anderen Gerätes eingestellt ist.
- 2. Stellen Sie sicher, dass nur das andere Gerät mit dem PowerView4 über CAN1 verbunden ist.
- Stellen Sie sicher, dass im Bereich LSS-Kommandos die aktuelle Knoten-ID des anderen Gerätes eingestellt ist. Andernfalls wird diese beim Senden des LSS-Kommandos entsprechend geändert.
- 4. Wählen Sie die Bitrate, die das andere Gerät erhalten soll.
- 5. Tippen Sie auf Kommando senden.
  - Die Bitrate und die Knoten-ID des anderen Gerätes werden geändert.
- 6. Haben Sie in Schritt 1 die Bitrate des PowerView4 geändert, stellen Sie bei Bedarf für das PowerView4 im Bereich *PowerView4* wieder die vorherige Bitrate ein.

### 9.4.4 Aufzeichnungen

Das PowerView4 ermöglicht es Ihnen, Verlaufsdaten von bestimmten hinzugefügten Geräten (Zündsteuergerät, Anti-Klopfregelung, Temperaturmodul) auf der im PowerView4 eingesetzten Speicherkarte aufzuzeichnen. Über die Schaltfläche Aufzeichnungen im Startmenü rufen Sie die Ansicht Aufgezeichnete Dateien auf, über die Sie diese Aufzeichnungen anzeigen und verwalten können.

| Power\     | /ie | W43         | fgez  | eicł | nnete Da | ateie | en          |       | Start      |
|------------|-----|-------------|-------|------|----------|-------|-------------|-------|------------|
| Gerät      |     | Knoten-ID   |       | Datu | ım       |       | Dateigröße  |       |            |
| Alle Typen | -   | Alle Knoten |       | Alle | Daten    |       | Alle Größen | •     |            |
| Gerät      | ID  | Datum       | Zeit  |      | Größe    | Logg  | ing         |       | Zurück     |
| MIC4       | 30  | 2023-05-10  | 14:05 | 5:23 | 1.72K    | ×     |             |       | $\bigcirc$ |
| MIC4       | 30  | 2023-05-10  | 13:57 | 7:06 | 212      |       |             |       |            |
| MIC4       | 30  | 2023-05-10  | 13:55 | 5:06 | Θ        |       |             |       | Tooltipp   |
| MIC4       | 30  | 2023-05-10  | 13:25 | 5:28 | 2.30K    |       |             |       |            |
| MIC4       | 30  | 2023-05-10  | 13:19 | 9:01 | 1.51K    |       |             |       |            |
| MIC4       | 30  | 2023-05-10  | 10:21 | L:07 | 2.65K    |       |             |       | Alarm      |
| MIC4       | 30  | 2023-05-10  | 10:10 | 5:12 | Θ        |       |             |       |            |
| TempScan20 | 21  | 2014-01-06  | 13:46 | 5:53 | 50.4K    |       |             |       |            |
| MIC4       | 30  | 2013-04-30  | 12:31 | L:21 | 4.59K    |       |             |       |            |
| DetCon2/20 | 40  | 2013-04-29  | 18:04 | 1:53 | 324K     |       |             |       | Service    |
| DetCon2/20 | 40  | 2013-04-29  | 18:04 | 1:53 | 324K     |       |             |       |            |
| Löschen    |     | Alle lösc   | hen   |      | Sicher   | n     | Anze        | eigen | 15:47      |

Angezeigt werden zunächst alle aufgezeichneten Dateien. Sie haben die Möglichkeit, die Aufzeichnungen nach Gerätetyp, Knoten-ID, Änderungsdatum und Dateigröße zu filtern. In den Dropdown-Listen Datum und Dateigröße zeigen die Doppelpfeile die Sortierreihenfolge an.

### MOTORTECH°

Sie haben folgende Möglichkeiten, in der Liste zu navigieren:

- Tippen Sie in die Liste und ziehen Sie den angezeigten Listenausschnitt in die gewünschte Richtung.
- Tippen Sie doppelt in den oberen oder unteren Randbereich der Liste, um an das Ende des betreffenden Randbereichs zu springen.
- Tippen und halten Sie im oberen oder unteren Randbereich der Liste, um in die gewünschte Richtung zu scrollen.
- Bewegen Sie die Bildlaufleiste, um in die gewünschte Richtung zu scrollen.

Die Ansicht verfügt über folgende Schaltflächen:

- Löschen
   Löscht die aktuell ausgewählte Datei.
- Alle löschen

Löscht alle zurzeit gelisteten Dateien entsprechend den Filtereinstellungen.

Sichern

Über diese Schaltfläche können Sie die aktuell ausgewählte Datei auf einem im PowerView4 eingesteckten USB-Stick sichern.

- Anzeigen

Zeigt die aktuell ausgewählte Datei im PowerView4 an (siehe Aufzeichnungen anzeigen auf Seite 70).

Dateien von laufenden Aufzeichnungen sind durch ein X in der Spalte *Logging* gekennzeichnet. Diese Dateien können nicht gesichert oder gelöscht werden.

Um eine Aufzeichnung zu starten oder zu beenden, lesen Sie den Abschnitt Gerätedaten aufzeichnen auf Seite 62.

### 9.4.4.1 Aufzeichnungen anzeigen

Sie haben die Möglichkeit, aufgezeichnete Daten von der im PowerView4 eingesetzten Speicherkarte anzuzeigen:

- 1. Markieren Sie in der Ansicht Aufgezeichnete Dateien die gewünschte Datei.
- 2. Tippen Sie auf die Schaltfläche Anzeigen.
  - Die gewählte Datei wird geöffnet.

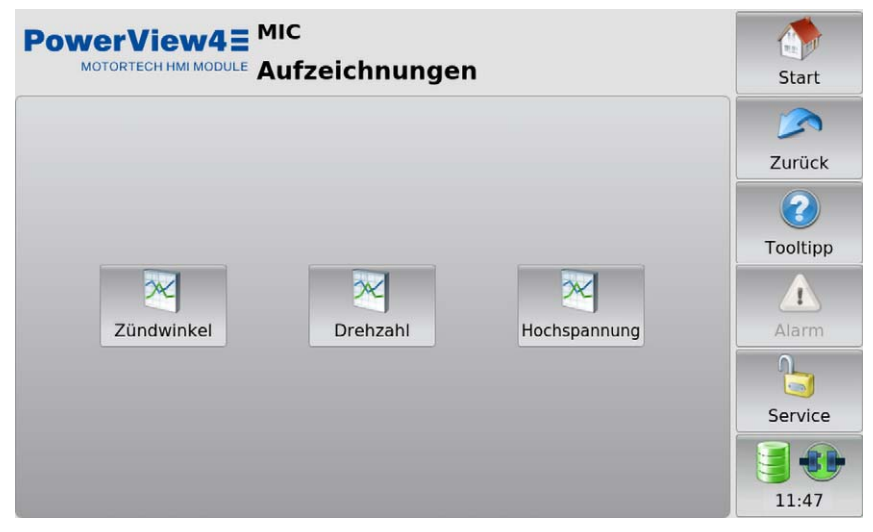

3. Wählen Sie in der Ansicht eine Schaltfläche (beispielsweise Zündwinkel), um die aufgezeichneten Daten anzuzeigen.

**MOTORTECH®** 

• Die gewählten Daten werden angezeigt.

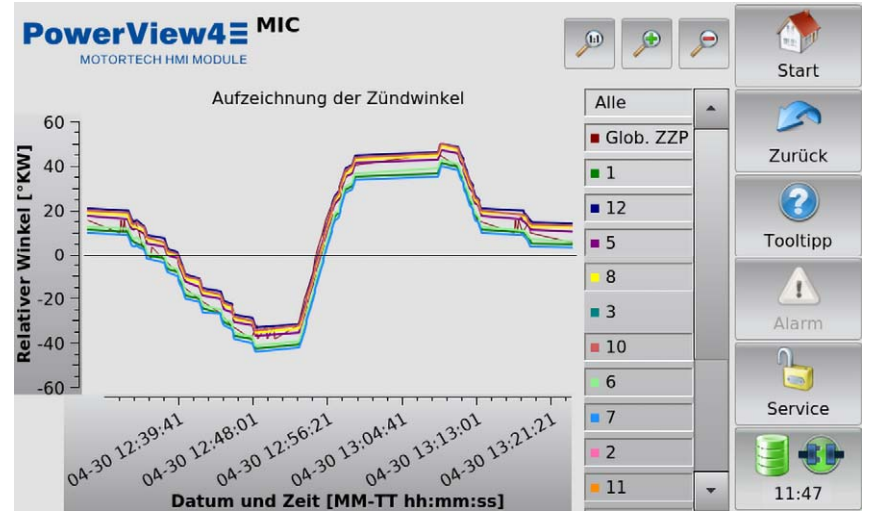

Sie können die Aufzeichnungsansichten an Ihre Bedürfnisse anpassen:

- Blenden Sie Verlaufslinien über die Legende rechts neben dem Graphen individuell ein und aus.
- Passen Sie den Vergrößerungsfaktor an:
  - Gesamtansicht größer
  - kleiner
- Verschieben Sie die Verlaufslinien durch Tippen und Ziehen direkt in der Anzeige.

### 9.4.4.2 Daten am PC weiterverarbeiten

Mithilfe der Software MOTORTECH Trend Viewer können Sie Aufzeichnungen des PowerView4, die Sie über die Ansicht *Aufgezeichnete Dateien* auf einem USB-Stick gesichert haben (siehe Abschnitt *Aufzeichnungen* auf Seite 68), am PC weiterverarbeiten. Die Software bietet folgende Möglichkeiten:

- Visualisieren der Daten
- Export der Daten als CSV-Datei
- Export der Daten als Grafik

Weitere Informationen finden Sie in der Anleitung des MOTORTECH Trend Viewers.

### 9.5 Zugangskontrolle

Die Zugangskontrolle erreichen Sie in der Menüleiste über die markierte Schaltfläche. Abhängig von der aktuellen Einstellung ist die Schaltfläche mit *Deaktiviert*, *Verriegelt*, *Bediener*, *Service* oder *Master* beschriftet.

| PowerView4 = Power | rView4<br>ngskontrolle         | Start      |
|--------------------|--------------------------------|------------|
| Zugangsebene       | Nur Master                     |            |
| Service            | ✓ Alle PINs zurücksetzen       | Zurück     |
|                    | Kontrolle EIN                  | Tooltipp   |
|                    | Kontrolle AUS                  |            |
|                    | PIN zurücksetzen mit Schlüssel | Alaini     |
| Logout             | Alle PINs zurücksetzen         | Verriegelt |
| PIN ändern         | Schlüssel beantragen           | 08:59      |

Die Zugangskontrolle des PowerView4 dient dem Schutz sensibler Daten und Funktionen. Bei deaktivierter Zugangskontrolle bestehen keine Beschränkungen. Mit aktivierter Zugangskontrolle (siehe Abschnitt Zugangskontrolle aktivieren und deaktivieren auf Seite 74) stehen vier Zugangsebenen mit unterschiedlichen Rechten zur Verfügung:

| Zugangsebene             | Rec | shte                                                |
|--------------------------|-----|-----------------------------------------------------|
| Nur Lesen (angezeigter   | -   | Lesezugriff auf alle bereitgestellten Daten         |
| Zustand in der Menüleis- | -   | Wechseln zwischen Tag- und Nachtmodus               |
| te. vernegen)            | -   | Pop-ups ein- und ausschalten                        |
|                          | -   | Einstellungen Anti-Klopfregelung ändern             |
| Bediener                 | -   | Nur-Lesen-Rechte                                    |
|                          | -   | Displaykonfiguration                                |
|                          | -   | Aufzeichnen von Gerätedaten                         |
|                          | -   | Zündsteuergerät:                                    |
|                          |     | <ul> <li>Laufzeitfehler bestätigen</li> </ul>       |
|                          |     | <ul> <li>Alarme bestätigen</li> </ul>               |
|                          |     | <ul> <li>Fehlzündungszähler zurücksetzen</li> </ul> |
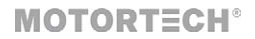

| Zugangsebene | Rec | hte                                                                                                    |
|--------------|-----|----------------------------------------------------------------------------------------------------|
| Service      | -   | Bediener-Rechte                                                                                                    |
|              | -   | Gerätekonfiguration                                                                                                    |
|              | -   | Geräte freischalten                                                                                                    |
|              | -   | Ändern der Knoten-ID und der Bitrate des PowerView4                                                                              |
|              | -   | Zündsteuergerät:                                                                                                    |
|              |     | <ul> <li>Anpassung Zündzeitpunkt (global, zylinderindividuell),<br/>Energie, Spannungskalibrierung und Reset-Position</li> </ul> |
|              |     | - Zündkerzenbetriebsstunden und Motorbetriebsstun-<br>den setzen                                                                 |
|              |     | - Selbsttest                                                                                                    |
|              | -   | Einstellungen der folgenden Geräte ändern:                                                                                       |
|              |     | - Temperaturmodul                                                                                                    |
|              |     | <ul> <li>I/O-Kommunikationsmodul BPlus</li> </ul>                                                                                |
|              |     | <ul> <li>I/O-Modul (Geräteprofil CiA<sup>®</sup> 401/404)</li> </ul>                                                             |
| Master       | -   | Service-Rechte                                                                                                    |
|              | -   | Systemzeit und Systemdatum einstellen                                                                                            |
|              | -   | Zugangskontrolle aktivieren/deaktivieren                                                                                         |
|              | -   | Zurücksetzen aller PINs                                                                                                    |
|              | -   | LSS-Kommandos senden                                                                                                    |

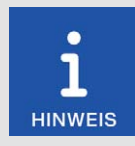

### Zugriff auf gesperrte Funktionen

Wenn Sie bei aktivierter Zugangskontrolle auf eine Funktion zugreifen möchten, die Ihre aktuell eingestellten Rechte überschreitet, werden Sie über ein Dialogfenster zur Eingabe der PIN für die erforderliche Zugangsebene aufgefordert. Die erforderliche Zugangsebene wird Ihnen jeweils in der Kopfzeile des Dialogfensters angezeigt (z. B. Bediener-PIN eingeben).

## 9.5.1 Zugangskontrolle aktivieren und deaktivieren

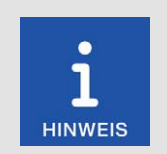

#### Zugangskontrolle im Auslieferungszustand

Im Auslieferungszustand ist die Zugangskontrolle nicht aktiviert und alle PINs sind auf 0000 gesetzt. Vergeben Sie nach dem Aktivieren der Zugangskontrolle für jede Zugangsebene einschließlich *Master* eine individuelle PIN (siehe *PIN ändern* auf Seite 76).

### Zugangskontrolle aktivieren

Aktivieren Sie die Zugangskontrolle für alle Zugangsebenen wie folgt:

- 1. Tippen Sie auf die Schaltfläche Kontrolle EIN.
  - Sie werden aufgefordert, die PIN für die Zugangsebene Master einzugeben.
- 2. Geben Sie die PIN für die Zugangsebene Master ein und tippen Sie auf OK.
  - Die Zugangskontrolle für alle Zugangsebenen wird aktiviert.
  - Sie sind in der Zugangsebene Master angemeldet.
  - Die Schaltfläche Logout ist aktiviert.
  - Die Schaltfläche Kontrolle AUS ist aktiviert.

Bei Bedarf können Sie sich für eine andere Zugangsebene anmelden. Lesen Sie hierzu den Abschnitt Anmelden und abmelden auf Seite 75.

### Zugangskontrolle deaktivieren

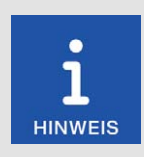

### Deaktivieren der Zugangskontrolle

Wenn die Zugangskontrolle für eine längere Zeit nicht genutzt werden soll, empfehlen wir, sich die Master-PIN zu notieren oder vor dem Deaktivieren der Zugangskontrolle alle PINs auf 0000 zurückzusetzen. Ein erneutes Aktivieren der Zugangskontrolle ist ausschließlich mit der Master-PIN möglich. Haben Sie die Master-PIN vergessen, müssen Sie sich für eine Rücksetzung aller PINs an MOTORTECH wenden (siehe *PINs zurücksetzen* auf Seite 76).

Deaktivieren Sie die Zugangskontrolle für alle Zugangsebenen wie folgt:

- 1. Tippen Sie auf die Schaltfläche Kontrolle AUS.
  - Sie werden aufgefordert, die PIN für die Zugangsebene Master einzugeben.
- 2. Geben Sie die PIN für die Zugangsebene *Master* ein und tippen Sie auf *OK*.
  - > Das Dialogfenster Zugangskontrolle deaktivieren erscheint.

3. Beachten Sie den Hinweis des Dialogfensters *Zugangskontrolle deaktivieren*. Wenn Sie sicher sind, dass Sie die Zugangskontrolle deaktivieren wollen, beantworten Sie die angezeigte Frage durch Tippen auf *Ja*.

**MOTORTECH®** 

- Die Zugangskontrolle für alle Zugangsebenen wird deaktiviert.
- In der Menüleiste wird der Zustand Deaktiviert angezeigt.
- Die Schaltflächen Login und Logout sind deaktiviert.
- Die Schaltfläche Kontrolle EIN ist aktiviert.

### 9.5.2 Anmelden und abmelden

Bei aktivierter Zugangskontrolle können Sie sich für die Zugangsebenen Bediener, Service und Master anmelden.

#### Anmelden

Melden Sie sich wie folgt für die gewünschte Zugangsebene an:

- 1. Wählen Sie beim Eintrag Zugangsebene aus der Dropdown-Liste die gewünschte Zugangsebene (Bediener, Service oder Master).
- 2. Tippen Sie auf die Schaltfläche Login.
  - Sie werden aufgefordert, die entsprechende PIN einzugeben.
- 3. Geben Sie Ihre PIN ein und tippen Sie auf OK.
  - Sie sind jetzt in der gewünschten Zugangsebene angemeldet und können die damit verbundenen Funktionen nutzen.
  - Die eingestellte Zugangsebene wird in der Menüleiste angezeigt.

### Abmelden

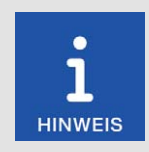

#### Automatisches Abmelden

Sie werden automatisch von den Zugangsebenen *Bediener*, *Service* oder *Master* abgemeldet,

- wenn Sie 6 Minuten keine Eingaben machen.
- wenn Sie 6 Minuten nur Funktionen niedrigerer Zugangsebenen verwenden.
- wenn sich der Bildschirmschoner einschaltet.

Das PowerView4 wird dann auf die Zugangsebene Nur Lesen mit dem angezeigten Zustand Verriegelt gestellt.

Es gibt zwei Möglichkeiten, sich manuell aus den Zugangsebenen *Bediener*, *Service* oder *Master* abzumelden:

Möglichkeit 1:

Verlassen Sie die aktuell eingestellte Zugangsebene in der Ansicht Zugangskontrolle über die Schaltfläche Logout.

- In der Menüleiste wird der Zustand Verriegelt angezeigt.
- Die eingestellte Zugangsebene ist Nur Lesen.
- Die Schaltfläche Logout ist deaktiviert.
- Die Schaltfläche Login ist aktiviert.

Möglichkeit 2:

- 1. Wählen Sie in der Ansicht Zugangskontrolle beim Eintrag Zugangsebene über die Dropdown-Liste eine andere Zugangsebene (Bediener, Service oder Master) aus.
- 2. Tippen Sie auf die Schaltfläche Login.
  - Sie werden aufgefordert, die entsprechende PIN einzugeben.
- 3. Geben Sie die PIN ein und tippen Sie auf OK.
  - Sie sind jetzt in der gewünschten Zugangsebene angemeldet und können die damit verbundenen Funktionen nutzen.
  - Die eingestellte Zugangsebene wird in der Menüleiste angezeigt.

### 9.5.3 PIN ändern

Ändern Sie die PIN der Zugangsebenen Bediener, Service oder Master wie folgt:

- 1. Melden Sie sich für die Zugangsebene (Bediener, Service oder Master) an, deren PIN Sie ändern möchten (siehe Abschnitt Anmelden und abmelden auf Seite 75).
- 2. Tippen Sie auf die Schaltfläche PIN ändern.
  - Sie werden aufgefordert, eine neue PIN f
    ür die aktive Zugangsebene einzugeben.
- 3. Geben Sie die neue vierstellige PIN ein und tippen Sie auf OK.
- 4. Geben Sie im Feld *Neue PIN bestätigen* die neue vierstellige PIN erneut ein und tippen Sie auf *OK*.
  - Die PIN der aktiven Zugangsebene wurde geändert.

### 9.5.4 PINs zurücksetzen

### Bediener-PIN / Service-PIN vergessen

Wenn Sie die PIN für die Zugangsebenen *Bediener* oder *Service* vergessen haben, wenden Sie sich an den Master. Dieser kann alle PINs auf den Wert 0000 wie nachfolgend beschrieben zurücksetzen. Danach müssen für alle Zugangsebenen neue PINs vergeben werden.

## MOTORTECH°

#### Alle PINs zurücksetzen

Mit der Berechtigung für die Zugangsebene *Master* können Sie die PINs aller Zugangsebenen zurücksetzen:

- 1. Melden Sie sich für die Zugangsebene Master an (siehe Abschnitt Anmelden und abmelden auf Seite 75).
- 2. Tippen Sie im Bereich Nur Master auf Alle PINs zurücksetzen.
  - Alle PINs werden auf den Wert 0000 zurückgesetzt.

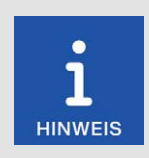

#### Neue PINs vergeben!

Nach dem Zurücksetzen der PINs müssen für alle Zugangsebenen neue PINs vergeben werden, um maximale Sicherheit zu gewährleisten.

#### Master-PIN vergessen

Wenn Sie die Master-PIN vergessen haben, müssen Sie einen Schlüssel (PIN Reset Authorization Key) von MOTORTECH beantragen. Mit diesem Schlüssel können Sie ohne Berechtigung für die Zugangsebene *Master* alle PINs zurücksetzen.

### Schlüssel beantragen

Beantragen Sie den Schlüssel von MOTORTECH wie folgt:

- 1. Tippen Sie auf die Schaltfläche Schlüssel beantragen.
  - Ein Dialogfeld mit dem neuen und dem aktuellen PIN Reset Request Key öffnet sich.
  - Notieren Sie sich den neuen PIN Reset Request Key (PRRK neu) und senden Sie ihn an Ihren MOTORTECH-Ansprechpartner.
- 2. Tippen Sie auf die Schaltfläche Bestätigen.
  - MOTORTECH schickt Ihnen einen PIN Reset Authorization Key basierend auf PRRK neu.
     Beachten Sie, dass der PIN Reset Authorization Key nur für eine begrenzte Zeit gültig ist.

#### Schlüssel eingeben

Geben Sie den Schlüssel von MOTORTECH wie folgt in Ihr PowerView4 ein:

- 1. Stecken Sie einen USB-Stick, auf dem der Schlüssel von MOTORTECH gespeichert ist, in Ihr PowerView4.
- 2. Tippen Sie im Bereich PIN zurücksetzen mit Schlüssel auf die Schaltfläche Alle PINs zurücksetzen.
  - Verfügbare Speicherorte werden in einem Fenster angezeigt.
- 3. Navigieren Sie zum gewünschten PIN Reset Authorization Key (Dateiendung .*prak*) und markieren Sie ihn.
- 4. Tippen Sie auf die Schaltfläche Bestätigen.
  - Alle PINs werden auf den Wert 0000 zurückgesetzt.

### 9.6 Ereignisse

Wenn Sie in der Menüleiste auf das Statusinformationsfeld (siehe Markierung) tippen, öffnet sich die Ansicht *Ereignisse*. In dieser Ansicht erhalten Sie Meldungen, die das PowerView4 betreffen.

| Power      | View4         | F  | PowerView  | 4                           |     |   |            |
|------------|---------------|----|------------|-----------------------------|-----|---|------------|
| MOTOR      | TECH HMI MODU | LE | reignisse  |                             |     | * | Start      |
| Datum      | Zeit          | ID | Gerät      | Meldung                     |     |   |            |
| 2023-12-19 | 15:29:53      | 30 | MIC4       | Try to activate logging was | s s |   |            |
| 2023-12-19 | 15:29:49      | 40 | DetCon2/20 | Try to activate logging was | s s |   | Zurück     |
| 2023-12-19 | 15:28:29      | 30 | MIC4       | Connection restored         |     |   | Zuruck     |
| 2023-12-19 | 15:28:27      | 30 | MIC4       | Status Alert                |     |   | $\bigcirc$ |
| 2023-12-19 | 15:28:27      | 40 | DetCon2/20 | Connection restored         |     |   |            |
| 2023-12-19 | 15:28:25      | 40 | DetCon2/20 | Knocking detected           |     |   | Tooltipp   |
| 2023-12-19 | 15:28:17      | 67 | HMI        | Access control enabled.     |     |   |            |
| 2023-12-19 | 15:28:17      | 67 | HMI        | Started 1.99.00001          |     |   |            |
| 2023-12-19 | 15:26:41      | 40 | DetCon2/20 | Trip Shutdown               |     |   | Alarm      |
| 2023-12-14 | 16:05:52      | 40 | DetCon2/20 | Knocking detected           |     |   |            |
| 2023-12-14 | 16:05:13      | 30 | MIC4       | Status Alert                |     |   |            |
| 2023-12-14 | 14:59:11      | 30 | MIC4       | 1 -  Connection restored    |     | _ | <b>I</b>   |
| 2023-12-14 | 15:02:06      | 40 | DetCon2/20 | Trip Shutdown               |     | 1 | Service    |
| 2023-12-14 | 15:02:06      | 40 | DetCon2/20 | Knocking detected           |     | _ | 6.0        |
| 2023-12-14 | 15:01:06      | 40 | DetCon2/20 | Connection restored         |     | * |            |
| 4          |               |    |            |                             | •   |   | 11:23      |

Angezeigt werden Datum (JJJJ-MM-TT) und Uhrzeit (hh:mm:ss) des Eintrags, Knoten-ID des Gerätes, Gerätebezeichnung sowie die dazugehörige Meldung. Die Abkürzung *HMI* steht für das PowerView4. Es werden maximal 1.000 Meldungen angezeigt und gespeichert. Ältere Meldungen werden gelöscht.

Im Titelbereich werden zwei Schaltflächen angezeigt. Die Symbole auf den Schaltflächen ändern sich in Abhängigkeit von ihrer Einstellung und werden im Folgenden beschrieben.

### Schaltfläche Filter

Die Anzeige der Schaltfläche hat die folgende Bedeutung:

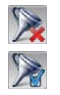

Es sind keine Filter gesetzt. Alle Einträge werden angezeigt.

Es sind Filter gesetzt. Nur bestimmte Einträge werden angezeigt.

Um Filter zu setzen oder zu ändern, tippen Sie auf die Schaltfläche Filter. Das Dialogfenster Filtereinstellungen erscheint. Wählen Sie den Zeitraum und die Knoten-IDs der Einträge, die angezeigt werden sollen. Wenn Sie keine der gelisteten Knoten-IDs auswählen, werden die Einträge aller gelisteten Knoten-IDs angezeigt. Bestätigen Sie Ihre Auswahl mit *OK*. Über *Löschen* setzen Sie die Filter zurück.

## MOTORTECH®

#### Schaltfläche Automatisches Scrollen

Die Anzeige der Schaltfläche hat die folgende Bedeutung:

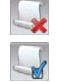

Das automatische Scrollen ist deaktiviert.

Das automatische Scrollen ist aktiviert.

Das automatische Scrollen aktivieren und deaktivieren Sie durch Tippen auf die Schaltfläche *Automatisches Scrollen*. Ist die Funktion aktiviert, scrollt das PowerView4 automatisch zu neu registrierten Einträgen.

Sie haben folgende Möglichkeiten, in der Liste zu navigieren:

- Tippen Sie in die Liste und ziehen Sie den angezeigten Listenausschnitt in die gewünschte Richtung.
- Tippen Sie doppelt in einen Randbereich der Liste (oben, unten, links, rechts), um an das Ende des betreffenden Randbereichs zu springen.
- Tippen und halten Sie in einem Randbereich der Liste (oben, unten, links, rechts), um in die gewünschte Richtung zu scrollen.
- Bewegen Sie eine der Bildlaufleisten, um in die gewünschte Richtung zu scrollen.

### 9.7 Hilfe

Sie können die Betriebsanleitung des PowerView4 oder eines hinzugefügten Gerätes wie folgt aufrufen:

- Schaltfläche Hilfe im Startmenü: Betriebsanleitung des PowerView4
- Schaltfläche Hilfe im Hauptmenü eines hinzugefügten I/O-Kommunikationsmoduls BPlus oder I/O-Moduls: Betriebsanleitung des PowerView4
- Schaltfläche Hilfe im Hauptmenü eines hinzugefügten Gerätes: Betriebsanleitung des hinzugefügten Gerätes

Klicken Sie im Browser auf die gewünschten Verknüpfungen und nutzen Sie den Balken am rechten Bildschirmrand zum Scrollen sowie die Schaltflächen zum Navigieren:

- Start

Über die Schaltfläche wechseln Sie zur Startseite der Betriebsanleitung.

Zurück

Über die Schaltfläche wechseln Sie zur zuvor angezeigten Seite der Betriebsanleitung.

Schließen

Über die Schaltfläche verlassen Sie die Hilfe.

In diesem Kapitel werden die Gerätemenüs der im PowerView4 hinzufügbaren Geräte beschrieben.

Informationen zum Hinzufügen von Geräten finden Sie im Abschnitt Geräte auf Seite 55.

Zugriff auf die Gerätemenüs hinzugefügter Geräte erhalten Sie über die entsprechenden Schaltflächen im Startmenü.

### 10.1 Zündsteuergerät

Sofern nicht anders angegeben, werden in diesem Abschnitt am Beispiel eines MIC4-Zündsteuergerätes die Funktionen und Ansichten eines hinzugefügten Zündsteuergerätes beschrieben.

### 10.1.1 Hauptmenü

Das Hauptmenü eines hinzugefügten Zündsteuergerätes rufen Sie im *Startmenü* über die Schaltfläche mit der entsprechenden Gerätebezeichnung (z. B. *MIC4*, *MIC100*) auf.

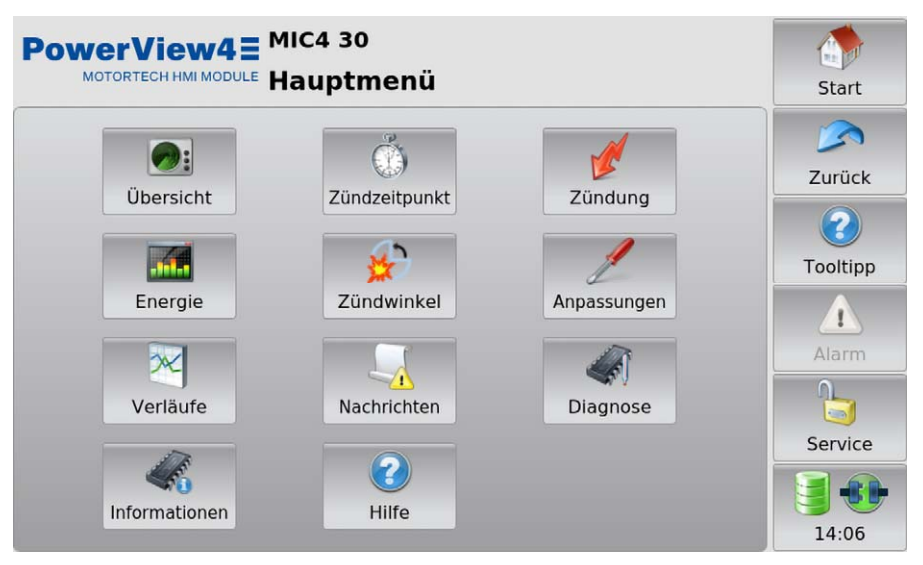

Abhängig vom Gerätetyp des Zündsteuergerätes verfügt das Hauptmenü über die folgenden Schaltflächen:

Übersicht

Über die Schaltfläche erhalten Sie Informationen über die wichtigsten Betriebsdaten. Weitere Informationen finden Sie im Abschnitt *Übersicht* auf Seite 82.

Zündzeitpunkt

Über die Schaltfläche erhalten Sie Informationen über den Zündzeitpunkt. Weitere Informationen finden Sie im Abschnitt *Zündzeitpunkt* auf Seite 85.

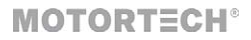

### Zündung

Über die Schaltfläche erhalten Sie mit Ausnahme des MIC100 Informationen über die geschätzten Sekundärspannungen und die Fehlzündungen. Weitere Informationen finden Sie im Abschnitt Zündung auf Seite 86. Bei einem MIC100 erhalten Sie Informationen über die absoluten Zündwinkel, die Zündenergie und die Zündfunkendauer. Weitere Informationen finden Sie im Abschnitt *MIC100* auf Seite 89.

Energie

Über die Schaltfläche erhalten Sie Informationen über Zündenergie und Zündfunkendauer. Weitere Informationen finden Sie im Abschnitt *Energie* auf Seite 90. Beim MIC100 ist diese Schaltfläche nicht verfügbar.

– Zündwinkel

Über die Schaltfläche erhalten Sie Informationen über die absoluten und relativen Zylinderzündwinkel. Weitere Informationen finden Sie im Abschnitt *Zündwinkel* auf Seite 91. Beim MIC100 ist diese Schaltfläche nicht verfügbar.

Anpassungen

Über die Schaltfläche haben Sie Zugriff auf weitere Ansichten, in denen Sie Laufzeitanpassungen für das Zündsteuergerät vornehmen können. Außerdem haben Sie die Möglichkeit, einen Selbsttest durchzuführen. Weitere Informationen finden Sie im Abschnitt *Anpassungen* auf Seite 94.

### Verläufe

Über die Schaltfläche erhalten Sie Zugriff auf den Änderungsverlauf der Zündwinkel sowie zusätzlich, mit Ausnahme des MIC100, auf den Änderungsverlauf der geschätzten Sekundärspannungen. Weitere Informationen erhalten Sie im Abschnitt *Verläufe* auf Seite 102.

Nachrichten

Über die Schaltfläche erhalten Sie Zugriff auf Statusmeldungen sowie auf Informationen, Alarme, Warnungen und Fehlermeldungen des Zündsteuergerätes. Weitere Informationen finden Sie im Abschnitt *Nachrichten* auf Seite 105. Beim MIC100 ist diese Schaltfläche nicht verfügbar.

Diagnose

Über die Schaltfläche erhalten Sie Informationen zu den Betriebsdaten des Zündsteuergerätes. Weitere Informationen finden Sie im Abschnitt *Diagnose* auf Seite 107.

Informationen

Über die Schaltfläche erhalten Sie Daten über die Hard- und Software des angeschlossenen Zündsteuergerätes. Weitere Informationen finden Sie im Abschnitt *Informationen* auf Seite 108.

– Hilfe

Über die Schaltfläche öffnen Sie die Betriebsanleitung des Zündsteuergerätes. Weitere Informationen finden Sie im Abschnitt *Hilfe* auf Seite 79.

## 10.1.2 Übersicht

Über die Schaltfläche *Übersicht* rufen Sie im *Hauptmenü* des hinzugefügten Zündsteuergerätes die folgenden Ansichten auf:

- Übersicht
- Zündungsdaten

Über die Schaltflächen den Ansichten. Die Ansichten werden im Folgenden beschrieben.

### Übersicht

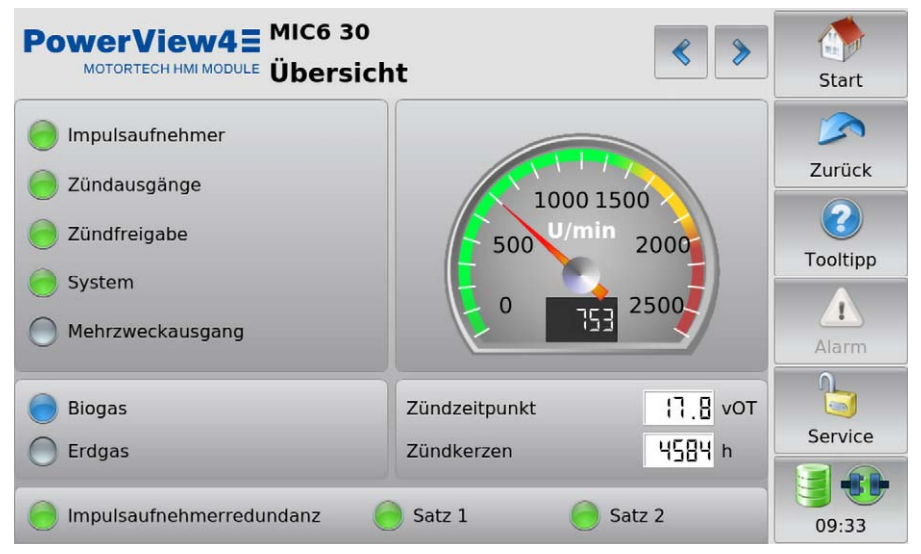

In der Ansicht werden die folgenden Betriebsdaten des Zündsteuergerätes zusammengefasst:

- Impulsaufnehmer

Die Statusanzeige zeigt, ob Impulsaufnehmersignale erfasst werden.

- Grau: Es werden keine Signale erfasst.
- Gelb: Das Zündsteuergerät synchronisiert auf die Impulsaufnehmersignale.
- Grün: Es werden Signale erfasst.

### – Zündausgänge

Die Statusanzeige zeigt den Status der Zündausgänge des Zündsteuergerätes.

- Grau: Es finden keine Zündungen statt.
- Grün: Die Ausgänge zünden fehlerfrei.
- Gelb: Es gab zuvor Fehlzündungen, aber zurzeit finden keine Fehlzündungen statt.
- Rot: Es treten Fehlzündungen auf.

## MOTORTECH°

Detaillierte Informationen über Zündausgänge erhalten Sie in der Ansicht Zündung (siehe Abschnitt Zündung auf Seite 86, beim MIC100 siehe Abschnitt *MIC100* auf Seite 89).

### Zündfreigabe

Die Statusanzeige zeigt, ob das Zündsteuergerät eine Zündfreigabe erhalten hat.

- Grau: Es ist keine Zündfreigabe erteilt.
- Grün: Eine Zündfreigabe ist erteilt.
- Gelb: Eine Zündfreigabe ist erteilt, aber das Zündsteuergerät wartet auf den Motorstopp.

#### System

Die Statusanzeige zeigt den Systemstatus.

- Grau: Es wird kein Signal empfangen.
- Grün: Das System arbeitet einwandfrei.
- Gelb: Es liegen Warnungen oder Alarme vor, die nicht zu einem Motorstopp führen.
- Rot: Es liegen Fehler vor, die zu einem Motorstopp geführt haben. Bei aufgetretenen Fehlern wird das Zündsteuergerät in den Fehlerzustand versetzt.

#### Mehrzweckausgang

Die Statusanzeige zeigt den Status des Mehrzweckausgangs. Die Funktion des Mehrzweckausgangs legen Sie im MICT fest. Weitere Informationen erhalten Sie in der Betriebsanleitung Ihres Zündsteuergerätes.

- Grün: Der Mehrzweckausgang ist geschaltet.
- Grau: Der Mehrzweckausgang ist nicht geschaltet.

#### Motordrehzahl

In der analogen Anzeige wird die aktuelle Motordrehzahl mit einem Zeiger und numerisch dargestellt.

- Grüner Bereich: Die Motordrehzahl liegt unterhalb der Nenndrehzahl.
- Gelber Bereich: Die Motordrehzahl liegt zwischen Nenndrehzahl und Überdrehzahl.
- Roter Bereich: Überdrehzahl

Außerdem werden mit Ausnahme des MIC100 die folgenden Betriebsdaten angezeigt:

#### Parametersatz

Die Statusanzeige zeigt den aktiven Parametersatz des Zündsteuergerätes. Falls die Parametersätze im MICT benannt wurden, werden die Namen angezeigt (beispielsweise *Biogas* und *Erdgas*). Wurden keine Namen vergeben, werden die Parametersätze im PowerView4 mit *A* und *B* bezeichnet.

- Grau: Der Parametersatz ist nicht aktiv.
- Blau: Der Parametersatz ist aktiv.

#### Zündzeitpunkt

Zeigt den aktuellen globalen Zündzeitpunkt in °KW.

#### Zündkerzen

Zeigt die bisherigen Betriebsstunden der Zündkerzen.

Ausschließlich beim MIC6 werden zusätzlich die folgenden Betriebsdaten angezeigt:

### - Impulsaufnehmerredundanz

Die Statusanzeige zeigt den Status der Impulsaufnehmerredundanz an.

- Grau: Die Impulsaufnehmerredundanz ist deaktiviert.
- Gelb: Die Impulsaufnehmerredundanz ist aktiviert.
- Grün: Beide Impulsaufnehmersätze sind synchronisiert und arbeiten fehlerfrei.

### - Satz 1, Satz 2

Die Statusanzeige signalisiert jeweils die folgenden Zustände:

- Grau: Vom Impulsaufnehmersatz werden keine Signale empfangen.
- Gelb: Der Impulsaufnehmersatz wird synchronisiert.
- Grün: Der Impulsaufnehmersatz arbeitet fehlerfrei.

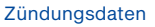

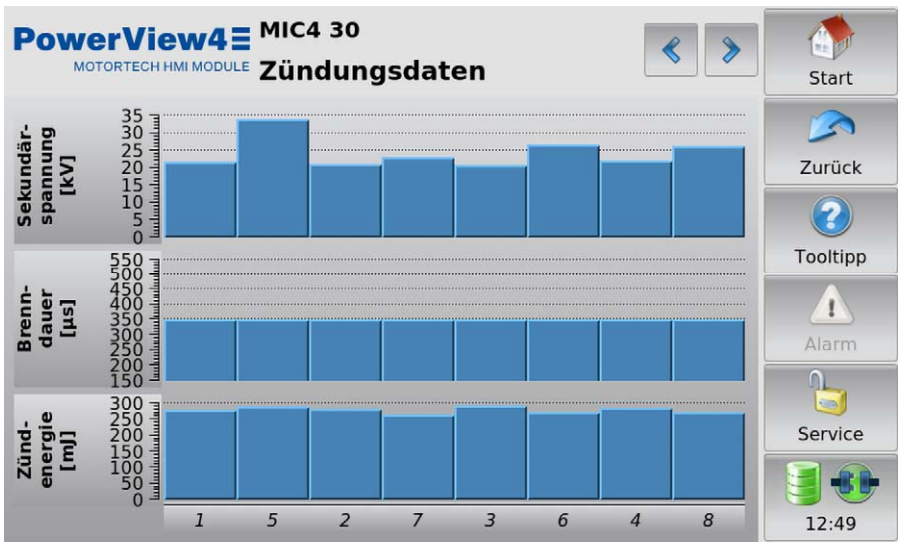

Diese Ansicht zeigt für jeden Zündausgang des Zündsteuergeräts die Zündenergie, die Brenndauer sowie mit Ausnahme des MIC100 die geschätzte Sekundärspannung als Balken an. Sind in der Konfiguration des Zündsteuergerätes Zylindernamen zugewiesen (nicht verfügbar beim MIC100), werden die Zylindernamen auf der X-Achse angezeigt. Sind in der Konfiguration des Zündsteuergerätes keine Zylindernamen zugewiesen, wird stattdessen die entsprechende Zündausgangsnummer angezeigt (A1, A2, ...).

Bei allen unterstützten Zündsteuergeräten außer dem MIC100 erhalten Sie eine numerische Werteanzeige für die geschätzte Sekundärspannung in der Ansicht *Zündung* (siehe Abschnitt *Zündung* auf Seite 86) und für die Zündenergie und Brenndauer in der Ansicht *Energie* (siehe Abschnitt *Energie* auf Seite 90).

**MOTORTECH®** 

Beim MIC100 erhalten Sie eine numerische Werteanzeige für die Zündenergie und Brenndauer in der Ansicht Zündung (siehe Abschnitt *MIC100* auf Seite 89).

### 10.1.3 Zündzeitpunkt

Über die Schaltfläche Zündzeitpunkt rufen Sie im Hauptmenü des hinzugefügten Zündsteuergerätes die Ansicht Zündzeitpunkt auf.

| PowerView4 MIC4 30            | punkt       |         | Start    |
|-------------------------------|-------------|---------|----------|
| Berechnung des globalen Zündz | zeitpunkts  |         |          |
| Basiszündzeitpunkt            | 20.0 vот    |         |          |
| Potentiometerverstellung      | spät        | 48.9%   | Zurück   |
| Analoger Stromeingang         | 4 g spät    | 19.8 mA | ?        |
| Analoger Spannungseingang     | spät        | 0.0 v   | Tooltipp |
| Korrektur durch Drehzahlkurve | [] spät     |         | Δ        |
| Zündzeitpunktkorrektur        | [].[] spät  |         | Alarm    |
| Globaler Zündzeitpunkt        | [] _ ] vот  |         | Alarm    |
| Individueller Zündzeitpunkt   |             |         | <b>I</b> |
| Minimum                       | 15.7 vот    |         | Service  |
| Maximum                       | Ю. 7 ∨от    |         | 3.       |
| Durchschnitt                  | [] . [] vот |         | 14:06    |

Abhängig vom Gerätetyp des Zündsteuergerätes erhalten Sie folgende Informationen:

### Berechnung des globalen Zündzeitpunkts

Übersicht über die Werte, aus denen der globale Zündzeitpunkt errechnet wird:

- Basiszündzeitpunkt
   Zeigt den Basiszündzeitpunkt in °KW.
- Potentiometerverstellung (nicht verfügbar beim MIC100)
   Zeigt die Verstellung des Zündzeitpunktes durch das Potentiometer in °KW in Richtung früh bzw. spät und rechts daneben die Verstellung am Potentiometer in Prozent.
- Analoger Stromeingang

Zeigt die Verstellung des Zündzeitpunktes durch das analoge Stromsignal in °KW in Richtung früh bzw. spät. Rechts daneben wird der aktuelle Messwert des analogen Stromeingangs in mA angezeigt.

- Analoger Spannungseingang (nicht verfügbar beim MIC100)
   Zeigt die Verstellung des Zündzeitpunktes durch das analoge Spannungssignal in °KW in Richtung früh bzw. spät. Rechts daneben wird der aktuelle Messwert des analogen Spannungseingangs in V angezeigt.
- Korrektur durch Drehzahlkurve
   Zeigt die Verstellung durch die Drehzahlkurve in °KW in Richtung früh bzw. spät.
- Zündzeitpunktkorrektur
   Zeigt die Verstellung durch die Zündzeitpunktkorrektur in °KW in Richtung früh bzw. spät.
- Globaler Zündzeitpunkt
   Zeigt den aktuellen Zündzeitpunkt in °KW, der f
  ür den Motor aus den zuvor genannten Einstellungen errechnet wird.

Zusätzlich erhalten Sie mit Ausnahme des MIC100 die folgenden Informationen zur Verstellung des zylinderindividuellen Zündzeitpunktes:

### Individueller Zündzeitpunkt

Übersicht über die Verstellung des zylinderindividuellen Zündzeitpunktes:

Minimum

Zeigt den aus der zylinderindividuellen Verstellung resultierenden minimalen Zündzeitpunkt in °KW.

Maximum

Zeigt den aus der zylinderindividuellen Verstellung resultierenden maximalen Zündzeitpunkt in °KW.

- Durchschnitt

Zeigt den durchschnittlichen Wert der zylinderindividuellen Verstellung des Zündzeitpunktes aller Zylinder in °KW.

### 10.1.4 Zündung

Über die Schaltfläche *Zündung* rufen Sie im *Hauptmenü* des hinzugefügten Zündsteuergerätes mit Ausnahme des MIC100 die folgenden Ansichten auf:

- Zündung
- Fehlzündungen

Über die Schaltflächen 🔦 und 🔪 wechseln Sie zwischen den Ansichten.

Die Ansichten werden im Folgenden beschrieben.

Beim MIC100 lesen Sie den Abschnitt MIC100 auf Seite 89.

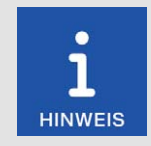

### Spalte Zyl. / Ausgang

Sind in der Konfiguration des Zündsteuergerätes Zylindernamen zugewiesen, werden die Zylindernamen in der Spalte *Zyl.* angezeigt. Sind in der Konfiguration des Zündsteuergerätes keine Zylindernamen zugewiesen, wird stattdessen die Spalte *Ausgang* mit den entsprechenden Zündausgangsnummern angezeigt (*A*1, *A*2, ...).

### Zündung

| Pow  |                               | MIC4 30<br>Zündung | g    |                               | < >              | Start    |
|------|-------------------------------|--------------------|------|-------------------------------|------------------|----------|
| Zyl. | Sekundär-<br>spannung<br>[kV] | Fehl-<br>zündung   | Zyl. | Sekundär-<br>spannung<br>[kV] | Fehl-<br>zündung | Zurück   |
| 1    | 21.4                          | 0                  | 5    | 8.85                          | $\bigcirc$       |          |
| 7    | 8.05                          | 0                  | 2    | 24.6                          | 0                | Tooltinn |
| 6    | 22.4                          | 0                  | 3    | 0.25                          | 0                | roonpp   |
| 4    | 8.65                          |                    | 8    | 5.75                          | 0                |          |
|      |                               |                    |      |                               |                  | Alarm    |
|      |                               |                    |      |                               |                  |          |
|      |                               |                    |      |                               |                  | Service  |
|      |                               |                    |      |                               |                  |          |
|      |                               |                    |      |                               |                  | 14:06    |

Sie erhalten folgende Informationen:

- Es wird f
  ür jeden einzelnen Z
  ündausgang des Z
  ündsteuerger
  ätes die gesch
  ätzte Sekund
  ärspannung angezeigt.
- Die Statusanzeige informiert über Fehlzündungen jedes einzelnen Zylinders:
  - Grau: Es wurden keine Fehlzündungen registriert.
  - Gelb: Es gab zuvor Fehlzündungen, aber zurzeit finden keine Fehlzündungen statt.
  - Rot: Es sind Fehlzündungen aufgetreten, und es liegt kein Warnungs- oder Fehlerstatus vor.

Eine Darstellung der geschätzten Sekundärspannungen als Balkendiagramm erhalten Sie in der Ansicht Zündungsdaten, die über die Ansicht Übersicht (siehe Abschnitt Übersicht auf Seite 82) aufgerufen werden kann.

### Fehlzündungen

| PowerView4 MIC4 30 The MIC4 30 The MIC4 30 |              |               |               |                 |      |              |               | Start         |                 |          |
|----------------------------------------------------------------------------------------------------|--------------|---------------|---------------|-----------------|------|--------------|---------------|---------------|-----------------|----------|
| Zyl.                                                                                                    | Pri<br>Offen | mär<br>Kurzs. | Seku<br>Offen | ındär<br>Kurzs. | Zyl. | Pri<br>Offen | mär<br>Kurzs. | Seku<br>Offen | undär<br>Kurzs. |          |
| 1                                                                                                    | 0            |               | 0             | 0               | 5    | 0            | 0             | 0             | 0               | Zurück   |
| 7                                                                                                    | 0            | $\bigcirc$    | $\bigcirc$    | 0               | 2    | $\bigcirc$   | 0             | $\bigcirc$    | 0               | 2        |
| 6                                                                                                    | 0            | 0             | 0             | $\bigcirc$      | 3    | 0            | 0             | 0             | 0               | Tooltipp |
| 4                                                                                                    | 0            | 0             | 0             | 0               | 8    | 0            | 0             | 0             |                 | Alarm    |
|                                                                                                    |              |               |               |                 |      |              |               |               |                 |          |
|                                                                                                    |              |               |               |                 |      |              |               |               |                 | Service  |
|                                                                                                    |              |               |               |                 |      |              |               |               |                 |          |
|                                                                                                    |              |               |               |                 |      |              |               |               |                 | 14:07    |

Sie erhalten Informationen darüber, wo ein Fehler im Zündkreis aufgetreten ist:

- Primär: Die Informationen betreffen die Primärseite des Zündkreises.
- Sekundär: Die Informationen betreffen die Sekundärseite des Zündkreises.

Sie erhalten Informationen darüber, was für ein Fehler in der Verkabelung der Zündspulen aufgetreten ist:

- Offen: Der Zündkreis ist nicht geschlossen.
- Kurzs.: Kurzschluss

Die Statusanzeigen können unterschiedliche Farben anzeigen:

- Grau: Es liegen keine Fehler vor.
- Rot: Es finden aktuell Fehlzündungen statt.
- Gelb: Es gab mindestens eine Fehlzündung.
- Weiß: Über das MICT wurden die falschen Zündspulen eingestellt, oder für die ausgewählten Spulen steht die Fehlzündungserkennung nicht zur Verfügung.

Über die Schaltfläche 🔽 können Sie die Fehlzündungszähler des Zündsteuergerätes zurücksetzen.

## 10.1.4.1 MIC100

Über die Schaltfläche Zündung rufen Sie im Hauptmenü eines hinzugefügten MIC100-Zündsteuergerätes die Ansicht Zündung auf.

| Powe    | ortech HMI MODULE Zün | loo 30<br>dung  |                  | Start    |
|---------|-----------------------|-----------------|------------------|----------|
| Ausgang | Zündwinkel [°KW]      | Brenndauer [µs] | Zündenergie [m]] |          |
| Al      | 48.9                  | 570             | 52               | Zurück   |
| A2      | 93.9                  | 570             | 50               | Zdruck   |
| A3      | 138.9                 | 570             | 50               |          |
| A4      | 183.9                 | 570             | 50               | Tooltipp |
| A5      | 2.855                 | 570             | 52               |          |
| A6      | 2.52                  | 570             | 52               | Alarm    |
|         |                       |                 |                  |          |
|         |                       |                 |                  | Service  |
|         |                       |                 |                  |          |
|         |                       |                 |                  | 13:40    |

Für jeden Ausgang des Zündsteuergerätes werden die absoluten Zündwinkel der Zylinder in °Kurbelwelle, die Brenndauer in µs und die Zündenergie in mJ angezeigt. Anhand der Werte für die Brenndauer und der Zündenergie ist ein möglicher Zündkerzenverschleiß zu erkennen.

Eine Darstellung der Brenndauer und Zündenergie als Balkendiagramm erhalten Sie alternativ in der Ansicht *Zündungsdaten*, die über die Ansicht *Übersicht* (siehe Abschnitt *Übersicht* auf Seite 82) aufgerufen werden kann.

### 10.1.5 Energie

Über die Schaltfläche Energie rufen Sie im Hauptmenü bestimmter hinzugefügter Zündsteuergeräte die Ansicht Energie auf.

Beim MIC100 ist die Ansicht *Energie* nicht verfügbar. Die Informationen dieser Ansicht erhalten Sie stattdessen in der Ansicht *Zündung* (siehe Abschnitt *MIC100* auf Seite 89).

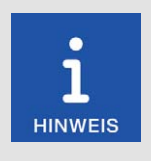

### Spalte Zyl. / Ausgang

Sind in der Konfiguration des Zündsteuergerätes Zylindernamen zugewiesen, werden die Zylindernamen in der Spalte *Zyl.* angezeigt. Sind in der Konfiguration des Zündsteuergerätes keine Zylindernamen zugewiesen, wird stattdessen die Spalte *Ausgang* mit den entsprechenden Zündausgangsnummern angezeigt (*A1*, *A2*, ...).

| Power |                         | MIC4 30<br>Energie       |      |                         |                          | Start    |
|-------|-------------------------|--------------------------|------|-------------------------|--------------------------|----------|
| Zyl.  | Brenn-<br>dauer<br>[µs] | Zünd-<br>energie<br>[m]] | Zyl. | Brenn-<br>dauer<br>[µs] | Zünd-<br>energie<br>[mJ] | Zurück   |
| 1     | 300                     | 270                      | 5    | 300                     | 295                      |          |
| 7     | 300                     | 280                      | 2    | 300                     | 265                      | Tasthian |
| 6     | 300                     | 282                      | 3    | 300                     | 270                      | Tooltipp |
| 4     | 300                     | 280                      | 8    | 300                     | 274                      | Alarm    |
|       |                         |                          |      |                         |                          |          |
|       |                         |                          |      |                         |                          | Service  |
|       |                         |                          |      |                         |                          |          |
|       |                         |                          |      |                         |                          | 14:06    |

In der Ansicht werden die *Brenndauer* in µs und die *Zündenergie* in mJ angezeigt. Anhand der Werte ist ein möglicher Zündkerzenverschleiß zu erkennen.

Eine Darstellung der Brenndauer und der Zündenergie als Balkendiagramm erhalten Sie in der Ansicht Zündungsdaten, die über die Ansicht Übersicht (siehe Abschnitt Übersicht auf Seite 82) aufgerufen werden kann.

## MOTORTECH°

## 10.1.6 Zündwinkel

Über die Schaltfläche Zündwinkel rufen Sie im Hauptmenü bestimmter hinzugefügter Zündsteuergeräte die folgenden Ansichten auf:

- Zündwinkel
- Zündwinkelabweichung

Über die Schaltflächen den Ansichten.

Die Ansichten werden im Folgenden beschrieben.

Beim MIC100 sind die Ansichten Zündwinkel und Zündwinkelabweichung nicht verfügbar. Informationen zu den Zündwinkeln erhalten Sie stattdessen in der Ansicht Zündung (siehe Abschnitt *MIC100* auf Seite 89).

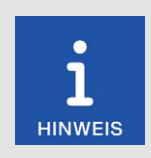

### Spalte Zyl. / Ausgang

Sind in der Konfiguration des Zündsteuergerätes Zylindernamen zugewiesen, werden die Zylindernamen in der Spalte *Zyl.* angezeigt. Sind in der Konfiguration des Zündsteuergerätes keine Zylindernamen zugewiesen, wird stattdessen die Spalte *Ausgang* mit den entsprechenden Zündausgangsnummern angezeigt (*A1*, *A2*, ...).

### Zündwinkel

| Power |           | c4 30 🤝<br>Indwink | el   |           | < >   | Start    |
|-------|-----------|--------------------|------|-----------|-------|----------|
| Zyl.  | Zündwinke | [°KW]              | Zyl. | Zündwinke | [°KW] |          |
| 1     | 17.8      | vOT                | 5    | 17.8      | vOT   | Zurück   |
| 7     | 17.8      | VOT                | 2    | 17.8      | vOT   | Zdruck   |
| 6     | 17.8      | vOT                | 3    | 17.8      | vOT   |          |
| 4     | 17.8      | vOT                | 8    | 17.8      | VOT   | Tooltipp |
|       |           |                    |      |           |       |          |
|       |           |                    |      |           |       | Alarm    |
|       |           |                    |      |           |       |          |
|       |           |                    |      |           |       | Service  |
|       |           |                    |      |           |       |          |
|       |           |                    |      |           |       | 14:07    |

Für jeden Ausgang des Zündsteuergerätes werden die Zündwinkel der Zylinder in °Kurbelwelle angezeigt.

Über die Schaltfläche 🔻 können Sie die Darstellung der Zündwinkel umschalten:

- Absolut: Darstellung der Zündwinkel in °Kurbelwelle bezogen auf den oberen Totpunkt des ersten Zylinders in Zündreihenfolge
- Relativ: Darstellung der Zündwinkel in °Kurbelwelle bezogen auf seinen eigenen oberen Totpunkt

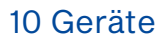

**MOTORTECH°** 

### Zündwinkelabweichung

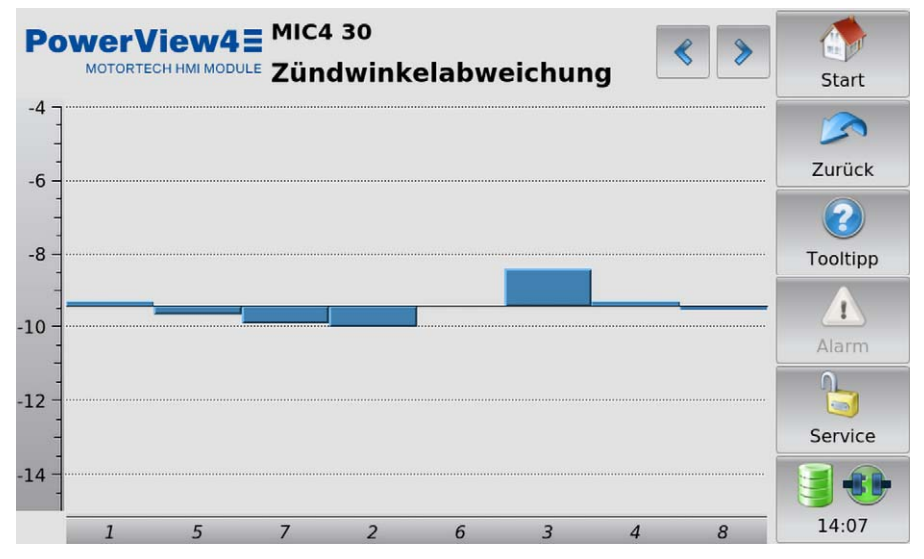

In einem Säulendiagramm werden die Abweichungen vom globalen Zündzeitpunkt in °Kurbelwelle angezeigt.

### 10.1.7 Anpassungen

Über die Schaltfläche Anpassungen rufen Sie im Hauptmenü des hinzugefügten Zündsteuergerätes abhängig vom Gerätetyp die folgenden Ansichten auf:

- Selbsttest
- Anpassung Zündwinkel
- Betriebsstunden
- Anpassung Energie
- Spannungskalibrierung (nicht verfügbar beim MIC100)
- Reset-Position
- Zylinderabweichung (nicht verfügbar beim MIC100)

Über die Schaltflächen < und 🕨 wechseln Sie zwischen den Ansichten.

Die Ansichten werden im Folgenden beschrieben.

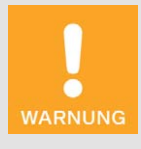

### Gefahr der Zerstörung!

Falsche Einstellungen von Energie, Zündwinkel und Reset-Position können zu Schäden am Motor und an der Zündanlage führen. Vergewissern Sie sich daher, dass Motor und Zündanlage für die entsprechenden Einstellungen ausgelegt sind.

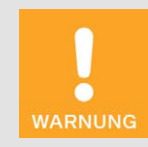

#### Gefahr der Zerstörung!

Anpassungen von Energie, Zündwinkel, Spannung und Reset-Position werden *sofort und ohne weitere Bestätigung* wirksam. Beachten Sie daher immer die Betriebsanleitungen des Motors und aller Komponenten der Zündanlage.

### Selbsttest

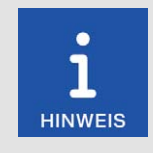

### Eintrag Zylinder / Ausgang

Sind in der Konfiguration des Zündsteuergerätes Zylindernamen zugewiesen (nicht verfügbar beim MIC100), zeigt diese Ansicht den Eintrag *Zylinder* mit den zugewiesen Zylindernamen an. Sind in der Konfiguration des Zündsteuergerätes keine Zylindernamen zugewiesen, zeigt diese Ansicht stattdessen den Eintrag *Ausgang* und die entsprechenden Zündausgangsnummern an (*A1*, *A2*, ...).

## MOTORTECH°

| PowerView4 MIC4 30    |    |            |            |          |  |  |
|-----------------------|----|------------|------------|----------|--|--|
| Periodendauer         |    | 500        | ms         |          |  |  |
| -10 v                 | -1 | +1         | +10 ບ      | Zurück   |  |  |
| Anzahl der Tests      |    | Unbegrenzt |            | 2        |  |  |
| -1                    |    | +1         | Unbegrenzt | Tooltipp |  |  |
| Zylinder              |    | ALLE       |            |          |  |  |
| -1                    |    | +1         | Alle       | Alarm    |  |  |
| Status                |    | Steuerung  |            | Service  |  |  |
| Bereit für Selbsttest | 0  | Start      | Stop       | 14:07    |  |  |

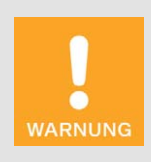

#### Betriebssicherheit!

Wenn Sie einen Selbsttest durchführen, ist es unbedingt erforderlich, dass die Gaszufuhr abgeschaltet ist und sich kein Restgas mehr im Brennraum befindet. Missachtung kann dazu führen, dass Ausrüstung oder Personen zu Schaden kommen.

Sie können einen Selbsttest durchführen, um die Reihenfolge der Verkabelung und die Verbindung zwischen den Ausgängen des Zündsteuergerätes bis zu den Zündkerzen zu überprüfen.

Die Statusanzeige signalisiert, ob das Zündsteuergerät für den Selbsttest bereit ist.

- Rot: Das Zündsteuergerät befindet sich in einem Zustand, in dem kein Selbsttest erfolgen kann. Es steht beispielsweise ein Fehler an oder es wird gerade eine Konfiguration zum Gerät heruntergeladen.
- Gelb: Der Selbsttest läuft.
- Grün: Das Zündsteuergerät ist bereit und der Selbsttest kann gestartet werden.

Führen Sie den Selbsttest wie folgt durch:

- 1. Unterbrechen Sie die Gaszufuhr zum Motor.
- 2. Spülen Sie den Motor.
  - Der Motor ist bereit für den Selbsttest.
- 3. Legen Sie die Periodendauer (die Zeit zwischen zwei Zündungen) fest.

- 4. Legen Sie über die Anzahl der Tests fest, ob der Selbsttest Unbegrenzt ablaufen soll, oder ob er nach einer definierten Anzahl von Zyklen beendet werden soll.
- 5. Legen Sie fest, ob Alle konfigurierten Ausgänge oder nur ein einzelner Ausgang beim Selbsttest gezündet werden soll.
- 6. Starten Sie den Selbsttest über die Schaltfläche Start.
  - Der Selbsttest läuft so lange, bis er gestoppt wird. Sie können währenddessen in anderen Ansichten die empfangenen Daten einsehen.
- 7. Beenden Sie den Selbsttest über die Schaltfläche Stop.
  - Der Selbsttest ist abgeschlossen.

### Anpassung Zündwinkel

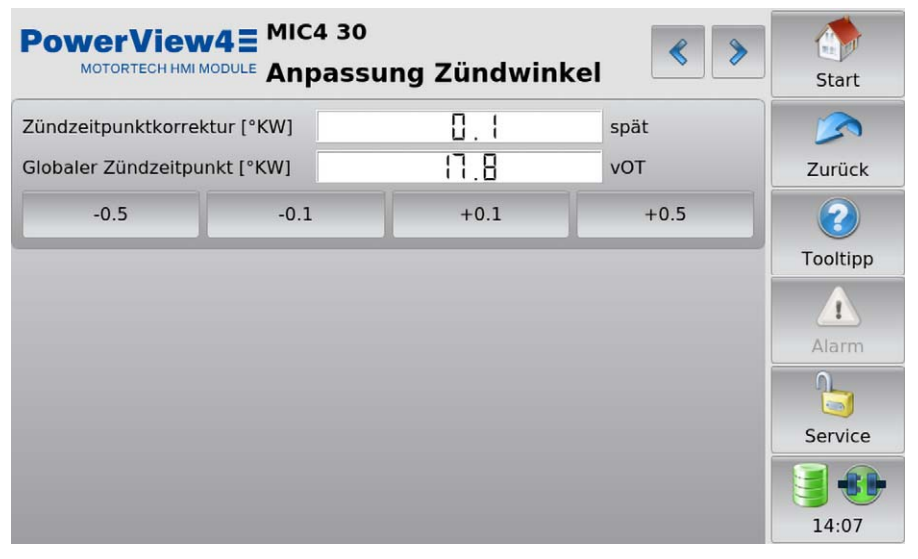

Die Position des globalen Zündzeitpunktes kann über die entsprechenden Schaltflächen in 0,1°oder 0,5°-Schritten nach früh oder spät korrigiert werden.

### Betriebsstunden

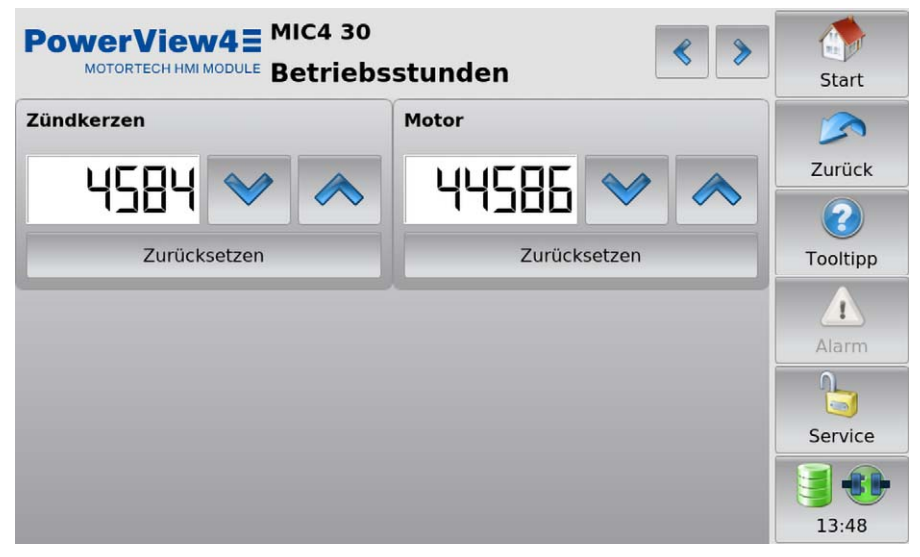

Stellen Sie über Pfeiltasten die Betriebsstunden der Zündkerzen bzw. des Motors auf den gewünschten Wert. Über die Schaltflächen *Zurücksetzen* können Sie die Betriebsstunden der Zündkerzen und des Motors auf den Wert 0 stellen.

### Anpassung Energie

| PowerView4          | MIC4 30 | ung Energie | < > | Start    |
|---------------------|---------|-------------|-----|----------|
| Parametersatz A - B | iogas   |             |     |          |
| Brenndauer          |         | 350         | μs  | Zurück   |
| *                   | ۲       | >           | *   |          |
| Funkenintensität    |         | 55          | mA  | Tooltipp |
| *                   | <       | >           | *   |          |
| Parametersatz B - E | rdgas   |             |     | Alarm    |
| Brenndauer          |         | 200         | μs  | 0_       |
| *                   | ۲       | >           | *   | Service  |
| Funkenintensität    |         | 60          | mA  |          |
| *                   | «       | >           | *   | 14:08    |

Bei einem hinzufügten MIC100 ist ausschließlich Parametersatz A verfügbar.

In dieser Ansicht haben Sie folgende Möglichkeiten:

- Die Brenndauer f
  ür die Parameters
  ätze kann 
  über die entsprechenden Schaltfl
  ächen um
  jeweils 1
  µs bzw. 5
  µs gesenkt oder erh
  öht werden.
- Die Funkenintensität f
  ür die Parameters
  ätze kann 
  über die entsprechenden Schaltfl
  ächen um
  jeweils 1 mA bzw. 5 mA gesenkt oder erh
  öht werden.

### Spannungskalibrierung

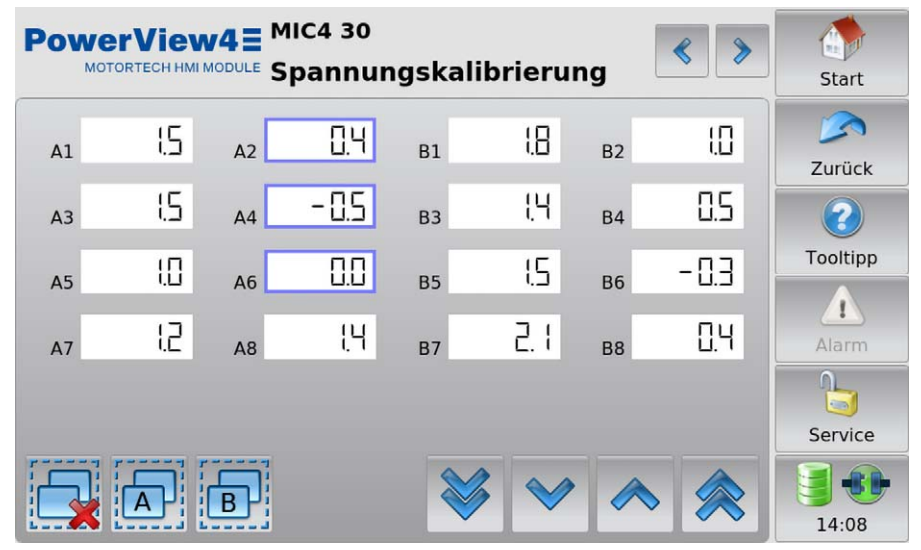

Die Ansicht Spannungskalibrierung ist beim MIC100 nicht verfügbar.

In dieser Ansicht können Sie für jeden Ausgang einen einheitslosen Korrekturwert für die Sekundärspannungsschätzung einstellen. Beachten Sie, dass das PowerView4 in dieser Ansicht keine Zylindernamen, sondern ausschließlich Zündausgangsnummern anzeigt, auch wenn Zylindernamen in der Konfiguration des Zündsteuergerätes zugewiesen sind.

Änderungen nehmen Sie an ausgewählten Ausgängen vor. Sie haben folgende Möglichkeiten, Ausgänge auszuwählen:

- Tippen Sie direkt auf den gewünschten Ausgang, um ihn auszuwählen. Um den Ausgang aus der Auswahl zu entfernen, tippen Sie erneut auf den Ausgang.
- Tippen Sie auf ein Gruppensymbol (z. B. ), um die Auswahl der betreffenden Gruppe umzukehren.
  - Ausgewählte Ausgänge haben einen blauen Rahmen.

Für die ausgewählten Ausgänge stellen Sie den Korrekturwert über die Pfeiltasten ein:

- mit 🚩 und 🕋 in Schritten von 0,1
- mit vind not in Schritten von 0,5

### **Reset-Position**

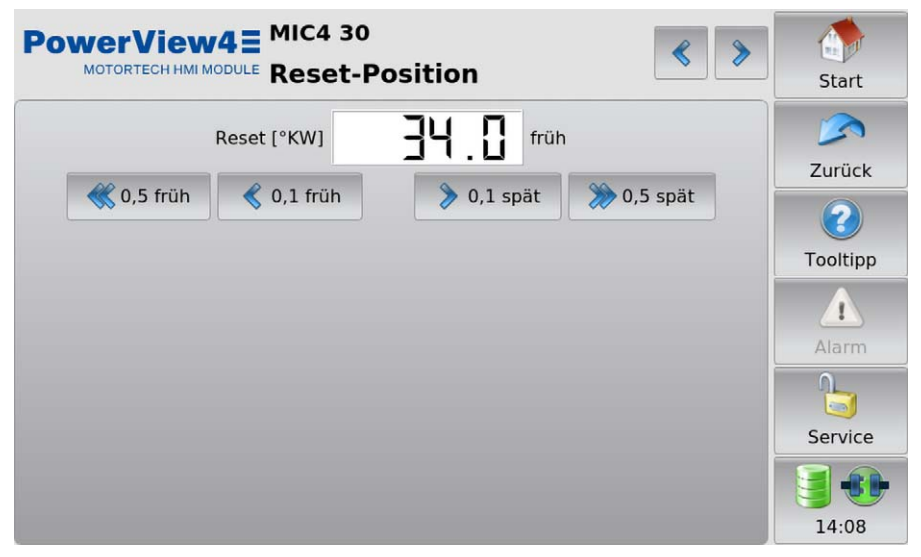

Korrigieren Sie über die Pfeiltasten die Index-/Reset-Position (*Reset*) in Schritten von 0,1 °Kurbelwelle oder 0,5 °Kurbelwelle nach früh oder spät. Sollte der Korrekturbereich nicht ausreichen, muss die Index-/Reset-Position in der Konfiguration im MICT angepasst werden.

### Zylinderabweichung

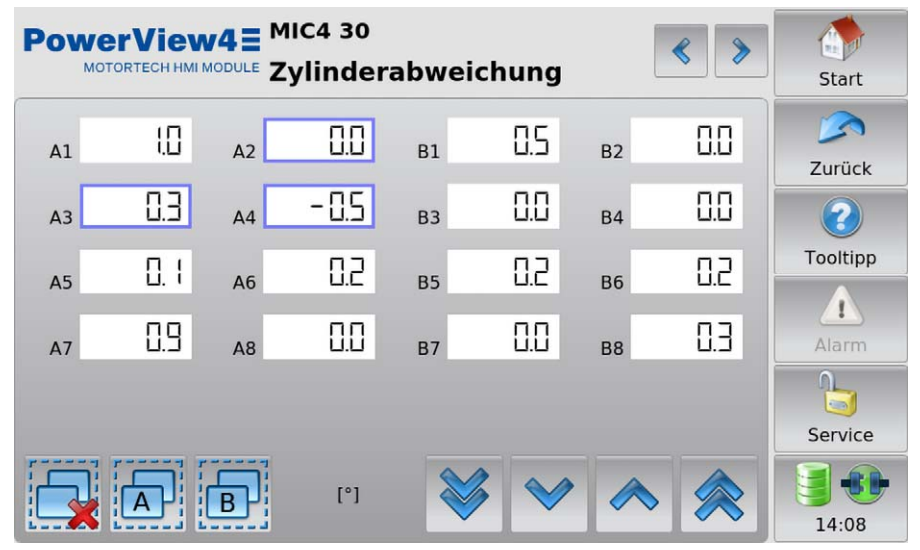

Die Ansicht Zylinderabweichung ist beim MIC100 nicht verfügbar.

In dieser Ansicht können Sie die Position des Zündzeitpunktes zylinderindividuell verschieben. Beachten Sie, dass das PowerView4 in dieser Ansicht keine Zylindernamen, sondern ausschließlich Zündausgangsnummern anzeigt, auch wenn Zylindernamen in der Konfiguration des Zündsteuergerätes zugewiesen sind.

Änderungen nehmen Sie an ausgewählten Ausgängen vor. Sie haben folgende Möglichkeiten, Ausgänge auszuwählen:

- Tippen Sie direkt auf den gewünschten Ausgang, um ihn auszuwählen. Um den Ausgang aus der Auswahl zu entfernen, tippen Sie erneut auf den Ausgang.
- Tippen Sie auf ein Gruppensymbol (z. B. ), um die Auswahl der betreffenden Gruppe umzukehren.
  - Ausgewählte Ausgänge haben einen blauen Rahmen.

Für die ausgewählten Ausgänge stellen Sie den Korrekturwert über die Pfeiltasten ein:

- mit und in Schritten von 0,1°
- mit wind in Schritten von 0,5°

### 10.1.8 Verläufe

Über die Schaltfläche Verläufe rufen Sie im Hauptmenü des hinzugefügten Zündsteuergerätes die Ansicht Verläufe auf.

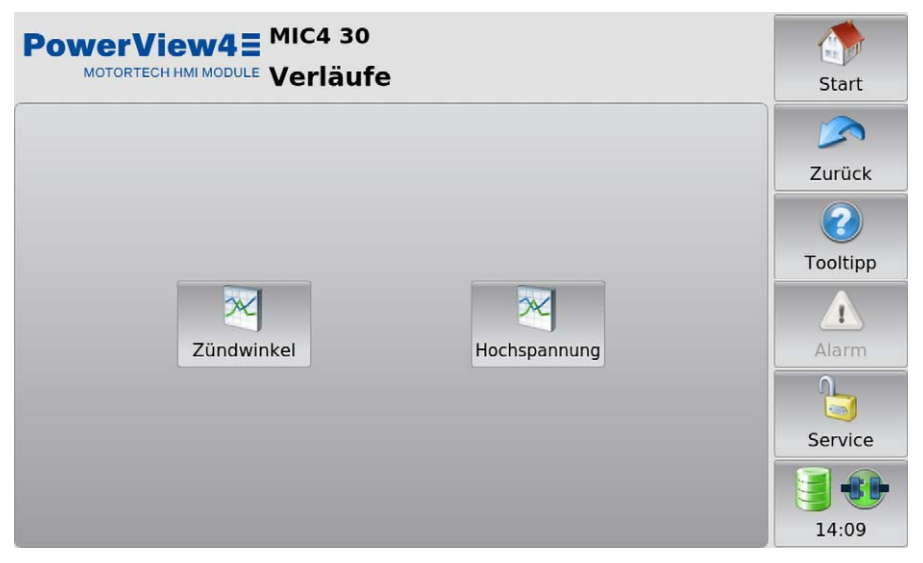

Um sich den aktuellen Verlauf der Zündwinkel oder (nicht verfügbar beim MIC100) der geschätzten Sekundärspannungen (*Hochspannung*) anzeigen zu lassen, tippen Sie auf die gewünschte Schaltfläche.

### Zündwinkel

Über die Schaltfläche Zündwinkel rufen Sie in der Ansicht Verläufe des hinzugefügten Zündsteuergerätes die Ansicht Zündwinkel auf.

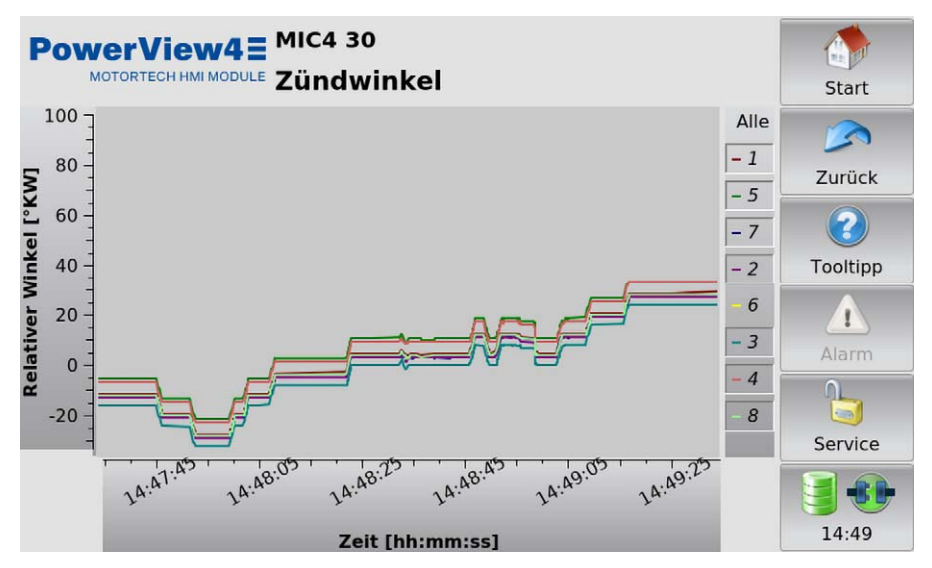

Sie erhalten Informationen über den aktuellen Verlauf der Zündwinkel. Die Zylinder können über die Legende einzeln aus- und eingeblendet werden.

### Sekundärspannung

Über die Schaltfläche Hochspannung rufen Sie in der Ansicht Verläufe bestimmter hinzugefügter Zündsteuergeräte die Ansicht Sekundärspannung auf. Beim MIC100 sind die Schaltfläche Hochspannung und die Ansicht Sekundärspannung nicht verfügbar.

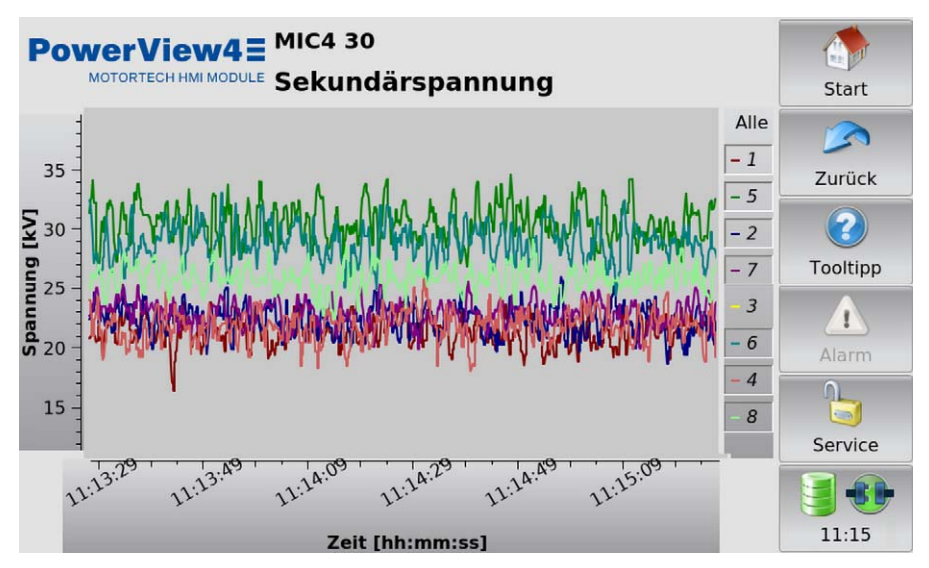

Sie erhalten Informationen über den aktuellen Verlauf der geschätzten Sekundärspannungen. Die Zylinder können über die Legende einzeln aus- und eingeblendet werden.

## MOTORTECH°

### 10.1.9 Nachrichten

Über die Schaltflächen

Über die Schaltfläche *Nachrichten* rufen Sie im *Hauptmenü* bestimmter hinzugefügter Zündsteuergeräte die folgenden Ansichten auf:

- Zustände
- Meldungen

< und 🕨 wechseln Sie zwischen den Ansichten.

Die Ansichten werden im Folgenden beschrieben.

Beim MIC100 sind die Ansichten Zustände und Meldungen nicht verfügbar.

### Zustände

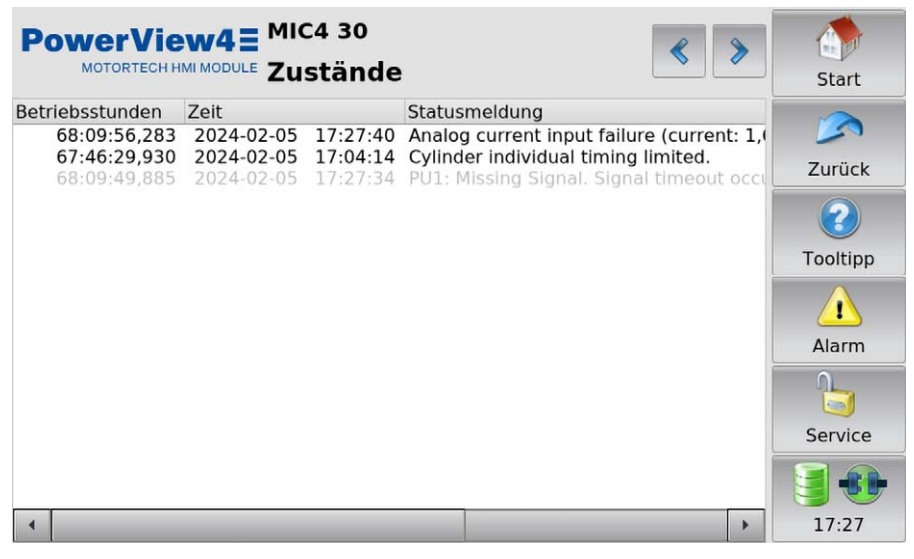

In der Ansicht Zustände werden Statusmeldungen gelistet.

Sie erhalten folgende Informationen:

- Betriebsstunden: Stand der Gesamtbetriebsstunden des Zündsteuergerätes bei der Meldung
- Zeit: Datum und Uhrzeit der Meldung
- Statusmeldung: Meldungstext

Statusmeldungen werden schwarz dargestellt, wenn sie aktuell sind. Wenn ein Status zurückgesetzt wird, wird die Statusmeldung für 10 Sekunden grau dargestellt, bevor sie von der Liste gelöscht wird.

#### Meldungen

| PowerVie         |            | 4 30 🤝   |           | ≪                       | > |          |
|------------------|------------|----------|-----------|-------------------------|---|----------|
| MOTORTEONT       |            | launge   | en        |                         |   | Start    |
| Betriebsstunden  | Zeit       |          | Kategorie | Nachricht               |   |          |
| 44.561:26:43,121 | 2024-01-24 | 09:03:28 | Info      | CANopen on interface (  |   | 5        |
| 44.561:26:43,122 | 2024-01-24 | 09:03:28 | Info      | CANopen on interface (  |   | Zurück   |
| 44.561:26:43,122 | 2024-01-24 | 09:03:28 | Info      | CANopen on interface (  |   | ZUTUCK   |
| 44.561:26:43,370 | 2024-01-24 | 09:03:28 | Info      | J1939 on interface CAN  | 1 |          |
| 44.561:28:04,176 | 2024-01-24 | 09:04:49 | Info      | CANopen on interface (  |   |          |
| 44.561:28:04,176 | 2024-01-24 | 09:04:49 | Info      | CANopen on interface (  |   |          |
| 44.561:28:19,498 | 2024-01-24 | 09:05:04 | Info      | CANopen on interface (  |   | looitipp |
| 44.561:28:57,670 | 2024-01-24 | 09:05:43 | Info      | Device switched off.    |   |          |
| 44.561:28:58,936 | 2024-01-24 | 09:09:25 | Info      | Device (firmware 0.0.1. | - | 1        |
| 44.561:28:58,936 | 2024-01-24 | 09:09:25 | Info      | J1939 on interface CAN  | 1 |          |
| 44.561:28:58,938 | 2024-01-24 | 09:09:25 | Info      | CANopen on interface (  | - | Alarm    |
| 44.561:28:58,944 | 2024-01-24 | 09:09:25 | Info      | CANopen on interface (  | 2 | 0        |
| 44.561:28:58,945 | 2024-01-24 | 09:09:25 | Info      | CANopen on interface (  |   |          |
| 44.561:28:58,945 | 2024-01-24 | 09:09:25 | Info      | CANopen on interface (  |   | 9        |
| 44.561:28:59,192 | 2024-01-24 | 09:09:25 | Info      | J1939 on interface CAN  |   | Service  |
| 44.561:29:10,122 | 2024-01-24 | 09:09:36 | Info      | CANopen on interface (  |   |          |
| 44.561:29:10,122 | 2024-01-24 | 09:09:36 | Info      | CANopen on interface (  | - |          |
| 44.561:29:25,313 | 2024-01-24 | 09:09:51 | info      | CANopen on interface (  |   |          |
| 4                |            |          |           | •                       |   | 16:45    |

In der Ansicht *Meldungen* werden Informationen, Alarme, Warnungen und Fehler gelistet (funktioniert beim Zündsteuergerät MIC4 ab Version 0.16).

Sie erhalten folgende Informationen:

- Betriebsstunden: Stand der Gesamtbetriebsstunden des Zündsteuergerätes bei der Meldung
- Zeit: Datum und Uhrzeit der Meldung
- Kategorie: Art der Meldung (Information, Warnung, Fehler, Alarm)
- Nachricht: Meldungstext

Über die Schaltfläche 🔝 öffnen Sie das Menü Aktionen. Sie haben folgende Möglichkeiten:

- Alarme bestätigen
- Laufzeitfehler bestätigen
- Automatisches Scrollen ein- und ausschalten

### 10.1.10 Diagnose

Über die Schaltfläche *Diagnose* rufen Sie im *Hauptmenü* des hinzugefügten Zündsteuergerätes die Ansicht *Diagnose* auf.

| PowerVi<br>MOTORTECH              | ew4 = MIC4 3 | 30<br>105e     |           | Start    |
|-----------------------------------|--------------|----------------|-----------|----------|
| Temperaturen<br>Controllerplatine | ≥ 54.8 °C    | Ausgangsplatin | e 51.3 °C | Zurück   |
| Spannungen<br>Netzspannung        | 24.3 V       |                |           | Tooltipp |
| Betriebsstunder<br>Gerät          | 55926:39     | Motor          | 44586     | Alarm    |
| Zündkerzen                        | 4584         | Motor gesamt   | 55462     |          |
|                                   |              |                |           | Service  |
|                                   |              |                |           | 14:10    |

Abhängig vom Gerätetyp des Zündsteuergerätes werden in der Ansicht *Diagnose* Informationen über die Betriebswerte des Zündsteuergerätes angezeigt:

### Temperaturen

Überblick über die Temperaturen des Zündsteuergerätes

- Controllerplatine
   Temperatur der Controllerplatine
- Ausgangsplatine

Temperatur der Ausgangsplatine. Beim MIC100 entfällt diese Angabe.

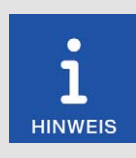

### Umschalten zwischen °C und °F

In der Ansicht *Displaykonfiguration* können Sie einstellen, ob Temperaturen in °C oder in °F angezeigt werden sollen (siehe Abschnitt *Display* auf Seite 63).

Spannungen

Information über die Versorgungsspannung des Zündsteuergerätes

#### Betriebsstunden

Die Betriebszeit des Zündsteuergerätes wird in Stunden und Minuten angezeigt. Die Betriebszeit des Motors und der Zündkerzen wird in Stunden angezeigt.

- Gerät Gesamtbetriebszeit des Zündsteuergerätes
- Zündkerzen aktuelle Betriebsstunden der Zündkerzen
- Motor aktuelle Betriebsstunden des Motors
  - Motor gesamt vom Zündsteuergerät insgesamt erfasste Motorbetriebsstunden unabhängig von Änderungen durch Laufzeitanpassungen (siehe Abschnitt Anpassungen auf Seite 94) oder durch das MICT

## 10.1.11 Informationen

Über die Schaltfläche Informationen rufen Sie im Hauptmenü des hinzugefügten Zündsteuergerätes die Ansicht Informationen auf.

| PowerView4 = MIC4 30<br>MOTORTECH HMI MODULE Informationen |              |             |                      | Start    |
|------------------------------------------------------------|--------------|-------------|----------------------|----------|
| Hardware                                                   |              |             |                      |          |
| Geräte-ID                                                  | 1.5.1        | Revision    | 1.4.0.19856          | Zurück   |
| Seriennummer                                               | 01011134     | Arrangement | 421.08.C000-000-AA-4 | ?        |
| Softwareversion                                            |              |             |                      | Tooltipp |
| Bootloader                                                 | 0.26.2.20138 | Firmware    | 1.12.0.40630         |          |
| Spulendaten                                                |              |             |                      | Alarm    |
| Name                                                       | 06.50.104    | Version     | 1                    |          |
|                                                            |              |             |                      | Service  |
|                                                            |              |             |                      |          |
|                                                            |              |             |                      | 14:10    |

In der Ansicht Informationen werden Informationen über die Hard- und Software des Zündsteuergerätes angezeigt:

### Hardware

Überblick über die Hardware des angeschlossenen Zündsteuergerätes

Geräte-ID

Die Identifikationsnummer des Gerätes gibt Aufschluss über Typ und Subtyp des MOTOR-TECH-Gerätes.
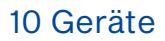

## MOTORTECH°

Revision

Hardware-Revisionsnummer des Gerätes

- Seriennummer
   Die Seriennummer wird einmalig und eindeutig f
  ür jedes Ger
  ät vergeben.
- Arrangement
   Die Arrangement-Nummer beinhaltet Typ und Subtyp des Zündsteuergerätes.

#### Softwareversion

Informationen über die Software des angeschlossenen Zündsteuergerätes

- Bootloader
   Versionsnummer des Bootloaders
- Firmware
   Versionsnummer der Firmware des Gerätes

#### Spulendaten

Informationen über den im angeschlossenen Zündsteuergerät eingestellten Zündspulentyp

- Name
   Typ der Zündspule
- Version im Gerät gespeicherte Version des Zündspulendatensatzes

### 10.2 Anti-Klopfregelung

In diesem Abschnitt werden die Funktionen und Ansichten einer hinzugefügten Anti-Klopfregelung beschrieben.

### 10.2.1 Hauptmenü

Das Hauptmenü einer hinzugefügten Anti-Klopfregelung rufen Sie im *Startmenü* über die Schaltfläche mit der entsprechenden Gerätebezeichnung (z. B. *DetCon2/20*) auf:

| PowerView4∃ <sup>D</sup> | etCon2/20 40 |          |          |
|--------------------------|--------------|----------|----------|
|                          | auptmenü     |          | Start    |
|                          |              |          |          |
|                          |              |          | Zurück   |
|                          |              | 2        | 2        |
| Übersicht                | Intensität   | Verläufe | Tooltipp |
|                          |              |          |          |
|                          |              |          | Alarm    |
| 1                        |              |          |          |
| Einstellungen            | Hilfe        |          | Service  |
|                          |              |          |          |
|                          |              |          | 14:11    |

Das Hauptmenü verfügt über folgende Schaltflächen:

Übersicht

Über die Schaltfläche erhalten Sie Informationen über die wichtigsten Betriebsdaten. Weitere Informationen finden Sie im Abschnitt *Übersicht* auf Seite 111.

Intensität

Über die Schaltfläche erhalten Sie Informationen über die Klopfintensität jedes einzelnen Zylinders. Weitere Informationen finden Sie im Abschnitt *Intensität* auf Seite 113.

Verläufe

Über die Schaltfläche erhalten Sie Zugriff auf den Änderungsverlauf der Klopfintensität und des analogen Ausgangssignals. Weitere Informationen finden Sie im Abschnitt *Verläufe* auf Seite 114.

- Einstellungen

Über die Schaltfläche erhalten Sie Zugriff auf die Einstellungen zur Verarbeitung der Signale von der Anti-Klopfregelung. Weitere Informationen erhalten Sie im Abschnitt *Einstellungen* auf Seite 117.

– Hilfe

Über die Schaltfläche öffnen Sie die Betriebsanleitung der Anti-Klopfregelung. Weitere Informationen finden Sie im Abschnitt *Hilfe* auf Seite 79.

## 10.2.2 Übersicht

Über die Schaltfläche Übersicht rufen Sie im Hauptmenü der hinzugefügten Anti-Klopfregelung die Ansicht Übersicht auf.

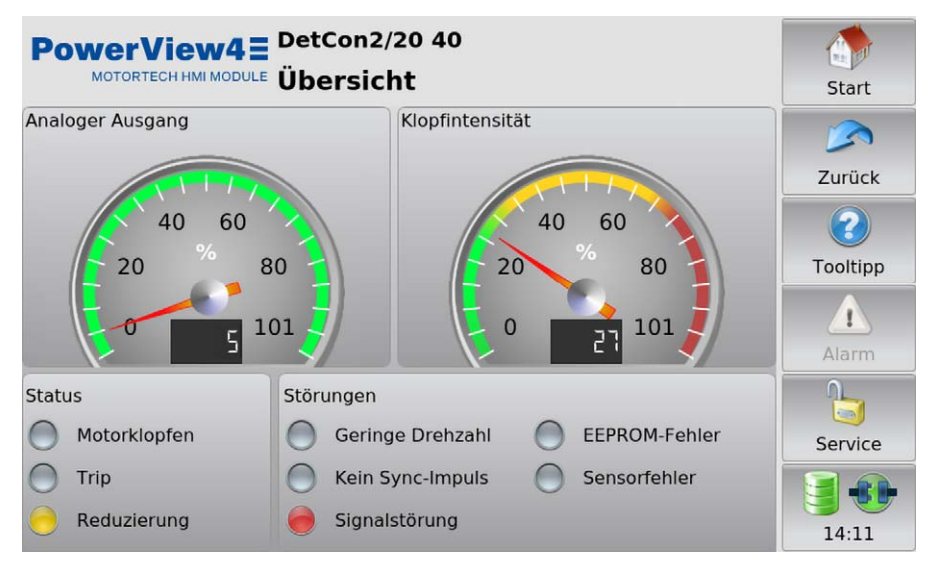

In der Ansicht werden die wichtigsten Betriebsdaten der Anti-Klopfregelung zusammengefasst:

#### Analoger Ausgang

In der Anzeige wird die aktuelle analoge Ausgangssignalstärke in Prozent mit einem Zeiger und auch numerisch dargestellt.

### - Klopfintensität

In der Anzeige wird die höchste gemessene Klopfintensität in Prozent mit einem Zeiger und auch numerisch dargestellt.

- Grüner Bereich: Der Klopfpegel überschreitet keinen Grenzwert der Anti-Klopfregelung.
- Gelber Bereich: Der Klopfpegel liegt oberhalb des konfigurierten Grenzwerts Ignition reduction limit der Anti-Klopfregelung.
- Roter Bereich: Der Klopfpegel liegt oberhalb des konfigurierten Grenzwerts Immediate stop limit der Anti-Klopfregelung.

Im Feld Status wird der Betriebszustand der Anti-Klopfregelung über Statusanzeigen dargestellt:

Motorklopfen

Eine gelbe Statusanzeige weist darauf hin, dass der Klopfpegel oberhalb des konfigurierten Grenzwerts *Ignition reduction limit* der Anti-Klopfregelung liegt.

#### – Trip

Wenn der Ausgang TRIP der Anti-Klopfregelung als Schließer konfiguriert ist, weist eine rote Statusanzeige darauf hin, dass der Klopfpegel oberhalb des konfigurierten Grenzwerts *Immediate stop limit* der Anti-Klopfregelung liegt. Ist der Ausgang TRIP als Öffner konfiguriert, weist eine rote Statusanzeige darauf hin, dass der Klopfpegel den konfigurierten Grenzwerts *Immediate stop limit* nicht überschreitet. Bei Bedarf lässt sich die Statusanzeige *Trip* im PowerView4 invertieren (siehe Abschnitt *Einstellungen* auf Seite 117).

#### Reduzierung

Eine gelbe Statusanzeige weist darauf hin, dass die Senkung des Klopfpegels über das analoge Ausgangssignal den Maximalwert überschritten hat. Die Lastreduzierung ist aktiviert.

Im Feld Störungen werden Fehler der Anti-Klopfregelung über Statusanzeigen dargestellt:

- Geringe Drehzahl

Eine gelbe Statusanzeige weist darauf hin, dass die Anti-Klopfregelung aufgrund zu geringer Drehzahl nicht wirksam ist.

- Kein Sync-Impuls

Eine rote Statusanzeige weist darauf hin, dass am Zündimpulseingang der Anti-Klopfregelung keine Impulse erkannt werden.

- Signalstörung

Eine rote Statusanzeige weist darauf hin, dass die Signale am Zündimpulseingang fehlerhaft sind.

EEPROM-Fehler

Eine rote Statusanzeige weist darauf hin, dass Konfigurationsparameter fehlerhaft sind.

Sensorfehler

Eine rote Statusanzeige weist darauf hin, dass mindestens ein fehlerhaftes Klopfsensorsignal erkannt wurde.

### 10.2.3 Intensität

Über die Schaltfläche Intensität rufen Sie im Hauptmenü der hinzugefügten Anti-Klopfregelung die Ansicht Klopfintensität auf.

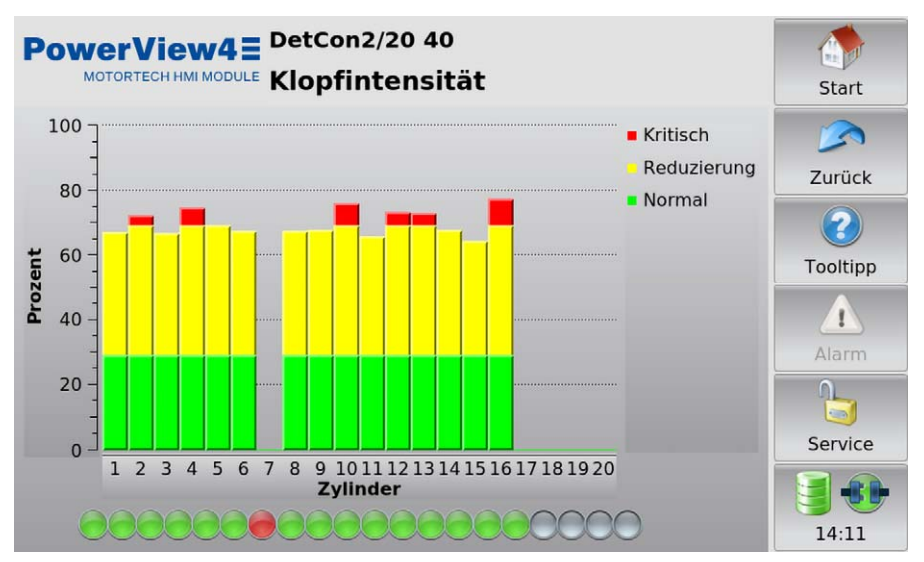

In der Ansicht *Klopfintensität* wird für jeden überwachten Zylinder die aktuelle Klopfintensität als Balken angezeigt. Damit die Messwerte in Zylinderreihenfolge angezeigt werden, muss in der Ansicht *Einstellungen* die Zündreihenfolge der Zylinder angegeben sein. Weitere Informationen hierzu erhalten Sie im Abschnitt *Einstellungen* auf Seite 117. Haben Sie eine Zündreihenfolge angegeben, werden nur so viele Zylinder angezeigt, wie in der Zündreihenfolge verwendet werden.

Die Farben der Balken haben die folgende Bedeutung:

| Farbe | Bedeutung   | Erklärung                                                                                                    |
|-------|-------------|----------------------------------------------------------------------------------------------------|
| Grün  | Normal      | Der Klopfpegel überschreitet keinen Grenzwert der Anti-Klopfrege-<br>lung.                                            |
| Gelb  | Reduzierung | Der Klopfpegel liegt oberhalb des konfigurierten Grenzwerts <i>Ignition</i> reduction limit der Anti-Klopfregelung.   |
| Rot   | Kritisch    | Der Klopfpegel liegt oberhalb des konfigurierten Grenzwerts <i>Imme-<br/>diate stop limit</i> der Anti-Klopfregelung. |

Die Statusanzeigen zeigen für jeden Zylinder den Zustand des Klopfsensors an. Die Farben der Statusanzeigen haben die folgende Bedeutung:

- Grau: Der Klopfsensor wird nicht verwendet.
- Grün: Der Klopfsensor ist aktiv.
- Rot: Der Klopfsensor liefert fehlerhafte Signale oder ist komplett ausgefallen.

## 10.2.4 Verläufe

Über die Schaltfläche Verläufe rufen Sie im Hauptmenü der hinzugefügten Anti-Klopfregelung die Ansicht Verläufe auf.

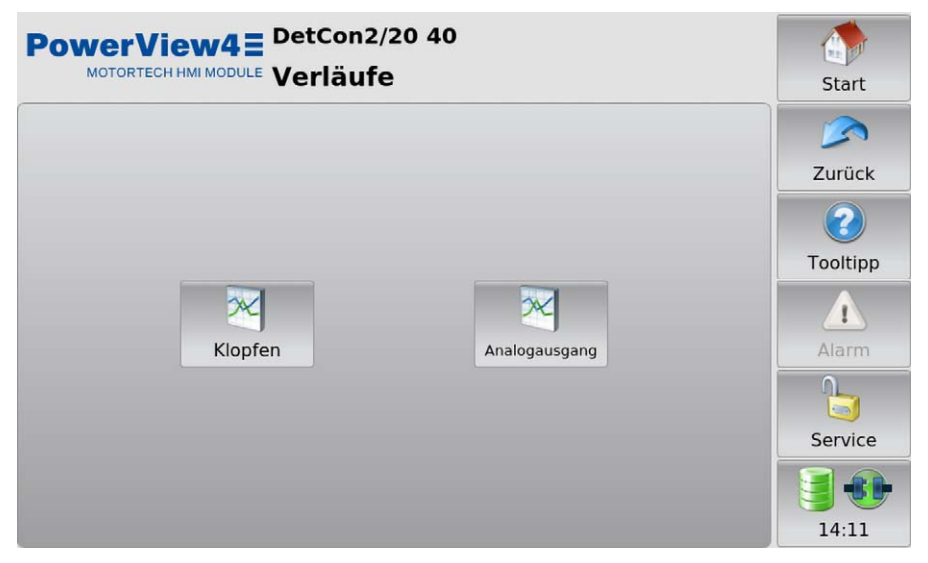

Um sich den aktuellen Verlauf der Klopfintensität oder des analogen Ausgangssignals anzeigen zu lassen, tippen Sie auf die gewünschte Schaltfläche.

#### Klopfintensität

Über die Schaltfläche Klopfen rufen Sie in der Ansicht Verläufe der hinzugefügten Anti-Klopfregelung die Ansicht Klopfintensität auf.

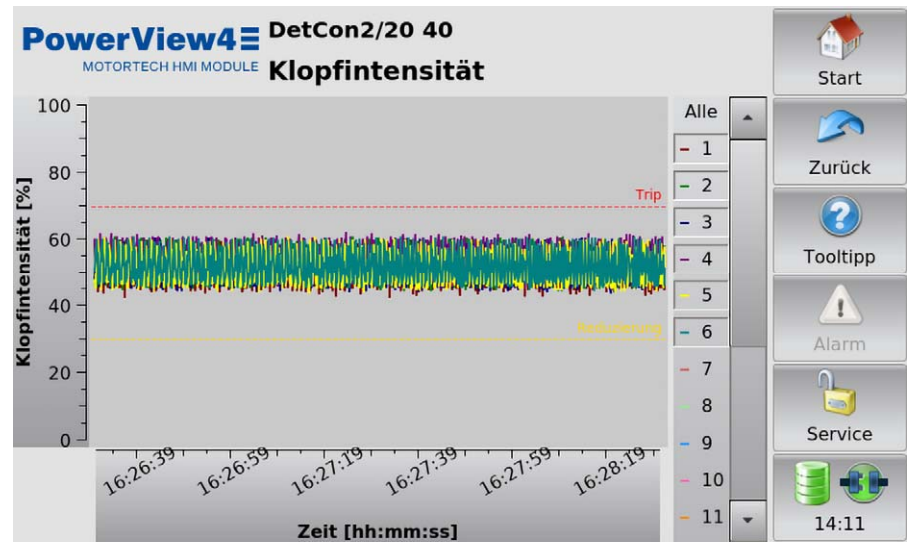

In dieser Ansicht wird der aktuelle Verlauf der Klopfintensität aller Zylinder dargestellt. Die Zylinder werden in unterschiedlichen Farben dargestellt und können über die Schaltflächen rechts neben dem Anzeigefenster einzeln aus- und eingeblendet werden. Damit der Verlauf in Zylinderreihenfolge angezeigt wird, muss in der Ansicht *Einstellungen* die Zündreihenfolge der Zylinder angegeben sein. Weitere Informationen hierzu erhalten Sie im Abschnitt *Einstellungen* auf Seite 117.

Die Bereiche haben die folgende Bedeutung:

| Bereich                                                                    | Bedeutung                                                                                                    |
|----------------------------------------------------------------------------|----------------------------------------------------------------------------------------------------|
| von 0 bis zur gelben Linie <i>Reduzierung</i>                              | Der Klopfpegel überschreitet keinen Grenz-<br>wert der Anti-Klopfregelung.                                                  |
| von der gelben Linie <i>Reduzierung</i> bis zur<br>roten Linie <i>Trip</i> | Der Klopfpegel liegt oberhalb des konfigurier-<br>ten Grenzwerts <i>Ignition reduction limit</i> der<br>Anti-Klopfregelung. |
| von der roten Linie <i>Trip</i> bis 100                                    | Der Klopfpegel liegt oberhalb des konfigurier-<br>ten Grenzwerts <i>Immediate stop limit</i> der Anti-<br>Klopfregelung.    |

#### Analoges Ausgangssignal

Über die Schaltfläche Analogausgang rufen Sie in der Ansicht Verläufe der hinzugefügten Anti-Klopfregelung die Ansicht Analoges Ausgangssignal auf.

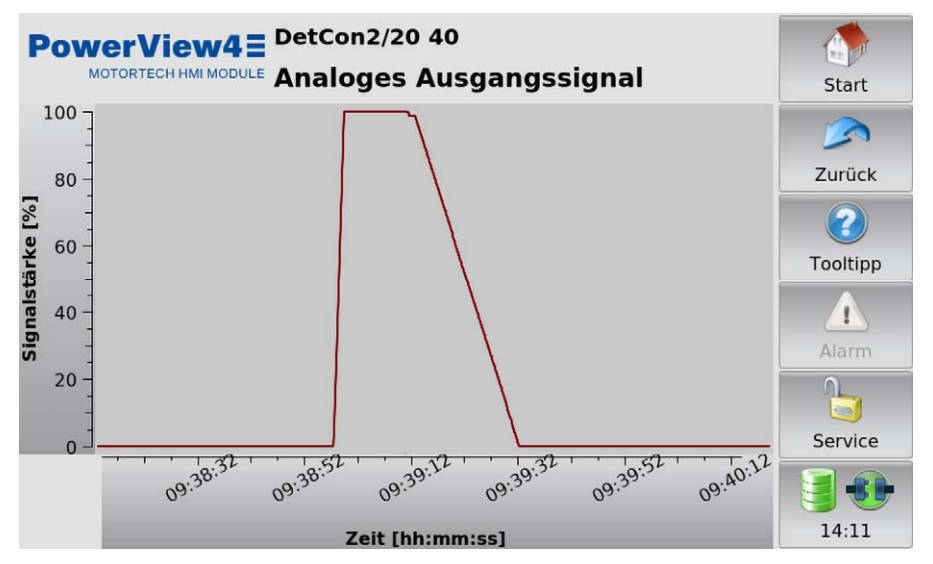

Das Diagramm zeigt den aktuellen Verlauf des analogen Ausgangssignals in Prozent.

### 10.2.5 Einstellungen

Über die Schaltfläche *Einstellungen* rufen Sie im *Hauptmenü* der hinzugefügten Anti-Klopfregelung die Ansicht *Einstellungen* auf.

| PowerView4 DetCon2/20 40                                                                                                    | Start  |
|----------------------------------------------------------------------------------------------------|--------|
| Zündreihenfolge<br>1-3-5-7-9-11-13-15-2-4-6-8-10-12-14-16                                                                                  |        |
| Ändern                                                                                                    | Zurück |
| Ändern         Trip-Behandlung         Trip-Signal Invertieren         Binäre Ausgänge         Warnung bei Klopfen         Fehler bei Trip |        |

In der Ansicht ändern Sie die Einstellungen für die Verarbeitung der Signale, die das PowerView4 von der Anti-Klopfregelung erhält, und können Meldungen über die binären Ausgänge des Power-View4 aktivieren (siehe Abschnitt *Geräte* auf Seite 55).

#### Zündreihenfolge

Bei der Anti-Klopfregelung sind die Klopfsensoren in der Regel in Zündreihenfolge angeschlossen. Damit das PowerView4 die Messwerte der Klopfsensoren in Zylinderreihenfolge anzeigt, tippen Sie auf die Schaltfläche *Ändern* und geben Sie im Eingabefenster, das dann erscheint, die Zündreihenfolge an. Soll von bestimmten Zylindern die Klopfintensität nicht angezeigt werden, lassen Sie die betreffenden Zylinder weg.

#### Trip-Behandlung

Aktivieren Sie die Checkbox, um in der Ansicht Übersicht der Anti-Klopfregelung die Statusanzeige *Trip* zu invertieren (siehe Abschnitt Übersicht auf Seite 111). Diese Einstellung ändert nicht die Einstellung des Eintrags *Trip contact inactive* in der Anti-Klopfregelung.

#### Binäre Ausgänge

Sie können die folgenden Meldungen aktivieren:

- Warnung bei Klopfen

Wenn von der Anti-Klopfregelung registriert wird, dass der Motor klopft, wird über CAN1 der binäre Ausgang *Warnung* des PowerView4 (siehe Abschnitt *Geräte* auf Seite 55) geschaltet.

Fehler bei Trip

Wenn an der Anti-Klopfregelung der Ausgang *Trip* geschaltet wird, wird über CAN1 der binäre Ausgang *Fehler* des PowerView4 (siehe Abschnitt *Geräte* auf Seite 55) geschaltet.

### 10.3 Temperaturmodul

In diesem Abschnitt werden die Funktionen und Ansichten eines hinzugefügten Temperaturmoduls beschrieben.

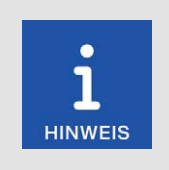

#### Umschalten zwischen °C und °F

In der Ansicht *Displaykonfiguration* können Sie einstellen, ob Temperaturen in °C oder in °F angezeigt werden sollen (siehe Abschnitt *Display* auf Seite 63).

### 10.3.1 Hauptmenü

Das Hauptmenü eines hinzugefügten Temperaturmoduls rufen Sie im *Startmenü* über die Schaltfläche *TempScan20* auf.

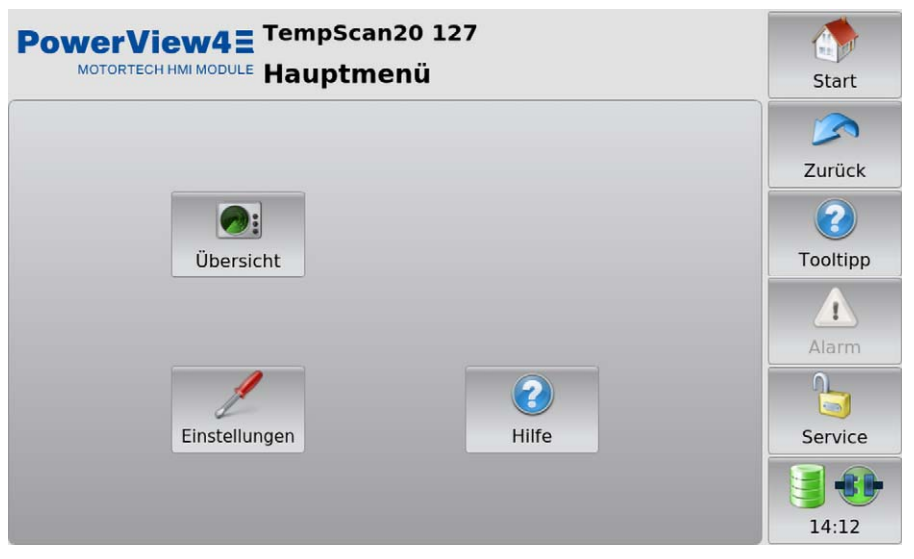

Das Hauptmenü verfügt über folgende Schaltflächen:

Übersicht

Über die Schaltfläche öffnen Sie die Ansicht Übersicht, in der alle aktuell gemessenen Temperaturen gelistet werden. Weitere Informationen finden Sie im Abschnitt Übersicht auf Seite 120.

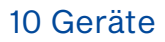

## MOTORTECH°

#### - Einstellungen

Über die Schaltfläche öffnen Sie die Ansicht *Einstellungen*, aus der Sie in die Konfigurationsseiten für Ihr Temperaturmodul gelangen. Weitere Informationen finden Sie im Abschnitt *Einstellungen* auf Seite 121.

- Hilfe

Über die Schaltfläche öffnen Sie die Betriebsanleitung des Temperaturmoduls. Weitere Informationen finden Sie im Abschnitt *Hilfe* auf Seite 79.

Den Kanälen des Temperaturmoduls können Gruppen zugeordnet werden (siehe Abschnitt *Gruppen* auf Seite 124). Für jede Gruppe mit mindestens einem zugeordneten Kanal werden im *Hauptmenü* weitere Schaltflächen zum Aufrufen gruppenspezifischer Ansichten angezeigt. Die Schaltflächen sind mit dem Namen der Gruppe (hier: *Bank A*) entsprechend beschriftet.

| Schaltfläche | Funktion                                                                                                    |
|--------------|----------------------------------------------------------------------------------------------------|
| Bank A       | Über diese Schaltfläche öffnen Sie eine Übersicht mit den gemessenen<br>Temperaturen aller Kanäle einer Gruppe (siehe <i>Übersicht</i> auf Seite 134).                                                                                                    |
| Bank A       | Über diese Schaltfläche öffnen Sie eine Ansicht mit den Temperaturver-<br>läufen aller Kanäle einer Gruppe (siehe <i>Temperaturen</i> auf Seite 135).                                                                                                    |
| Bank A Ø     | Die Schaltfläche wird nur angezeigt, wenn in der Ansicht <i>Gruppennamen</i><br>die Checkbox <i>Durchschnitt</i> aktiviert ist (siehe <i>Gruppen</i> auf Seite 124). Dar-<br>gestellt wird die Temperaturabweichung jedes einzelnen Kanals von der<br>Durchschnittstemperatur aller Gruppenkanäle (siehe <i>Mittlere Abweichung</i><br>auf Seite 136). |

## 10.3.2 Übersicht

Über die Schaltfläche Übersicht rufen Sie im Hauptmenü des hinzugefügten Temperaturmoduls die Ansicht Übersicht auf.

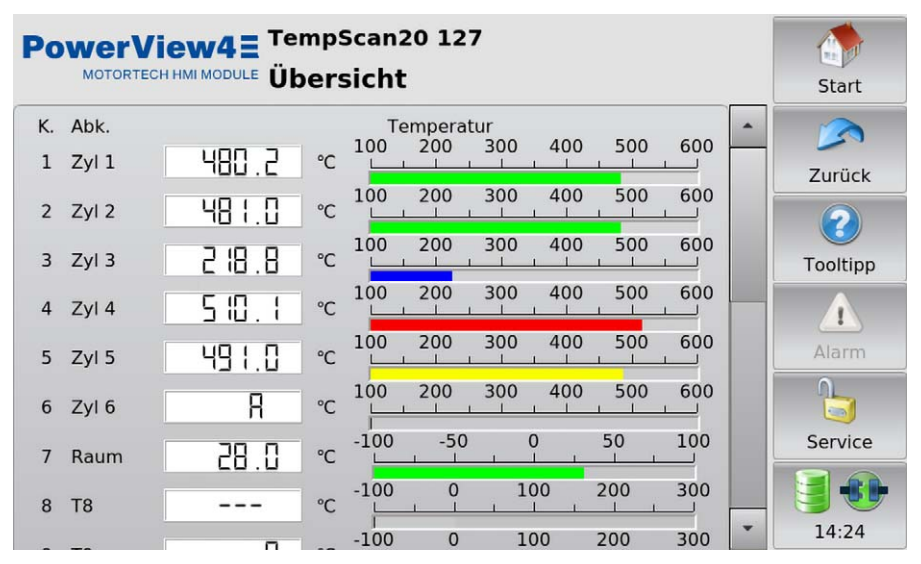

In dieser Ansicht werden die aktuell gemessenen Temperaturen aller Kanäle des Temperaturmoduls angezeigt.

Sie erhalten die folgenden Informationen:

- K.: Kanalnummer
- Abk.: vom Anwender gewählte Abkürzung
- Temperatur: aktuell gemessene Temperatur (A = Thermoelement ausgefallen; --- = Kanal nicht aktiviert)

Die Farben der Temperaturanzeigen haben die folgende Bedeutung:

- Grün: Die Temperatur befindet sich im zulässigen Bereich.
- Blau: Die untere Warnschwelle wurde unterschritten.
- Gelb: Die obere Warnschwelle wurde überschritten.
- Rot: Die obere Abschaltschwelle wurde überschritten.

Informationen zum Einstellen der Schwellen finden Sie im Abschnitt Schwellen auf Seite 130.

### 10.3.3 Einstellungen

Über die Schaltfläche *Einstellungen* rufen Sie im *Hauptmenü* des hinzugefügten Temperaturmoduls die Ansicht *Einstellungen* auf.

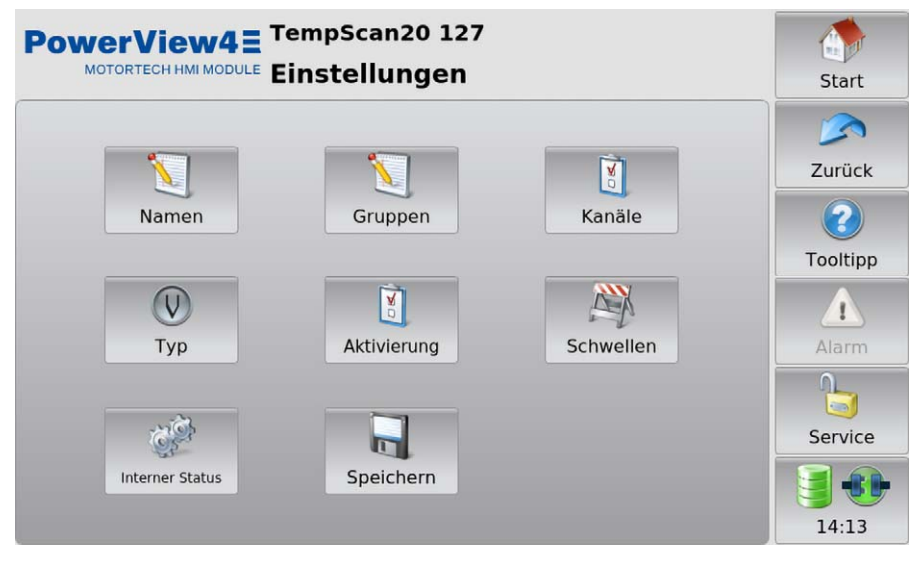

Die Ansicht Einstellungen verfügt über folgende Schaltflächen:

– Namen

Über die Schaltfläche öffnen Sie die Ansicht *Kanalnamen*, in der Sie die verfügbaren Kanäle benennen können. Weitere Informationen finden Sie im Abschnitt *Namen* auf Seite 122.

- Gruppen

Über die Schaltfläche öffnen Sie die Ansicht *Gruppennamen*, in der Sie die verfügbaren Gruppen benennen können. Weitere Informationen finden Sie im Abschnitt *Gruppen* auf Seite 124.

– Kanäle

Über die Schaltfläche öffnen Sie die Ansichten zur Konfiguration der einzelnen Kanäle. Weitere Informationen finden Sie im Abschnitt *Kanäle* auf Seite 126.

– Тур

Über die Schaltfläche öffnen Sie die Ansicht *Thermoelemente*, mit der Sie für jeden Kanal den Thermoelement-Typ einstellen können. Weitere Informationen finden Sie im Abschnitt *Typ* auf Seite 128.

Aktivierung

Über die Schaltfläche öffnen Sie die Ansicht *Kanalaktivierung*, in der Sie einzelne Kanäle für die Anzeige von Messwerten im PowerView4 aktivieren/deaktivieren und die Gruppenzuordnung vornehmen können. Weitere Informationen finden Sie im Abschnitt *Aktivierung* auf Seite 129.

- Schwellen

Über die Schaltfläche öffnen Sie die Ansichten zur Konfiguration der Warn- und Abschaltschwellen. Weitere Informationen finden Sie im Abschnitt *Schwellen* auf Seite 130.

- Interner Status

Über die Schaltfläche öffnen Sie Ansichten, in denen Sie interne Parameter des Temperaturmoduls einsehen können. Weitere Informationen finden Sie im Abschnitt *Interner Status* auf Seite 131.

- Speichern

Tippen Sie auf die Schaltfläche, um folgende Informationen permanent im Temperaturmodul zu speichern:

- Warn- und Abschaltschwellen
- Thermoelement-Typen
- Die Information, ob ein Kanal aktiviert oder deaktiviert ist.

Diese Informationen gehen im Temperaturmodul andernfalls verloren, wenn das Temperaturmodul zwischenzeitlich abgeschaltet wird und nach dem Einschalten keine Verbindung zum PowerView4 besteht.

### 10.3.3.1 Namen

Über die Schaltfläche *Namen* rufen Sie in der Ansicht *Einstellungen* des hinzugefügten Temperaturmoduls die Ansicht *Kanalnamen* auf.

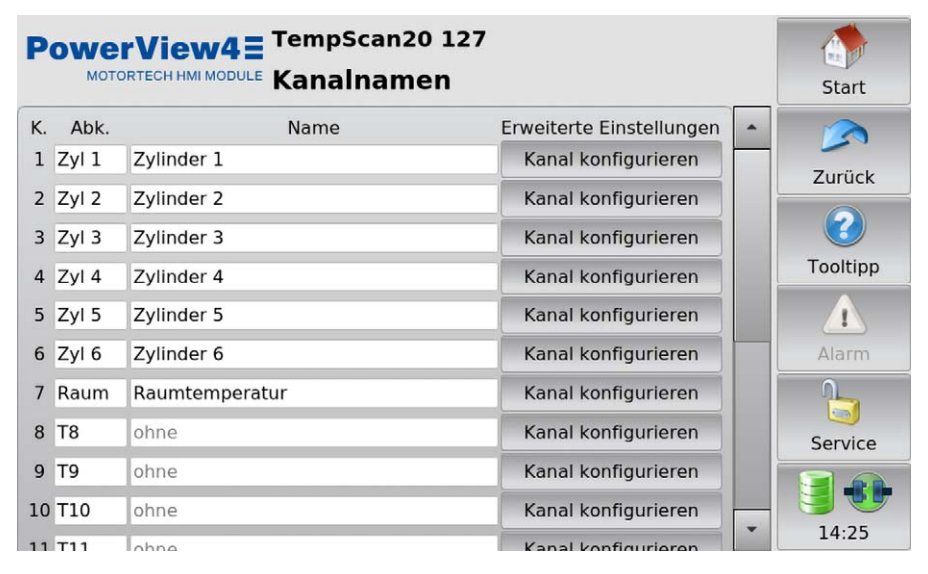

## MOTORTECH°

In dieser Ansicht werden alle Kanäle des Temperaturmoduls gelistet. Sie haben folgende Möglichkeiten:

#### Abk.

Geben Sie wie folgt eine Abkürzung ein:

- 1. Tippen Sie in das gewünschte Feld in der Spalte Abk.
- 2. Geben Sie über die eingeblendete Tastatur eine Abkürzung ein (maximal fünf Zeichen) und bestätigen Sie mit *OK*.
  - Die Abk
    ürzung wird angezeigt und in der Bedienoberfl
    äche des PowerView4 immer dann verwendet, wenn kein Platz f
    ür den vollst
    ändigen Namen vorhanden ist.

#### Name

Benennen Sie den Kanal wie folgt:

- 1. Tippen Sie in das gewünschte Feld in der Spalte Name.
- 2. Geben Sie über die eingeblendete Tastatur einen Kanalnamen ein (maximal 20 Zeichen) und bestätigen Sie mit *OK*.
  - Der Name wird angezeigt.

#### Erweiterte Einstellungen

Über die Schaltfläche *Kanal konfigurieren* öffnen Sie die Kanaleinstellungen. Dort können Sie alle Einstellungen des jeweiligen Kanals bearbeiten (siehe Abschnitt *Kanäle* auf Seite 126).

### 10.3.3.2 Gruppen

Über die Schaltfläche *Gruppen* rufen Sie in der Ansicht *Einstellungen* des hinzugefügten Temperaturmoduls die Ansicht *Gruppennamen* auf.

| Powe    | TempScan20 127 |              | Start    |
|---------|----------------|--------------|----------|
| Kennung | Gruppenname    | Durchschnitt | Zurück   |
| A       | Bank A         |              | Zurück   |
| B       | Bank B         |              | Tooltipp |
| C       | Raum           |              | Alarm    |
| D       | ohne           |              | Service  |

Den Kanälen des Temperaturmoduls können bis zu vier Gruppen (Kennungen A bis D) zugeordnet werden. Für jede Gruppe mit mindestens einem zugeordneten Kanal stehen weitere gruppenspezifische Ansichten zur Verfügung, die über das *Hauptmenü* des Temperaturmoduls aufgerufen werden können (siehe Abschnitt *Gruppenspezifische Ansichten* auf Seite 133).

In dieser Ansicht haben Sie die Möglichkeit, Gruppennamen zu vergeben und für jede Gruppe die Anzeige der Durchschnittstemperaturabweichungen zu aktivieren:

#### Gruppenname

Benennen Sie die Gruppen A bis D wie folgt:

- 1. Tippen Sie in das gewünschte Feld in der Spalte Gruppenname.
- 2. Geben Sie über die eingeblendete Tastatur einen Gruppennamen ein (maximal elf Zeichen) und bestätigen Sie mit *OK*.
  - Der Gruppenname wird angezeigt.

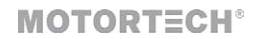

#### Durchschnitt

Die Abweichung jedes einzelnen Gruppenkanals von der Durchschnittstemperatur der Gruppe kann über das PowerView4 angezeigt werden. Aktivieren Sie dafür die gewünschte Checkbox in der Spalte *Durchschnitt*. Ist für eine Gruppe die Checkbox aktiviert, steht im *Hauptmenü* des Temperaturmoduls die folgende zusätzliche Schaltfläche mit dem entsprechenden Gruppennamen zur Verfügung:

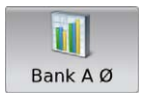

Über diese Schaltfläche öffnen Sie die Ansicht, in der die Durchschnittstemperaturabweichungen innerhalb der Gruppe angezeigt werden. Für weitere Informationen lesen Sie den Abschnitt *Mittlere Abweichung* auf Seite 136.

## 10.3.3.3 Kanäle

Über die Schaltfläche *Kanäle* rufen Sie in der Ansicht *Einstellungen* des hinzugefügten Temperaturmoduls die Ansichten zur individuellen Konfiguration der einzelnen Kanäle auf. In jeder Ansicht nehmen Sie für einen Kanal alle Einstellungen vor.

Über die Schaltflächen 🔍 und 🔊 wechseln Sie zwischen den Kanälen.

Konfiguriert wird immer der im Titelbereich angezeigte Kanal.

| PowerView4E      | Scan20 127                         |          |
|------------------|------------------------------------|----------|
| EINSL            |                                    | Start    |
| Abkürzung        | Status                             |          |
| Zyl 1            | Kanal aktiviert                    |          |
| Name             | 🗙 Ausgang Warnung 🗙 Ausgang Fehler | Zuruck   |
| Zvlinder 1       | Gruppe                             | $\sim$   |
| Thermoelement    | Bank A Raum                        | Tooltipp |
|                  |                                    | roomp    |
| Турк             | Bank B D                           |          |
| Begrenzung       |                                    | Alarm    |
| Abschaltung warm | °C 😻 😽 🙈                           | 6        |
| Warnung warm     | °C 😻 💙 🐟 檎                         | Service  |
| Warnung kalt     | °C 😻 💙 \land 檎                     | 14:26    |

Sie haben folgende Möglichkeiten:

#### Abkürzung

Geben Sie wie folgt eine Abkürzung ein:

- 1. Tippen Sie in das Feld unterhalb Abkürzung.
- 2. Geben Sie über die eingeblendete Tastatur eine Abkürzung ein (maximal fünf Zeichen) und bestätigen Sie mit *OK*.
  - Die Abk
    ürzung wird angezeigt und in der Bedienoberfl
    äche des PowerView4 immer dann verwendet, wenn kein Platz f
    ür den vollst
    ändigen Namen vorhanden ist.

#### Name

Benennen Sie den Kanal wie folgt:

- 1. Tippen Sie in das Feld unterhalb Name.
- 2. Geben Sie über die eingeblendete Tastatur einen Kanalnamen ein (maximal 20 Zeichen) und bestätigen Sie mit *OK*.
  - Der Name wird angezeigt.

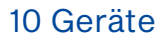

## MOTORTECH°

#### Thermoelement

Stellen Sie den Thermoelement-Typ ein, der am Kanal des Temperaturmoduls entsprechend angeschlossen ist.

#### Status

Im Bereich Status haben Sie folgende Möglichkeiten:

- Aktivieren Sie die Checkbox Kanal aktiviert, um den angezeigten Kanal f
  ür die Anzeige von Messwerten im PowerView4 zu aktivieren.
- Aktivieren Sie die Checkbox Ausgang Warnung, damit f
  ür den angezeigten Kanal bei Nichteinhaltung der Warnschwellen 
  über CAN1 der bin
  äre Ausgang Warnung des PowerView4 (siehe Abschnitt Ger
  äte auf Seite 55) geschaltet wird.
- Aktivieren Sie die Checkbox Ausgang Fehler, damit f
  ür den angezeigten Kanal bei Nichteinhaltung der Abschaltschwelle 
  über CAN1 der bin
  äre Ausgang Fehler des PowerView4 (siehe Abschnitt Ger
  äte auf Seite 55) geschaltet wird.

#### Gruppe

Ordnen Sie einen Kanal einer oder mehreren Gruppen zu. Aktivieren Sie dazu bei den gewünschten Gruppen die Checkbox.

#### Begrenzung

Die Farben der Temperaturanzeigen in der Ansicht Übersicht und in den gruppenspezifischen Ansichten sind abhängig von den eingestellten Schwellen (siehe Abschnitte Übersicht auf Seite 120 und Gruppenspezifische Ansichten auf Seite 133).

Folgende Schwellwerte können Sie einstellen:

- Abschaltung warm legt den oberen Abschaltschwellwert fest.
- Warnung warm legt den oberen Warnschwellwert fest.
- Warnung kalt legt den unteren Warnschwellwert fest.

Stellen Sie die Schwellwerte wie folgt ein:

- mit vind in Schritten von 1 °C bzw. 1 °F
- mit vind not in Schritten von 20 °C bzw. 20 °F

Um die eingestellten Warn- und Abschaltschwellen, Thermoelement-Typen und Kanalaktivierungen dauerhaft im Temperaturmodul zu speichern, gehen Sie über die Schaltfläche Zurück in die Ansicht Einstellungen und tippen die Schaltfläche Speichern.

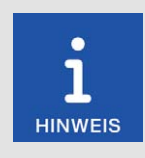

#### Mindestabstand von Schwellwerten

Die Schwellwerte Abschaltung warm, Warnung warm und Warnung kalt müssen jeweils Abstände von mindestens 10 °C (18 °F) aufweisen.

## **10.3.3.4** Typ

Über die Schaltfläche Typ rufen Sie in der Ansicht *Einstellungen* des hinzugefügten Temperaturmoduls die Ansicht *Thermoelemente* auf.

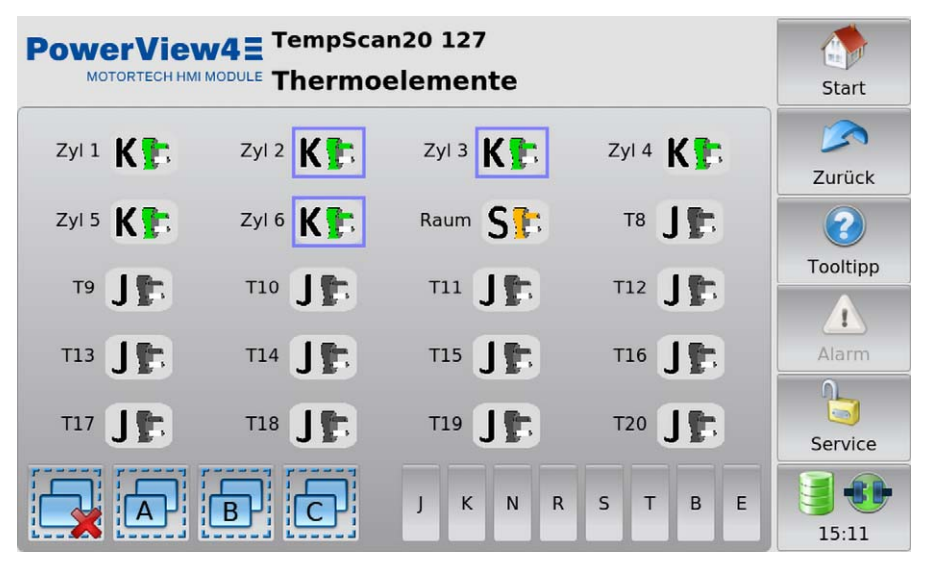

In dieser Ansicht können Sie für jeden Kanal den Thermoelement-Typ einstellen, der am Temperaturmodul angeschlossen ist. Die Farben der angezeigten Thermoelement-Typen entsprechen der Norm IEC 60584-3:2007.

Änderungen nehmen Sie an ausgewählten Kanälen vor. Sie haben folgende Möglichkeiten, Kanäle auszuwählen:

- Tippen Sie direkt auf den gewünschten Kanal, um ihn auszuwählen. Um den Kanal aus der Auswahl zu entfernen, tippen Sie erneut auf den Kanal.
- Tippen Sie auf ein Gruppensymbol (z. B. A), um die Auswahl der betreffenden Gruppe umzukehren.
  - Ausgewählte Kanäle haben einen blauen Rahmen.

– Tippen Sie auf 🔜, um alle Auswahlen aufzuheben.

Stellen Sie für die Auswahl den gewünschten Thermoelement-Typ ein, indem Sie auf die entsprechende Schaltfläche (beispielsweise K oder J) tippen.

Um die eingestellten Thermoelement-Typen dauerhaft im Temperaturmodul zu speichern, gehen Sie über die Schaltfläche *Zurück* in die Ansicht *Einstellungen* und tippen die Schaltfläche *Speichern*.

## MOTORTECH°

### 10.3.3.5 Aktivierung

Über die Schaltfläche Aktivierung rufen Sie in der Ansicht Einstellungen des hinzugefügten Temperaturmoduls die folgenden Ansichten auf:

- Kanalaktivierung
- Ausgang Warnung
- Ausgang Fehler
- *zu Gruppe x* (A, B, C, D oder konfigurierter Gruppenname)

Über die Schaltflächen 🔍 und 💌 wechseln Sie zwischen den Ansichten.

Die Ansichten werden im Folgenden beschrieben.

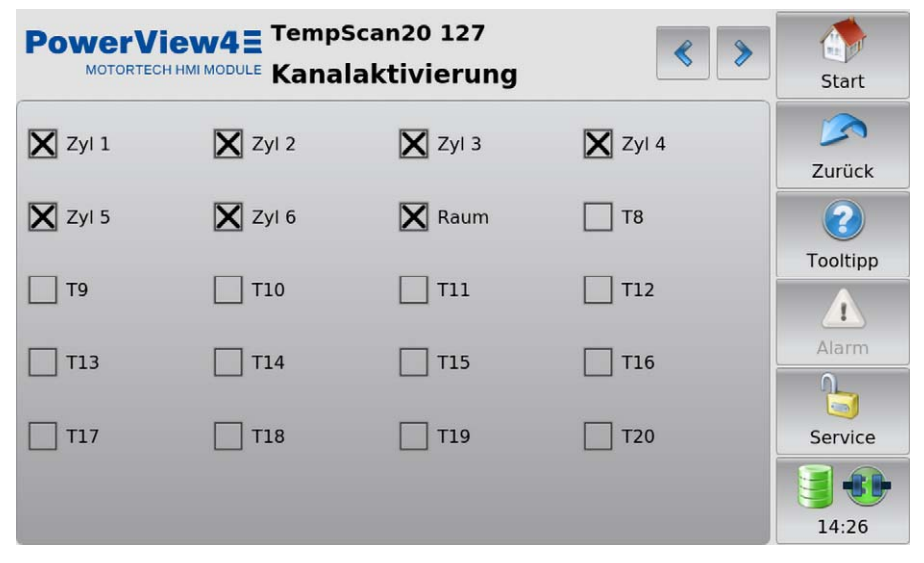

Alle Kanäle werden mit ihrer Nummer oder, wenn vorhanden, mit ihrer Abkürzung angezeigt.

#### Kanalaktivierung

Aktivieren Sie bei den gewünschten Kanälen die Checkbox, um sie für die Anzeige von Messwerten im PowerView4 zu aktivieren.

Um die eingestellte Kanalaktivierung dauerhaft im Temperaturmodul zu speichern, gehen Sie über die Schaltfläche Zurück in die Ansicht Einstellungen und tippen die Schaltfläche Speichern.

#### Ausgang Warnung

Aktivieren Sie bei den gewünschten Kanälen die Checkbox, wenn bei Nichteinhaltung von Warnschwellen über CAN1 der binäre Ausgang *Warnung* des PowerView4 (siehe Abschnitt *Geräte* auf Seite 55) geschaltet werden soll.

#### Ausgang Fehler

Aktivieren Sie bei den gewünschten Kanälen die Checkbox, wenn bei Nichteinhaltung von Abschaltschwellen über CAN1 der binäre Ausgang *Fehler* des PowerView4 (siehe Abschnitt *Geräte* auf Seite 55) geschaltet werden soll.

#### zu Gruppe x

Aktivieren Sie die Checkbox bei den Kanälen, die Sie der jeweils angezeigten Gruppe (A, B, C, D oder konfigurierter Gruppenname) zuordnen wollen.

### 10.3.3.6 Schwellen

Über die Schaltfläche Schwellen rufen Sie in der Ansicht Einstellungen des hinzugefügten Temperaturmoduls die folgenden Ansichten auf:

- Obere Abschaltschwellen: Legt die oberen Abschaltschwellwerte (Abschaltung warm in der Ansicht Einstellungen Kanal x) fest.
- Obere Warnschwellen: Legt die oberen Warnschwellwerte (Warnung warm in der Ansicht Einstellungen Kanal x) fest.
- Untere Warnschwellen: Legt die unteren Warnschwellwerte (Warnung kalt in der Ansicht Einstellungen Kanal x) fest.

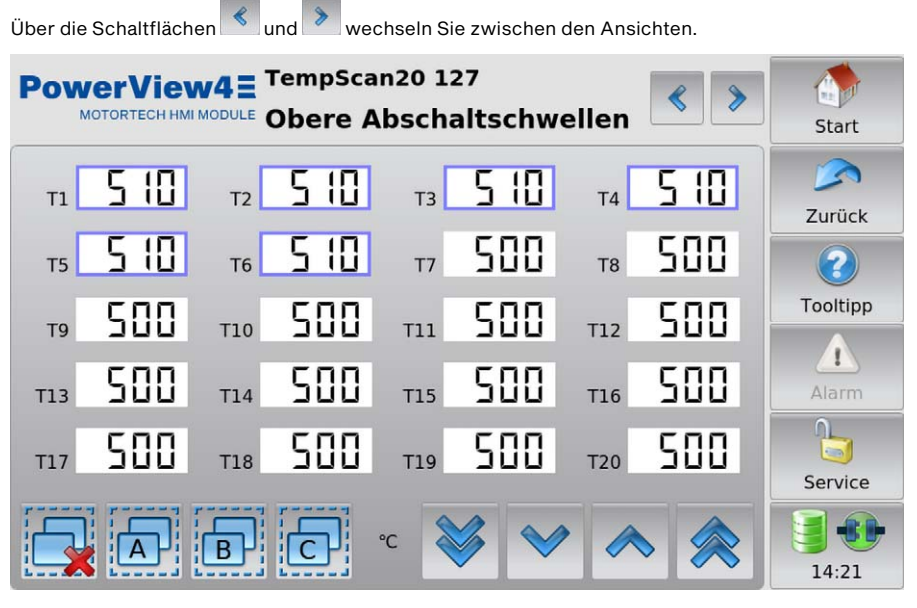

Die Farben der Temperaturanzeigen in der Ansicht Übersicht und in den gruppenspezifischen Ansichten sind abhängig von den eingestellten Schwellen (siehe Abschnitte Übersicht auf Seite 120 und Gruppenspezifische Ansichten auf Seite 133).

**MOTORTECH°** 

Änderungen nehmen Sie an ausgewählten Kanälen vor. Sie haben folgende Möglichkeiten, Kanäle auszuwählen:

- Tippen Sie direkt auf den gewünschten Kanal, um ihn auszuwählen. Um den Kanal aus der Auswahl zu entfernen, tippen Sie erneut auf den Kanal.
- Tippen Sie auf ein Gruppensymbol (z. B. Auswahl der betreffenden Gruppe umzukehren.
  - Ausgewählte Kanäle haben einen blauen Rahmen.
- Tippen Sie auf 🔜, um alle Auswahlen aufzuheben.

Für die ausgewählten Kanäle stellen Sie die Schwellwerte über die Pfeiltasten ein:

- mit und in Schritten von 1 °C bzw. 1 °F
- mit vind not in Schritten von 20 °C bzw. 20 °F

Um die eingestellten Warn- und Abschaltschwellen dauerhaft im Temperaturmodul zu speichern, gehen Sie über die Schaltfläche *Zurück* in die Ansicht *Einstellungen* und tippen die Schaltfläche *Speichern*.

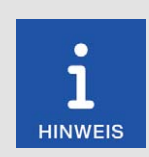

#### Mindestabstand von Schwellwerten

Die Schwellwerte Obere Abschaltschwelle, Obere Warnschwelle und Untere Warnschwelle müssen jeweils Abstände von mindestens 10 °C (18 °F) aufweisen.

## 10.3.3.7 Interner Status

Über die Schaltfläche *Interner Status* rufen Sie in der Ansicht *Einstellungen* des hinzugefügten Temperaturmoduls die folgenden Ansichten auf:

- Status
- Vergleichsstelle

Über die Schaltflächen

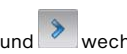

nd 🕐 wechseln Sie zwischen den Ansichten.

Die Ansichten dienen Servicepersonal bei der Fehlersuche und werden im Folgenden beschrieben.

Status

| PowerView4 TempScan20 127        | < >  | Start    |
|----------------------------------|------|----------|
|                                  |      |          |
| Fehler-Reaktionsverzögerung [ms] | 5000 | Zurück   |
| Interne Versorgungsspannung [V]  | 8.20 | Tooltipp |
| ADC-Filterfrequenz [Hz]          | 50   | Alarm    |
| Starte im Operational-Mode       | 0    | Service  |

Sie erhalten folgende Informationen:

- Fehler-Reaktionsverzögerung [ms]
   Zeitspanne, nach der vom Temperaturmodul bei Nichteinhaltung einer Warn- oder Abschaltschwelle eine Fehlermeldung gesendet wird.
- Interne Versorgungsspannung [V]
   Die interne Versorgungsspannung ändert sich in Abhängigkeit von der externen Versorgungsspannung des Temperaturmoduls.
- ADC-Filterfrequenz [Hz]
   Information über die Filterfrequenz der Eingänge des Temperaturmoduls
- Starte im Operational-Mode

Dieser Eintrag muss den Wert 0 zeigen, damit das Temperaturmodul nicht im Operational-Mode startet und jederzeit über das PowerView4 konfiguriert werden kann. Bei einem anderen Wert wenden Sie sich bitte an Ihren MOTORTECH-Ansprechpartner (siehe Abschnitt *Hinweis auf Service/Kundendienst* auf Seite 149).

#### Vergleichsstelle

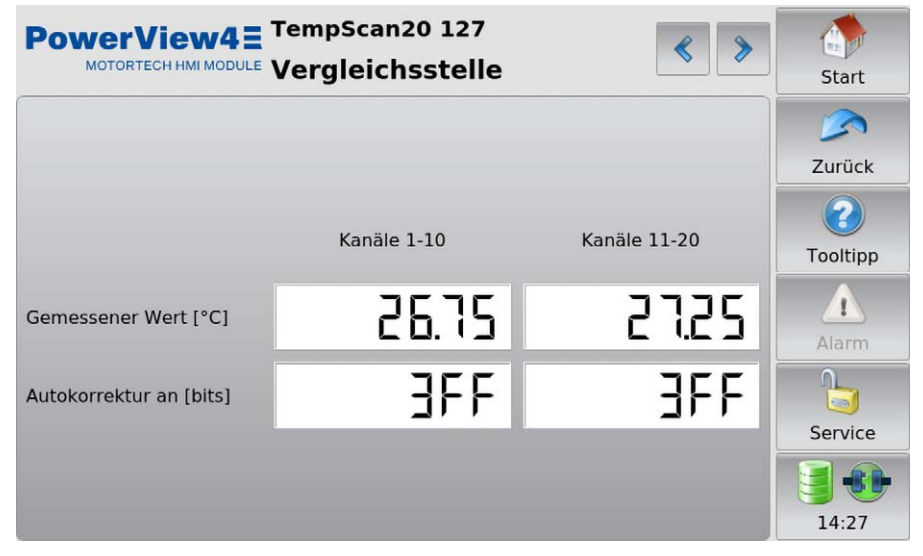

Sie erhalten folgende Informationen:

Gemessener Wert [°C]

Um mithilfe von Thermoelementen eine Temperatur zu bestimmen, wird eine Vergleichsstellentemperatur benötigt. Dieser Eintrag informiert über die aktuelle Temperatur, die an den Vergleichsstellen gemessen wird.

Autokorrektur an [bits]

Der Hexadezimalwert *3FF* bedeutet, dass für die Temperaturbestimmung mit den Thermoelementen die an der Vergleichsstelle gemessene Temperatur verwendet wird. Bei einem anderen Wert wenden Sie sich bitte an Ihren MOTORTECH-Ansprechpartner (siehe Abschnitt *Hinweis auf Service/Kundendienst* auf Seite 149).

## 10.3.4 Gruppenspezifische Ansichten

Wenn einer Gruppe mindestens ein aktivierter Kanal zugewiesen ist, können Sie im *Hauptmenü* des hinzugefügten Temperaturmoduls über weitere Schaltflächen die nachfolgenden Ansichten aufrufen.

## 10.3.4.1 Übersicht

Die Übersicht einer Gruppe (hier: Bank A) rufen Sie im Hauptmenü des hinzugefügten Temperaturmoduls über die folgende Schaltfläche mit dem entsprechenden Gruppennamen auf:

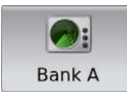

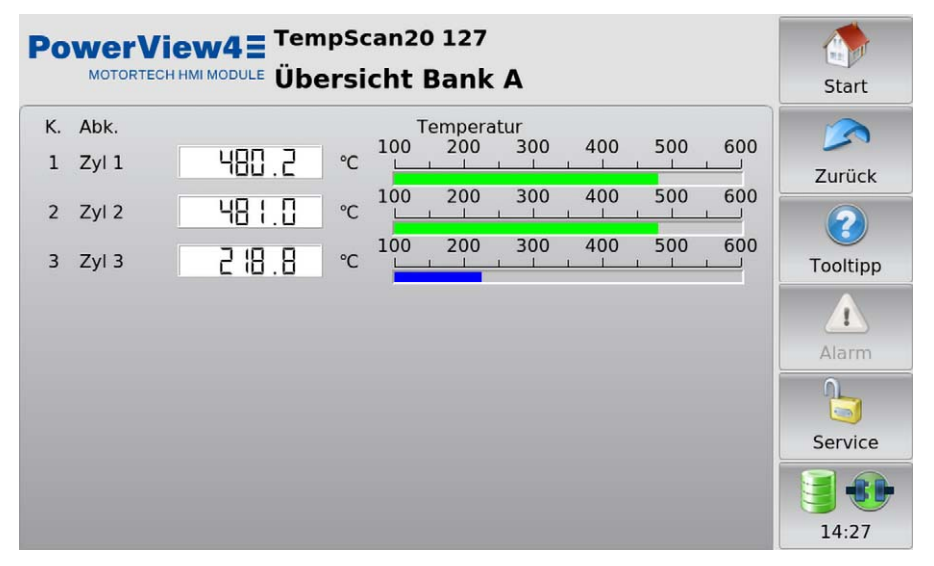

In der Ansicht werden die aktuell gemessenen Temperaturen aller Kanäle einer Gruppe angezeigt.

- K.: Kanalnummer
- Abk.: vom Anwender gewählte Abkürzung
- Temperatur: aktuell gemessene Temperatur (A = Thermoelement ausgefallen; --- = Kanal nicht aktiviert)

Die Farben der Temperaturanzeigen haben die folgende Bedeutung:

- Grün: Die Temperatur befindet sich im zulässigen Bereich.
- Blau: Die untere Warnschwelle wurde unterschritten.
- Gelb: Die obere Warnschwelle wurde überschritten.
- Rot: Die obere Abschaltschwelle wurde überschritten.

Informationen zum Einstellen der Schwellen finden Sie im Abschnitt Schwellen auf Seite 130.

## 10.3.4.2 Temperaturen

Die gruppenspezifische Ansicht *Temperaturen* rufen Sie im *Hauptmenü* des hinzugefügten Temperaturmoduls über die folgende Schaltfläche mit dem entsprechenden Gruppennamen (hier: *Bank A*) auf:

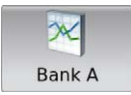

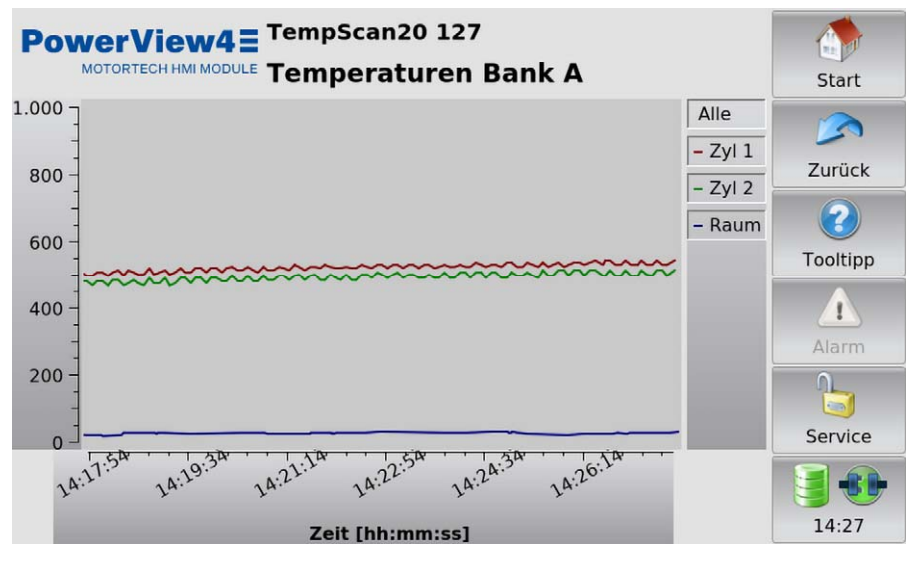

In der Ansicht werden die aktuellen Temperaturverläufe aller Kanäle einer Gruppe angezeigt. Über die Legende blenden Sie die verfügbaren Kanäle ein und aus.

## 10.3.4.3 Mittlere Abweichung

Die gruppenspezifische Ansicht *Mittlere Abweichung* rufen Sie im *Hauptmenü* des hinzugefügten Temperaturmoduls über die folgende Schaltfläche mit dem entsprechenden Gruppennamen (hier: *Bank A*) auf:

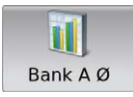

Die Schaltfläche wird nur angezeigt, wenn für die betreffende Gruppe in der Ansicht *Gruppennamen* die Checkbox *Durchschnitt* aktiviert ist (siehe Abschnitt *Gruppen* auf Seite 124).

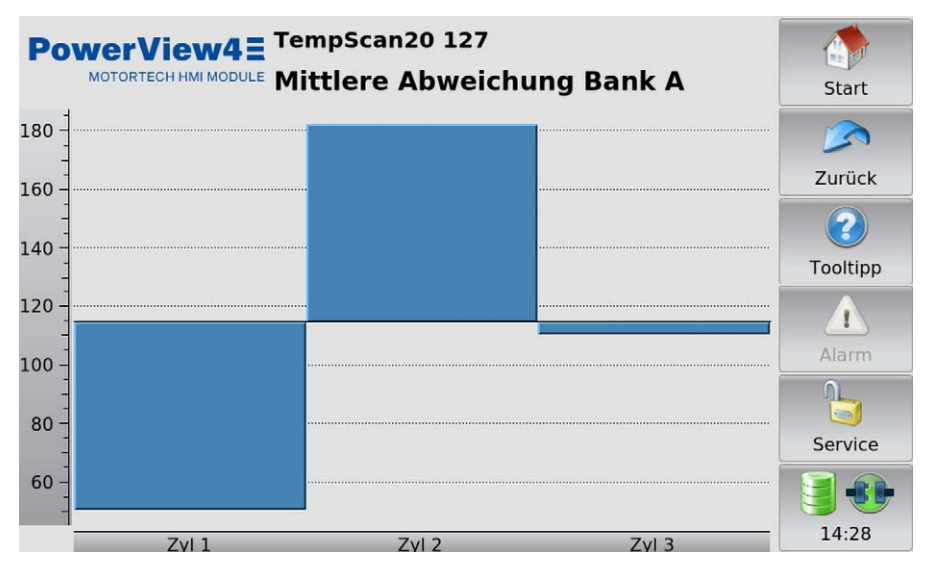

Dargestellt wird die Temperaturabweichung jedes einzelnen Kanals von der Durchschnittstemperatur aller Kanäle der Gruppe.

## 10.4 I/O-Kommunikationsmodul BPlus, I/O-Modul (CiA401, CiA404)

In diesem Abschnitt werden am Beispiel eines hinzufügten I/O-Moduls mit Geräteprofil CiA® 404 auch die Funktionen und Ansichten des speziell von MOTORTECH erhältlichen I/O-Kommunikationsmoduls BPlus und eines I/O-Moduls mit Geräteprofil CiA® 401 beschrieben.

Die Anzahl der verfügbaren analogen und binären Ein- und Ausgänge hängt jeweils vom I/O-Modul ab, mit dem das PowerView4 über die CAN-Bus-Schnittstelle CAN1 verbunden ist. Für das I/O-Kommunikationsmodul BPlus erhalten Sie diese Information im Abschnitt I/O-Kommunikationsmodul BPlus auf Seite 30.

Beachten Sie auch die Knoten-ID, die im PowerView4 für das Modul eingestellt ist und in den Ansichten des Moduls hinter der Gerätebezeichnung angezeigt wird. Diese muss mit der Knoten-ID des betreffenden Moduls übereinstimmen.

### 10.4.1 Hauptmenü

Das Hauptmenü eines hinzugefügten I/O-Kommunikationsmoduls BPlus oder I/O-Moduls mit Geräteprofil CiA<sup>®</sup> 401 oder CiA<sup>®</sup> 404 rufen Sie im *Startmenü* über die betreffende Schaltfläche (*BPlus*, *CiA401* oder *CiA404*) auf.

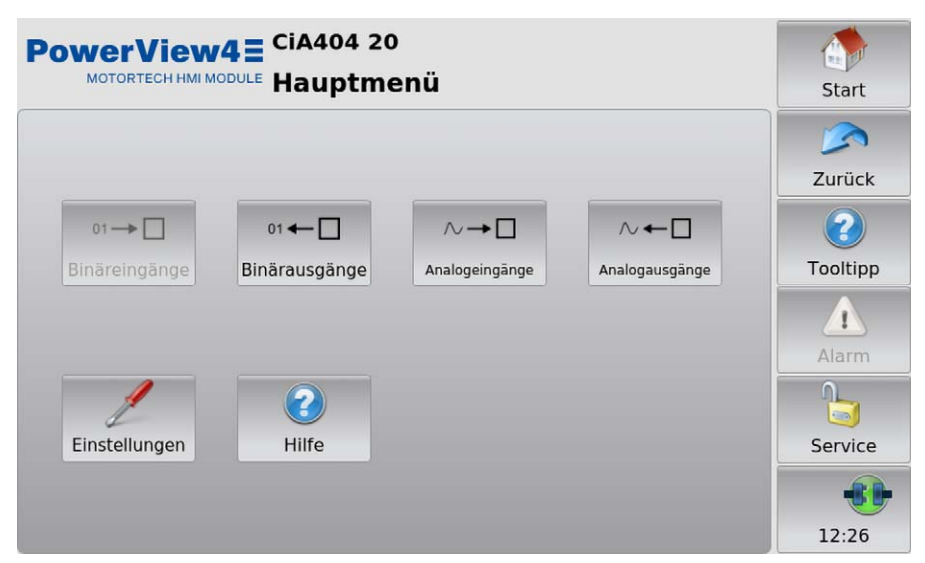

Steht beim I/O-Modul ein bestimmter Eingangs- oder Ausgangstyp nicht zur Verfügung, wird die betreffende Schaltfläche ausgegraut.

Das Hauptmenü verfügt über die folgenden Schaltflächen:

Binäreingänge

Über die Schaltfläche rufen Sie die Ansicht *Binäreingänge* auf. Diese Ansicht zeigt über eine grüne Statusanzeige in der Spalte *Status* an, dass der betreffende Binäreingang in der Spalte *Kanal* geschlossen ist (siehe Abbildungsbeispiel Binärausgänge unten). In der Spalte *Funktion* zeigt die Ansicht die Funktion an, die Sie dem Kanal zugewiesen haben. Für eine Erläuterung der Funktion und um dem Kanal eine Funktion zuzuweisen, lesen Sie den Abschnitt *Binäreingänge* auf Seite 142.

Binärausgänge

Über die Schaltfläche rufen Sie die Ansicht *Binärausgänge* auf. Diese Ansicht zeigt über eine grüne Statusanzeige in der Spalte *Status* an, dass der betreffende Binärausgang in der Spalte *Kanal* geschaltet ist. In der Spalte *Funktion* zeigt die Ansicht die Funktion an, die Sie dem Kanal zugewiesen haben. Für eine Erläuterung der Funktion und um dem Kanal eine Funktion zuzuweisen, lesen Sie den Abschnitt *Binärausgänge* auf Seite 143. Binärausgänge, die mit keiner Funktion verbunden sind (Anzeige ---), können Sie zu Testzwecken schalten (siehe Abschnitt *Ausgänge testen* auf Seite 139).

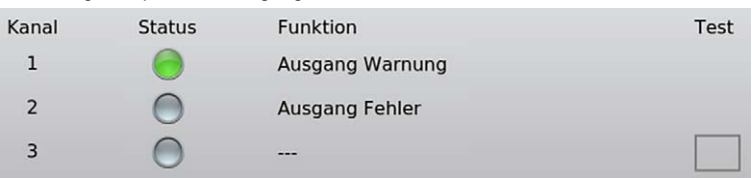

#### Abbildungsbeispiel Binärausgänge

#### Analogeingänge

Über die Schaltfläche rufen Sie die Ansicht *Analogeingänge* auf. Diese Ansicht zeigt in der Spalte *Wert* das eingehende Signal an, das am betreffenden Analogeingang in der Spalte *Kanal* anliegt (siehe Abbildungsbeispiel Analogausgänge unten). In der Spalte *Funktion* zeigt die Ansicht die Funktion an, die Sie dem Kanal zugewiesen haben. Für eine Erläuterung der Funktion und um dem Kanal eine Funktion zuzuweisen, lesen Sie den Abschnitt *Analogeingänge* auf Seite 144. Ist ein I/O-Modul mit Geräteprofil CiA<sup>®</sup> 404 konfiguriert und mit dem Power-View4 verbunden, zeigt das PowerView4 in der Spalte *Wert* den betreffenden Wert mit Einheit an. Beim I/O-Kommunikationsmodul BPlus und bei einem I/O-Modul mit Geräteprofil CiA<sup>®</sup> 401 zeigt das PowerView4 den betreffenden Rohwert an.

#### Analogausgänge

Über die Schaltfläche rufen Sie die Ansicht *Analogausgänge* auf. Diese Ansicht zeigt in der Spalte *Wert* das ausgehende Signal an, das am betreffenden Analogausgang in der Spalte *Kanal* vom I/O-Modul ausgegeben wird. In der Spalte *Funktion* zeigt die Ansicht die Funktion an, die Sie dem Kanal zugewiesen haben. Für eine Erläuterung der Funktion und um dem Kanal eine Funktion zuzuweisen, lesen Sie den Abschnitt *Analogausgänge* auf Seite 145. Ist ein I/O-Modul mit Geräteprofil CiA<sup>®</sup> 404 konfiguriert und mit dem PowerView4 verbunden, zeigt das PowerView4 in der Spalte *Wert* den betreffenden Wert mit Einheit an. Beim I/O-Kommunikationsmodul BPlus und bei einem I/O-Modul mit Geräteprofil CiA<sup>®</sup> 401 zeigt das PowerView4 den betreffenden Rohwert an. Analogausgängen, die mit keiner Funktion verbunden sind (Anzeige ---), können Sie zu Testzwecken Werte zuweisen (siehe Abschnitt *Ausgänge testen* auf Seite 139).

Abbildungsbeispiel Analogausgänge

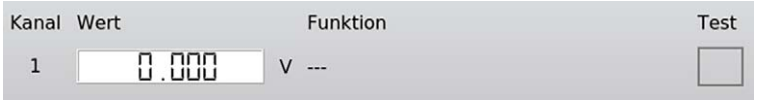

#### – Einstellungen

Über die Schaltfläche erhalten Sie Zugriff auf die Einstellungen des hinzugefügten I/O-Moduls. Weitere Informationen finden Sie im Abschnitt *Einstellungen* auf Seite 141.

- Hilfe

Über die Schaltfläche öffnen Sie die Betriebsanleitung des PowerView4. Weitere Informationen finden Sie im Abschnitt *Hilfe* auf Seite 79.

## MOTORTECH°

## 10.4.1.1 Ausgänge testen

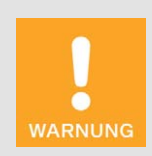

#### Betriebssicherheit!

Das PowerView4 und die Software sind nicht für sicherheitskritische Anwendungen ausgelegt. Die analogen und binären Ein- und Ausgänge des PowerView4-Systems dürfen nicht für sicherheitskritische Zwecke verwendet werden.

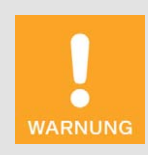

#### Betriebssicherheit!

Beim Testen der Ausgänge werden angeschlossene Geräte beeinflusst. Vergewissern Sie sich vor dem Testen, dass durch ein Schalten der Ausgänge keine Gefahren oder Schäden entstehen.

Über Analogausgänge, denen keine Funktion zugewiesen ist, können Sie zu Testzwecken Werte ausgeben. Binärausgänge, denen keine Funktion zugewiesen ist, können Sie zu Testzwecken schalten. Auf diese Weise können Sie das Verhalten von Geräten testen, die mit diesen Ausgängen verbunden sind.

#### Test starten

Sofern Sie einen Ausgang testen wollen, gehen Sie wie folgt vor:

- 1. Tippen Sie beim betreffenden Ausgang auf das leere Rechteck in der Spalte Test.
  - Ein schwarzer Punkt erscheint im Rechteck.

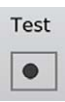

- Das Feld Test aus links unten in der betreffenden Ansicht ist leer.
- Wurde zuvor ein anderer Ausgang getestet, wird dieser Test beendet, der Wert des betreffenden Ausgangs zurückgesetzt und der schwarze Punkt im betreffenden Rechteck gelöscht.

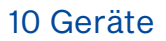

- 2. Testen Sie den Ausgang.
  - Binärer Ausgang: Tippen Sie auf die Schaltfläche Umschalten, um den Ausgang an- und abzuschalten. Ein türkiser Rahmen um die Schaltfläche Umschalten zeigt an, dass der zu testende Ausgang geschaltet ist.

Umschalten

 Analoger Ausgang: Stellen Sie über den Schieberegler den gewünschten analogen Testwert ein.

| Test aus | 4 | • |
|----------|---|---|
|          |   |   |

#### Test beenden

Sie haben zwei Möglichkeiten, den Test eines Ausgangs zu beenden.

Möglichkeit 1:

Tippen Sie auf das Feld Test aus.

• Ein schwarzer Punkt erscheint im Feld *Test aus*.

Test aus

 Der Test des betreffenden Ausgangs wird beendet, sein Wert zurückgesetzt und in der Spalte Test wird der schwarze Punkt beim betreffenden Ausgang gelöscht.

Möglichkeit 2:

Verlassen Sie die Ansicht über die Schaltfläche Zurück in der Menüleiste.

> Der Test des betreffenden Ausgangs wird beendet und sein Wert zurückgesetzt.

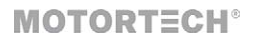

## 10.4.2 Einstellungen

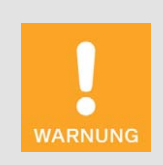

#### Betriebssicherheit!

Das PowerView4 und die Software sind nicht für sicherheitskritische Anwendungen ausgelegt. Die analogen und binären Ein- und Ausgänge des PowerView4-Systems dürfen nicht für sicherheitskritische Zwecke verwendet werden.

Über die Schaltfläche *Einstellungen* rufen Sie im *Hauptmenü* eines hinzugefügten I/O-Kommunikationsmoduls BPlus oder I/O-Moduls mit Geräteprofil CiA® 401 oder CiA® 404 die Ansicht *Einstellungen* auf.

| PowerView4 = CiA404 20<br>MOTORTECH HMI MODULE Einstellungen                                              | Start                |
|----------------------------------------------------------------------------------------------------|----------------------|
|                                                                                                    | Zurück               |
|                                                                                                    | <b>?</b><br>Tooltipp |
| 01→□     01←□     ∧→□     ∧←□       Binäreingänge     Binärausgänge     Analogeingänge     Analogausgänge | Alarm                |
|                                                                                                    | Service              |
|                                                                                                    | 12:28                |

Steht beim I/O-Modul ein bestimmter Eingangs- oder Ausgangstyp nicht zur Verfügung, wird die betreffende Schaltfläche ausgegraut.

Die Ansicht Einstellungen verfügt über folgende Schaltflächen:

Binäreingänge

Über die Schaltfläche öffnen Sie eine Ansicht, in der Sie die Binäreingänge des betreffenden I/O-Moduls mit einer Funktion des PowerView4 verbinden können. Weitere Informationen erhalten Sie im Abschnitt *Binäreingänge* auf Seite 142.

Binärausgänge

Über die Schaltfläche öffnen Sie eine Ansicht, in der Sie die Binärausgänge des betreffenden I/O-Moduls mit einer Funktion des PowerView4 verbinden können. Weitere Informationen erhalten Sie im Abschnitt *Binärausgänge* auf Seite 143.

- Analogeingänge

Über die Schaltfläche öffnen Sie eine Ansicht, in der Sie die Analogeingänge des betreffenden I/O-Moduls mit einer Funktion des PowerView4 verbinden können. Weitere Informationen erhalten Sie im Abschnitt Analogeingänge auf Seite 144.

- Analogausgänge

Über die Schaltfläche öffnen Sie eine Ansicht, in der Sie die Analogausgänge des betreffenden I/O-Moduls mit einer Funktion des PowerView4 verbinden können. Weitere Informationen erhalten Sie im Abschnitt *Analogausgänge* auf Seite 145.

## 10.4.2.1 Binäreingänge

Über die Schaltfläche *Binäreingänge* rufen Sie in der Ansicht *Einstellungen* eines hinzugefügten I/O-Kommunikationsmoduls BPIus oder I/O-Moduls mit Geräteprofil CiA<sup>®</sup> 401 oder CiA<sup>®</sup> 404 die Ansicht *Binäreingänge* auf.

| Pov   |                        | änne |          |
|-------|------------------------|------|----------|
|       | Binareing              | ange | Start    |
| Kanal | verbunden mit Funktion |      |          |
| 1     | frei                   | •    | Zurück   |
|       |                        |      | 2        |
|       |                        |      | Tooltipp |
|       |                        |      | <u> </u> |
|       |                        |      | Alarm    |
|       |                        |      |          |
|       |                        |      | Service  |
|       |                        |      |          |
|       |                        |      | 12:29    |

Beachten Sie, dass Änderungen in dieser Ansicht erst gespeichert und vom I/O-Modul angewendet werden, wenn Sie die Ansicht verlassen. Über die Dropdown-Liste können Sie die in der Spalte *Kanal* angezeigten Binäreingänge des I/O-Moduls mit der gewünschten Funktion verbinden:

– frei

Der Binäreingang ist mit keiner Funktion verbunden.

Normalbetrieb-Freigabe f
ür NOx1/NOx2
Diese Funktionen sind f
ür die EasyNOx-NOxÜberwachung von MOTORTECH reserviert und
können mit dem PowerView4 nicht genutzt werden.

### 10.4.2.2 Binärausgänge

Über die Schaltfläche *Binärausgänge* rufen Sie in der Ansicht *Einstellungen* eines hinzugefügten I/O-Kommunikationsmoduls BPIus oder I/O-Moduls mit Geräteprofil CiA<sup>®</sup> 401 oder CiA<sup>®</sup> 404 die Ansicht *Binärausgänge* auf.

| Pov   | verView4 E <sup>CiA404</sup> 20<br>MOTORTECH HMI MODULE Binäraus | sgänge | Start    |
|-------|------------------------------------------------------------------|--------|----------|
| Kanal | verbunden mit Funktion                                           |        |          |
| 1     | Ausgang Warnung                                                  | *      | Zurück   |
| 2     | Ausgang Fehler                                                   | •      | 2        |
| 3     | frei                                                             | *      | Tooltipp |
|       |                                                                  |        |          |
|       |                                                                  |        | Alarm    |
|       |                                                                  |        |          |
|       |                                                                  |        | Service  |
|       |                                                                  |        |          |
|       |                                                                  |        | 13:00    |

Beachten Sie, dass Änderungen in dieser Ansicht erst gespeichert und vom I/O-Modul angewendet werden, wenn Sie die Ansicht verlassen. Über die Dropdown-Liste können Sie die in der Spalte *Kanal* angezeigten Binärausgänge des I/O-Moduls mit der gewünschten Funktion verbinden:

- frei
  - Der Binärausgang ist mit keiner Funktion verbunden.
- Ausgang Fehler, Ausgang Warnung

Dem Binärausgang des betreffenden I/O-Moduls wird der binäre Ausgang *Fehler* oder *War-nung* des PowerView4 zugewiesen. Sind die binären Ausgänge des PowerView4 aktiviert (siehe Abschnitt *Geräte* auf Seite 55), schaltet das PowerView4 den zugewiesenen Binärausgang des I/O-Moduls, wenn eine entsprechende Überwachungsfunktion eines hinzugefügten Gerätes es erfordert.

 Kat.-Temperaturfehler NOx1/NOx2, NO<sub>x</sub>-Überschreitung NOx1/NOx2, Normalbetrieb NOx1/NOx2

Diese Funktionen sind für die EasyNO<sub>x</sub>-NO<sub>x</sub>-Überwachung von MOTORTECH reserviert und können mit dem PowerView4 nicht genutzt werden.

## 10.4.2.3 Analogeingänge

Über die Schaltfläche Analogeingänge rufen Sie in der Ansicht Einstellungen eines hinzugefügten I/O-Kommunikationsmoduls BPlus oder I/O-Moduls mit Geräteprofil CiA<sup>®</sup> 401 oder CiA<sup>®</sup> 404 die Ansicht Analogeingänge auf.

| Pov   | Start |                        |          |
|-------|-------|------------------------|----------|
| Kanal | Тур   | verbunden mit Funktion |          |
| 1     | ±10 V | frei 🔹                 | Zurück   |
|       |       |                        | 2        |
|       |       |                        | Tooltipp |
|       |       |                        |          |
|       |       |                        | Alarm    |
|       |       |                        |          |
|       |       |                        | Service  |
|       |       |                        |          |
|       |       |                        | 13:00    |

Beachten Sie, dass Änderungen in dieser Ansicht erst gespeichert und vom I/O-Modul angewendet werden, wenn Sie die Ansicht verlassen. Ist ein I/O-Modul mit Geräteprofil CiA<sup>®</sup> 404 eingestellt und mit dem PowerView4 verbunden, zeigt das PowerView4 in der Spalte *Typ* den Typ des Analogeingangs (z. B. ±10 V) an.

Über die Dropdown-Liste können Sie die in der Spalte *Kanal* angezeigten Analogeingänge des I/O-Moduls mit der gewünschten Funktion verbinden:

– frei

Der Analogeingang ist mit keiner Funktion verbunden.

- Lasteingang für NOx1/NOx2

Diese Funktionen sind für die EasyNO<sub>x</sub>-NO<sub>x</sub>-Überwachung von MOTORTECH reserviert und können mit dem PowerView4 nicht genutzt werden.
## 10 Geräte

### 10.4.2.4 Analogausgänge

Über die Schaltfläche Analogausgänge rufen Sie in der Ansicht Einstellungen eines hinzugefügten I/O-Kommunikationsmoduls BPlus oder I/O-Moduls mit Geräteprofil CiA<sup>®</sup> 401 oder CiA<sup>®</sup> 404 die Ansicht Analogausgänge auf.

| Pov   |       | iew4= <sup>CiA404</sup> 20<br>HHMIMODULE Analogausgänge | Start    |
|-------|-------|---------------------------------------------------------|----------|
| Kanal | Тур   | verbunden mit Funktion                                  |          |
| 1     | ±10 V | frei 👻                                                  | Zurück   |
|       |       |                                                         | 2        |
|       |       |                                                         | Tooltipp |
|       |       |                                                         |          |
|       |       |                                                         | Alarm    |
|       |       |                                                         |          |
|       |       |                                                         | Service  |
|       |       |                                                         |          |
|       |       |                                                         | 13:00    |

Beachten Sie, dass Änderungen in dieser Ansicht erst gespeichert und vom I/O-Modul angewendet werden, wenn Sie die Ansicht verlassen. Ist ein I/O-Modul mit Geräteprofil CiA<sup>®</sup> 404 eingestellt und mit dem PowerView4 verbunden, zeigt das PowerView4 in der Spalte *Typ* den Typ des Analogausgangs (z. B. ±10 V) an.

Über die Dropdown-Liste können Sie die in der Spalte *Kanal* angezeigten Analogausgänge des I/O-Moduls mit der gewünschten Funktion verbinden:

– frei

Der Analogausgang ist mit keiner Funktion verbunden.

 NO<sub>x</sub>-Trend von NOx1/NOx2, NO<sub>x</sub>-Wert von NOx1/NOx2
 Diese Funktionen sind f
ür die EasyNO<sub>x</sub>-NO<sub>x</sub>Überwachung von MOTORTECH reserviert und können mit dem PowerView4 nicht genutzt werden.

# 10 Geräte

#### 10.5 Generisches Gerät

Sie haben die Möglichkeit, bis zu drei Geräte, die über die CAN-Bus-Schnittstelle CAN1 mit dem PowerView4 verbunden sind, aber nicht direkt von ihm unterstützt werden, als generisches Gerät (Anzeigename *Generisch*) hinzuzufügen. Das generische Gerät wird zusammen mit dem Power-View4 gestartet und sein Verbindungsstatus wird vom PowerView4 überwacht.

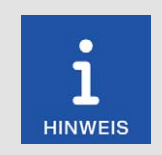

#### Generische Geräte werden nicht im Startmenü angezeigt

Generische Geräte erscheinen in der Ansicht Gerätekonfiguration in der Liste der hinzugefügten Geräte (Anzeigename Generisch). Im Startmenü werden sie nicht angezeigt.

#### Funktionen

- Wenn ein generisches Gerät in der Gerätekonfiguration hinzugefügt wird, wird es, sofern noch nicht geschehen, gestartet.
- Der Verbindungsstatus wird vom PowerView4 überwacht und in der Menüleiste visualisiert (siehe Abschnitt Menüleiste auf Seite 50).
- Änderungen des Verbindungsstatus werden in der Ansicht Ereignisse gelistet (siehe Abschnitt Ereignisse auf Seite 78).

# 11 Störungen

### 11.1 Mögliche Störungen

| Störung                                                                             | Mögliche Ursache                                                                                | Lösung                                                                                                    |
|-------------------------------------------------------------------------------------|-------------------------------------------------------------------------------------------------|----------------------------------------------------------------------------------------------------|
| Das Verbindungsstatus-                                                              | Zu mindestens einem Ge-<br>rät besteht keine Verbin-<br>dung.                                   | Stellen Sie die Verbindung zu den<br>betreffenden Geräten her.                                                                                 |
| gelb.                                                                               | Die Knoten-ID mindestens<br>eines hinzugefügten Ge-<br>rätes stimmt nicht.                      | Stellen Sie bei den betreffenden<br>Geräten die korrekte Knoten-ID<br>ein (siehe Abschnitt <i>Geräte</i> auf<br>Seite 55).                     |
| Das Verbindungstatus-Symbol in der Menüleiste ist rot.                              | Es besteht zu keinem Ge-<br>rät eine Verbindung.                                                | Überprüfen Sie die CAN-Bus-<br>Verkabelung.                                                                                                    |
| Jas Datenbanksymbol in der<br>Menüleiste ist rot.                                   | Der Speicherplatz auf der<br>Speicherkarte ist nicht<br>ausreichend.                            | Löschen Sie über das PowerView4<br>nicht mehr benötigte Aufzeich-<br>nungen (siehe Abschnitt <i>Auf-</i><br><i>zeichnungen</i> auf Seite 68).  |
|                                                                                     | Der Schreibschutzschal-<br>ter der Speicherkarte ist<br>in Stellung Schreibschutz<br>aktiviert. | Schieben Sie den Schreibschutz-<br>schalter in Stellung Schreibschutz<br>deaktiviert.                                                          |
|                                                                                     | Die Speicherkarte ist de-<br>fekt.                                                              | Wenden Sie sich an Ihren MOTOR-<br>TECH-Ansprechpartner (siehe<br>Abschnitt <i>Hinweis auf Service/</i><br><i>Kundendienst</i> auf Seite 149). |
| Berührungen werden vom<br>Display nicht an der ge-<br>wünschten Stelle registriert. | Das Display ist ver-<br>schmutzt.                                                               | Reinigen Sie das Display (siehe<br>Abschnitt <i>Reinigung des Touch-</i><br><i>screens</i> auf Seite 150).                                     |
| Die Anzeigen auf dem Dis-<br>play sind schwer zu erken-<br>nen.                     | Die Lichtverhältnisse sind<br>ungünstig.                                                        | Passen Sie das Display über die<br>Schaltfläche Nachtmodus/Tag-<br>modus im Startmenü an die Licht-<br>verhältnisse an.                        |
| Die Systemzeit ist wieder-<br>holt falsch.                                          | Die interne Batterie ist<br>leer.                                                               | Die Batterie muss gewechselt<br>werden (siehe Abschnitt <i>Batterie-<br/>wechsel</i> auf Seite 150).                                           |
| Ein hinzugefügtes Gerät<br>zeigt fehlerhafte Betriebsda-<br>ten an.                 | Knoten-IDs im CAN-Bus<br>wurden nicht richtig ver-<br>geben.                                    | Überprüfen Sie die eingestellten<br>Knoten-IDs aller am CAN-Bus an-<br>geschlossenen Geräte.                                                   |
|                                                                                     | Das Gerät ist falsch ver-<br>kabelt.                                                            | Überprüfen Sie die Verkabelung des Gerätes.                                                                                                    |
|                                                                                     | Das Gerät ist falsch konfi-<br>guriert.                                                         | Prüfen Sie die Konfiguration des<br>Gerätes.                                                                                                   |

# 11 Störungen

| Störung                                                                                                    | Mögliche Ursache                                                                          | Lösung                                                                                                    |
|----------------------------------------------------------------------------------------------------|-------------------------------------------------------------------------------------------|----------------------------------------------------------------------------------------------------|
| Signale kommen bei einem<br>hinzugefügten I/O-Modul<br>(BPlus, CiA401/404) nicht an<br>oder werden vom Power-<br>View4 nicht empfangen.        | Der Ein- oder Ausgang ist<br>im PowerView4 nicht mit<br>einer Funktion verbunden.         | Verbinden Sie den betreffenden<br>Ein- oder Ausgang mit der ge-<br>wünschten Funktion (siehe Ab-<br>schnitt <i>Einstellungen</i> auf Sei-<br>te 141).                                                                 |
|                                                                                                    | Der Ein- oder Ausgang ist<br>im PowerView4 mit der<br>falschen Funktion verbun-<br>den.   | Verbinden Sie den betreffenden<br>Ein- oder Ausgang mit der richti-<br>gen Funktion (siehe Abschnitt <i>Ein-</i><br><i>stellungen</i> auf Seite 141).                                                                 |
|                                                                                                    | Die Verkabelung ist feh-<br>lerhaft.                                                      | Überprüfen Sie die Verkabelung<br>einschließlich der CAN-Bus-Ver-<br>kabelung. Nutzen Sie bei Ausgän-<br>gen zusätzlich die Testfunktion<br>des PowerView4 (siehe Abschnitt<br><i>Ausgänge testen</i> auf Seite 139). |
| Daten werden nicht aktuali-<br>siert.                                                                                                    | Die Verkabelung des<br>CAN-Busses ist defekt.                                             | Überprüfen Sie die CAN-Bus-Ver-<br>kabelung und beheben Sie gefun-<br>dene Defekte.                                                                                                    |
|                                                                                                    | Das Gerät sendet keine<br>Daten (beispielsweise<br>wenn es defekt ist).                   | Überprüfen Sie das Gerät und be-<br>heben Sie gefundene Probleme.                                                                                                    |
| Das Gerät kann nicht hinzu-<br>gefügt werden, obwohl das<br>obige Symbol im Dialog <i>Ge-<br/>rät hinzufügen</i> neben dem<br>Gerät erscheint. | Die Anzahl an verfügbaren<br>Freischaltungen für die-<br>ses Gerät ist ausge-<br>schöpft. | In bestimmten Fällen können Sie<br>zusätzliche Geräte mit Software-<br>Dongles freischalten (siehe Ab-<br>schnitt <i>Gerätefreischaltung</i> auf<br>Seite 57).                                                        |
| Bas Symbol erscheint im<br>Dialog <i>Gerät hinzufügen</i><br>neben Geräten.                                                                    | Für dieses Gerät liegt<br>keine Freischaltung vor.                                        | Schalten Sie das Gerät mit einem<br>Software-Dongle frei (siehe Ab-<br>schnitt <i>Gerätefreischaltung</i> auf<br>Seite 57).                                                                                           |
| Beim Tippen auf ein Gerät im<br><i>Startmenü</i> erhalten Sie die<br>Fehlermeldung "Zu diesem                                                  | Die Verkabelung des<br>CAN-Busses ist defekt.                                             | Überprüfen Sie die CAN-Bus-Ver-<br>kabelung und beheben Sie gefun-<br>dene Defekte.                                                                                                    |
| Gerät wurde keine Verbin-<br>dung hergestellt!"                                                                                                | Die Bitrate des Gerätes<br>entspricht nicht der Bitra-<br>te des PowerView4.              | Stellen Sie beim Gerät die korrekte<br>Bitrate ein.                                                                                                    |
|                                                                                                    | Die Knoten-ID mindestens<br>eines hinzugefügten Ge-<br>rätes stimmt nicht.                | Stellen Sie im PowerView4 die<br>korrekte Knoten-ID für das Gerät<br>ein (siehe Abschnitt <i>Geräte</i> auf<br>Seite 55).                                                                                             |
|                                                                                                    |                                                                                           |                                                                                                    |

### MOTORTECH°

# 11 Störungen

| Störung                                                                                                    | Mögliche Ursache                                                                  | Lösung                                                                                                    |
|----------------------------------------------------------------------------------------------------|-----------------------------------------------------------------------------------|----------------------------------------------------------------------------------------------------|
| Das PowerView4 erkennt<br>einen eingesteckten USB-<br>Stick nicht und kann keine<br>Daten von ihm lesen oder | Die Formatierung des<br>USB-Sticks ist für das<br>PowerView4 nicht geeig-<br>net. | Formatieren Sie den USB-Stick in<br>ein geeignetes Format (siehe Ab-<br>schnitt <i>Schnittstellen</i> auf Sei-<br>te 22). |
| auf ihn schreiben.                                                                                           | Der USB-Stick ist nicht<br>richtig in das PowerView4<br>eingesetzt.               | Überprüfen Sie den Sitz des USB-<br>Sticks am PowerView4.                                                                 |
|                                                                                                    | Der USB-Stick ist defekt.                                                         | Verwenden Sie einen funktionsfä-<br>higen USB-Stick.                                                                      |

### 11.2 Hinweis auf Service/Kundendienst

Sie erreichen uns zu unseren Geschäftszeiten unter:

- Telefon: +49 5141 93 99 0
- E-Mail: service@motortech.de (technischer Support) sales@motortech.de (alle anderen Anliegen)

### **11.3** Rücksendung von Geräten zur Reparatur/Überprüfung

Für eine Rücksendung des Gerätes zur Reparatur und Prüfung wenden Sie sich vorab an Ihren MOTORTECH-Ansprechpartner (siehe *Hinweis auf Service/Kundendienst* auf Seite 149). Von ihm erhalten Sie alle Informationen zur schnellen und reibungslosen Bearbeitung Ihres Auftrages. Beachten Sie bei der Rücksendung auch die Anweisungen im Abschnitt *Hinweis zum Verpacken von Geräten* auf Seite 149.

### 11.4 Hinweis zum Verpacken von Geräten

Für Rücksendungen sollten Geräte wie folgt verpackt werden:

- Verpackungsmaterial, das Geräteoberflächen nicht beschädigt
- stabile Verpackung des Gerätes
- stabile Klebefolien zum Schließen der Verpackung

## 12 Wartung

### 12.1 Reinigung des Touchscreens

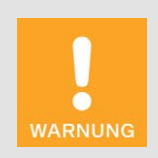

#### Gefahr der Zerstörung!

Organische Lösungsmittel sowie saure und alkalische Lösungen können den Touchscreen beschädigen. Reinigen Sie das Gerät daher nur mit einem weichen Baumwolltuch und Alkohol.

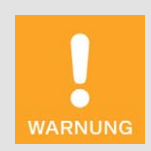

#### Gefahr der Zerstörung!

Verunreinigungen beeinträchtigen die Funktion des Touchscreens. Wasser, Fingerabdrücke und andere Verunreinigungen sollten zur Vermeidung von Flecken sofort vom Touchscreen und vom Rahmen entfernt werden.

Um Flecken und Probleme bei der Eingabe zu vermeiden, entfernen Sie Verunreinigungen immer sofort. Reinigen Sie den Touchscreen, wenn er fehlerhaft auf Eingaben reagiert.

Verwenden Sie für die Reinigung des PowerView4-Touchscreens ein weiches Baumwolltuch und Alkohol. Verwenden Sie keine organischen Lösungsmittel. Verwenden Sie keine sauren und alkalischen Lösungen.

#### 12.2 Batteriewechsel

Die interne Platine des PowerView4 verfügt über eine Backup-Batterie des Typs CR1220, deren Lebensdauer je nach Beanspruchung mit circa acht Jahren angesetzt ist.

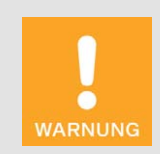

#### Verletzungsgefahr!

Das PowerView4 ist ein elektrisch betriebenes Gerät. Trennen Sie das PowerView4 vor dem Batteriewechsel von jeglicher Spannungsversorgung.

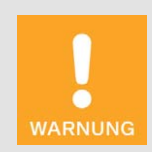

#### Explosionsgefahr!

Verwenden Sie nur Lithiumbatterien des Typs CR1220. Bei Verwendung einer falschen Batterie besteht Explosionsgefahr.

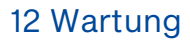

### MOTORTECH°

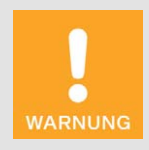

#### Gefahr der Zerstörung oder Verletzung!

Der Batteriewechsel darf nur von qualifiziertem Fachpersonal unter Einsicht in die Betriebsanleitung durchgeführt werden. Unsachgemäßer Batteriewechsel kann zur Zerstörung des Gerätes oder zu Verletzungen führen.

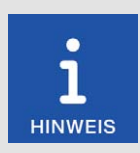

#### **Entsorgung von Batterien**

Entsorgen Sie leere Batterien umweltschonend und entsprechend den örtlichen Vorschriften.

Wechseln Sie die Batterie wie folgt:

- 1. Nehmen Sie das Gerät, wie im Abschnitt *Außerbetriebnahme PowerView4* auf Seite 32 beschrieben, außer Betrieb.
  - Alle Anschlüsse einschließlich der Spannungsversorgung und gegebenenfalls der USB-Stick sind vom PowerView4 entfernt.
- 2. Bauen Sie das Gerät zu zweit aus dem Schaltschrank aus (siehe Abschnitt *Einbau des Power-View4* auf Seite 35).
- 3. Legen Sie das PowerView4 auf eine ebene, weiche Oberfläche.
- 4. Lösen Sie die vier Schrauben, welche die rückseitige Abdeckung fixieren. Beachten Sie dabei, dass die Schrauben unterschiedliche Längen haben.
- 5. Entfernen Sie vorsichtig die rückseitige Abdeckung.

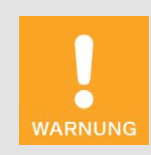

#### Gefahr der Zerstörung!

Die Platine und darauf montierte Elemente können durch Berührung sowie Kontakt mit Fremdkörpern und Verunreinigungen beschädigt werden. Verwenden Sie eine antistatische ESD-Tischmatte und führen Sie die folgenden Schritte mit äußerster Vorsicht durch.

## 12 Wartung

6. Entfernen Sie die Batterie.

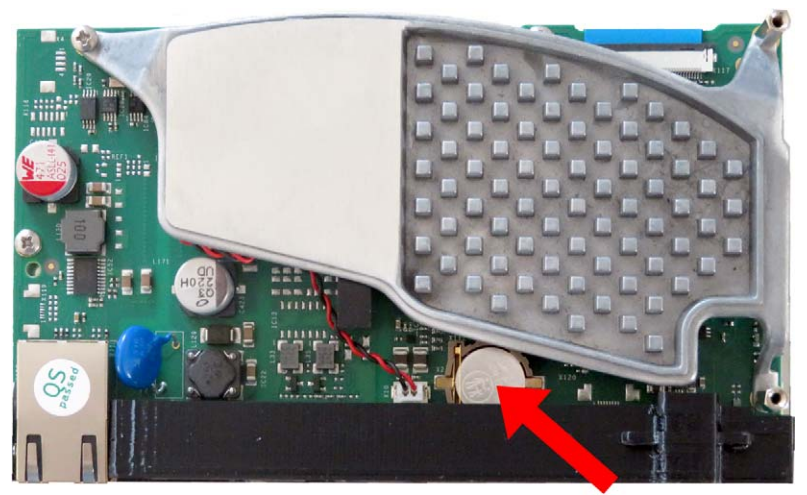

Abbildungsbeispiel

- 7. Setzen Sie eine neue Lithiumbatterie des Typs CR1220 ein. Der Pluspol der Batterie muss nach oben gerichtet sein.
- 8. Schließen und verschrauben Sie das Gehäuse.
  - Sie können das Gerät wieder einbauen und in Betrieb nehmen (siehe Abschnitte Einbau des PowerView4 auf Seite 35 und Inbetriebnahme PowerView4 auf Seite 32).
- 9. Beachten Sie, dass aufgrund des Batteriewechsels die Uhrzeit- und Datumseinstellungen des PowerView4 nicht mehr korrekt sind. Stellen Sie nach der Inbetriebnahme Uhrzeit und Datum wieder ein (siehe Abschnitt *Display* auf Seite 63).

### 12.3 Ersatzteile und Zubehör

Ersatzteile und Zubehör entnehmen Sie unserem aktuellen Produktkatalog, der im Internet unter *www.motortech.de* für Sie zum Herunterladen bereitsteht.

# 13 Index

# MOTORTECH°

#### Α

| Abkürzungen                        | 8        |
|------------------------------------|----------|
| Abmessungen                        | 19, 25   |
| Alarm                              | 50       |
| Analoge Ausgänge                   |          |
| anzeigen                           | 137      |
| mit Funktion verbinden             | 145      |
| testen                             | 139      |
| Verkabelung                        | 47       |
| Analoge Eingänge                   |          |
| anzeigen                           | 137      |
| mit Funktion verbinden             | 144      |
| Verkabelung                        | 47       |
| Anti-Klopfregelung                 |          |
| analoges Ausgangssignal            | 114      |
| binäre Ausgänge                    | 117      |
| Einstellungen                      | 117      |
| Hauptmenü                          | 110      |
| Klopfintensität                    | 113, 114 |
| Übersicht                          | 111      |
| Verläufe                           | 114      |
| Anwendungsbereich                  | 18       |
| Aufzeichnungen                     |          |
| aufgezeichnete Dateien             | 68       |
| aufzeichnen                        | 62       |
| Außerbetriebnahme                  | 32       |
| D                                  |          |
| <b>D</b><br>Battariowaabaal        | 15.0     |
| Dallenewechser                     | 150      |
| Deuleriury                         | 49<br>60 |
| Diruschinnischoner                 | 63       |
| binare Ausgange (BPlus, I/O-Modul) | 107      |

### С

| CAN1        |    |
|-------------|----|
| einstellen  | 66 |
| Verkabelung | 42 |

### D

| Daten                                                                                                    |                                                                              |
|----------------------------------------------------------------------------------------------------|------------------------------------------------------------------------------|
| aufgezeichnete Dateien                                                                                                    | 68                                                                           |
| aufzeichnen                                                                                                    | 62                                                                           |
| Aufzeichnungen anzeigen                                                                                                    | 70                                                                           |
| Datum                                                                                                    | 63                                                                           |
| Display                                                                                                    |                                                                              |
| Display-ID                                                                                                    | 63                                                                           |
| Konfiguration                                                                                                    | 63                                                                           |
| Nachtmodus/Tagmodus                                                                                                    | 52                                                                           |
| Sprache                                                                                                    | 63                                                                           |
| Displayinformationen                                                                                                    | 63                                                                           |
| Dongle                                                                                                    | 57                                                                           |
| F                                                                                                    |                                                                              |
| -<br>Einbau                                                                                                    | 35                                                                           |
| Entriegeln                                                                                                    | 72                                                                           |
| Entsorauna                                                                                                    | 16                                                                           |
| Ereignisse                                                                                                    | 78                                                                           |
| 2                                                                                                    |                                                                              |
| G<br>Capariaabaa Carët 2                                                                                                    | 1 146                                                                        |
| Geret                                                                                                    | 1, 140                                                                       |
| Abmossungon                                                                                                    | 10                                                                           |
| aktualisieren                                                                                                    | 13<br>22                                                                     |
| Außerbetriebnehme                                                                                                    | 20                                                                           |
| Bedienung                                                                                                    | ے01                                                                          |
| Display                                                                                                    | 49<br>63                                                                     |
| Display-ID                                                                                                    | 00<br>63                                                                     |
| Finbau                                                                                                    | 00                                                                           |
| alaktriaaha Datan                                                                                                    |                                                                              |
|                                                                                                    | - 21                                                                         |
| Entsorgung                                                                                                    | 21<br>16                                                                     |
| Entsorgung                                                                                                    | 21<br>16<br>19                                                               |
| Entsorgung<br>Gewicht                                                                                                    | 21<br>16<br>19<br>32                                                         |
| Gewicht                                                                                                    | 21<br>16<br>19<br>32<br>55                                                   |
| Gewicht                                                                                                    | 21<br>16<br>19<br>32<br>55<br>19                                             |
| Gewicht                                                                                                    | 21<br>16<br>19<br>32<br>55<br>19<br>52                                       |
| Gewicht                                                                                                    | 21<br>16<br>19<br>32<br>55<br>19<br>52<br>63                                 |
| Gewicht                                                                                                    | 21<br>16<br>19<br>32<br>55<br>19<br>52<br>63<br>150                          |
| elektrische Daten<br>Entsorgung<br>Gewicht<br>Inbetriebnahme<br>Konfiguration<br>mechanische Daten<br>Nachtmodus/Tagmodus<br>Neustart<br>Reinigung<br>Schnittstellen | 21<br>16<br>19<br>32<br>55<br>19<br>52<br>63<br>150<br>22                    |
| Entrische Daten<br>Entsorgung.<br>Gewicht<br>Inbetriebnahme<br>Konfiguration                                                                                         | 21<br>16<br>19<br>55<br>19<br>52<br>63<br>150<br>22<br>19                    |
| Entrische Daten<br>Entsorgung                                                                                                    | 21<br>16<br>19<br>55<br>19<br>52<br>63<br>150<br>22<br>19<br>63              |
| Entrische Daten<br>Entsorgung                                                                                                    | 21<br>16<br>19<br>32<br>55<br>19<br>52<br>63<br>150<br>22<br>19<br>63<br>149 |

# 13 Index

| Gerätekonfiguration             |          |
|---------------------------------|----------|
| Anti-Klopfregelung              | 110      |
| bearbeiten                      | 61       |
| binäre Ausgänge                 | 55       |
| Gerät hinzufügen                | 58       |
| Gerät löschen                   | 61       |
| Geräte freischalten             | 57       |
| I/O-Kommunikationsmodul BPlus . | 136      |
| I/O-Modul                       | 136      |
| Software-Dongle                 | 57       |
| sonstige Geräte (Generisch)     | 146      |
| Temperaturmodul                 | 118      |
| Zündsteuergerät                 | 80       |
| Gewicht                         | 19, 25   |
| u                               |          |
|                                 | 50 70    |
| Hille                           | . 50, 79 |
| I                               |          |
| I/O-Kommunikationsmodul BPlus   |          |
| analoge Ausgänge                | 137, 145 |
| analoge Eingänge                | 137, 144 |
| anzeigen                        | 137      |
| Ausgänge testen                 | 139      |
| binäre Ausgänge                 | 137, 143 |
| binäre Eingänge                 | 137, 142 |
| einstellen                      | 141      |
| elektrische Daten               | 21, 26   |
| Funktion                        | 30       |
| mechanische Daten               | 19, 25   |
| Montage                         | 37       |
| Verkabelung                     | 46       |
| I/O-Modul                       |          |
| analoge Ausgänge                | 137, 145 |
| analoge Eingänge                | 137, 144 |
| anzeigen                        | 137      |
| Ausgänge testen                 | 139      |
| binäre Ausgänge                 | 137, 143 |
| binäre Eingänge                 | 137, 142 |
| einstellen                      | 141      |
| Funktion                        | 31       |
| Montage                         | 37       |
| Verkabelung                     | 48       |
| Inbetriebnahme                  | 32       |
| к                               |          |

#### Knoten-ID hinzugefügte Geräte ......55 I/O-Kommunikationsmodul BPlus .......37 PowerView4 ......66

| Konfiguration       | 55       |
|---------------------|----------|
| L                   |          |
| –<br>Lieferumfang   | 35       |
| M                   |          |
| Monüloisto          | 50       |
|                     |          |
| Kontakt             | 149      |
|                     |          |
| N                   |          |
| Nachtmodus          | 52       |
| Neustart            | 63       |
| Р                   |          |
| PIN                 |          |
| ändern              | 76       |
| vergessen           | 76       |
| Pop-ups             | 63       |
| R                   |          |
| Reinigung           | 150      |
| Reparatur           | 149      |
| Rücksendung         | 149      |
| S                   |          |
| Schnittstellen      |          |
| Schutzklasse        | . 19. 25 |
| Seriennummer        | 25,63    |
| Service             | 149      |
| Sicherheitshinweise | 11       |
| Software            |          |
| aktualisieren       | 32       |
| Geräte freischalten | 57       |
| Softwareversion     | 63       |
| Software-Dongle     | 57       |
| Sonstige Geräte     | 146      |
| Sprache             | 63       |
| Startmenů           | 52       |
| Storungen           | 147      |
| т                   |          |
| Tagmodus            | 52       |
| Temperatureinheit   | 63       |

# 13 Index

# MOTORTECH°

| Temperaturmodul               |          |
|-------------------------------|----------|
| Finstellungen                 | 121      |
| Gruppennamen                  | 124      |
| Hauntmenü                     | 118      |
| Kanalaktivierung              | 126 129  |
| Kanaleinstellungen            | 126, 126 |
| Kanalnamen                    | 122 126  |
| Schwellen                     | 126 130  |
| speichern                     | 120, 100 |
| Status                        | 131      |
| Thermoelemente                | 126 128  |
| Übersicht                     | 120, 120 |
| Veraleichsstelle              | 131      |
| Tooltinn                      | 50       |
|                               |          |
| U                             |          |
| Uhrzeit                       | 63       |
| v                             |          |
| Verbindungskonfiguration      |          |
| CAN1                          | 66       |
| Verbindungsstatus             | 50       |
| Verkabelung                   |          |
| CAN1                          | 42       |
| I/O-Kommunikationsmodul BPlus | 46       |
| I/O-Modul                     | 48       |
| Verriegeln                    | 75       |
| w                             |          |
| Wartung                       |          |
| Batteriewechsel               | 150      |
| Reinigung                     | 150      |
|                               |          |

### z

| Zertifizierung              | 19, 25 |
|-----------------------------|--------|
| Zugangskontrolle            |        |
| aktivieren und deaktivieren | 74     |
| anmelden und abmelden       | 75     |
| PIN ändern                  | 76     |
| PIN vergessen               | 76     |

| 4 |
|---|
| 4 |
| 7 |
| 4 |
| 6 |
| 0 |
| 2 |
| 8 |
| 5 |
| 4 |
| 2 |
| 4 |
| 4 |
| 2 |
| 2 |
| 6 |
| 2 |
| 5 |
| 5 |
| 4 |
|   |

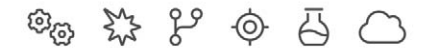

# **MOTORTECH®**

MOTORTECH GmbH Hunaeusstrasse 5 29227 Celle Deutschland

left +49 5141 93 99 0

- ☑ sales@motortech.de
- k www.motortech.de

MOTORTECH Americas, LLC 1400 Dealers Avenue, Suite A New Orleans, LA 70123 USA

8 +1 504 355 4212

- ☑ info@motortechamericas.com
- ▷ www.motortechamericas.com

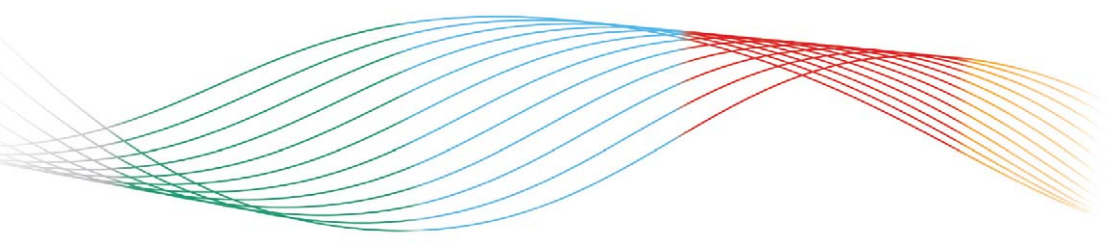

# GAS ENGINE TECHNOLOGY

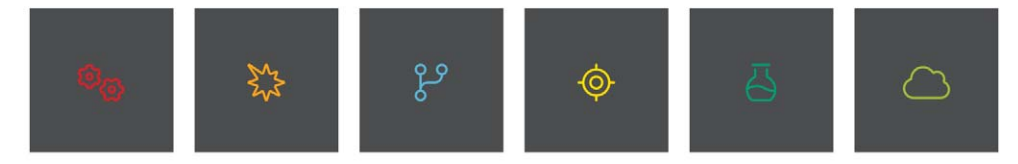